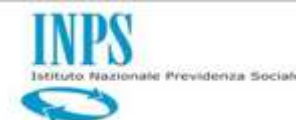

Reingegnerizzazione TFR dipendenti pubblici

*Corso ANCI Toscana Febbraio 2022* 

# Descrizione del processo integrato tra TFR e Posizione assicurativa

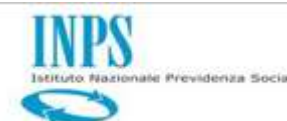

Reingegnerizzazione TFR dipendenti pubblici

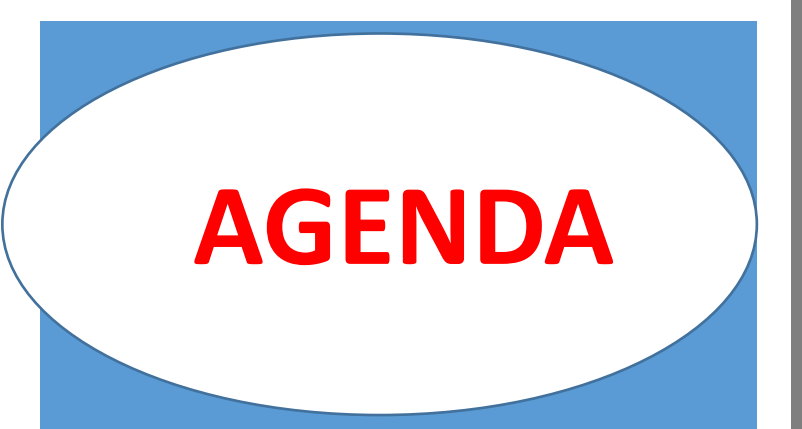

- Il Sistema attuale e le sue criticità
- Obiettivi del cambiamento
- Progetto 2018-2020
- ListaPosPA e TFR dipendente pubblici
- Descrizione del processo integrato tra TFR e PA
- Fasi del processo integrato tra TFR e PA
- Approfondimento su "Ultimo Miglio TFR"
- Approfondimenti sulle novità del gestionale SIN-TFR
- Cruscotto accantonamenti
- Simulatore di prestazione

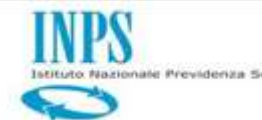

Le attuali modalità di comunicazione dei dati giuridicoeconomici ai fini del calcolo della prestazione

#### **Flusso telematico MIUR/MEF**

per il comparto scuola riferito ai soli rapporti di lavoro <u>a tempo determinato</u> (circolare MIUR/ex INPDAP prot. n. 173/N del 15 luglio 2005)

> Per i rapporti di lavoro <u>a tempo indeterminato</u> <u>si invia il modello cartaceo TFR</u> (nota MIUR prot. n. 0019391 del 16/12/2014)

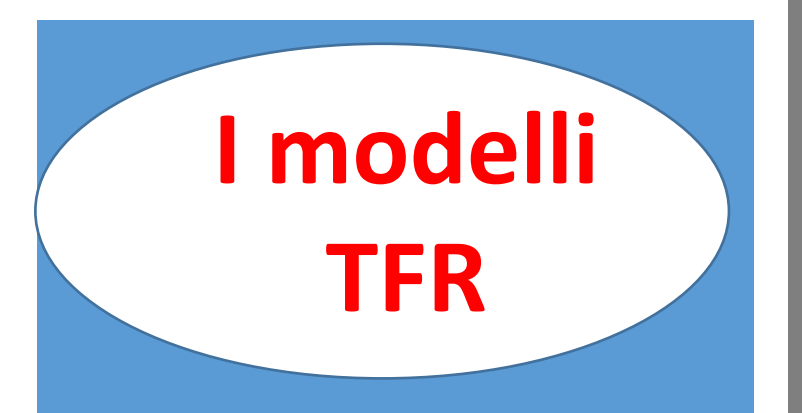

#### **Modello cartaceo TFR**

per la generalità delle amministrazioni pubbliche INPS Intitute Nazionale Previdenza :

> Le attuali modalità di comunicazione dei dati giuridicoeconomici ai fini del calcolo della prestazione

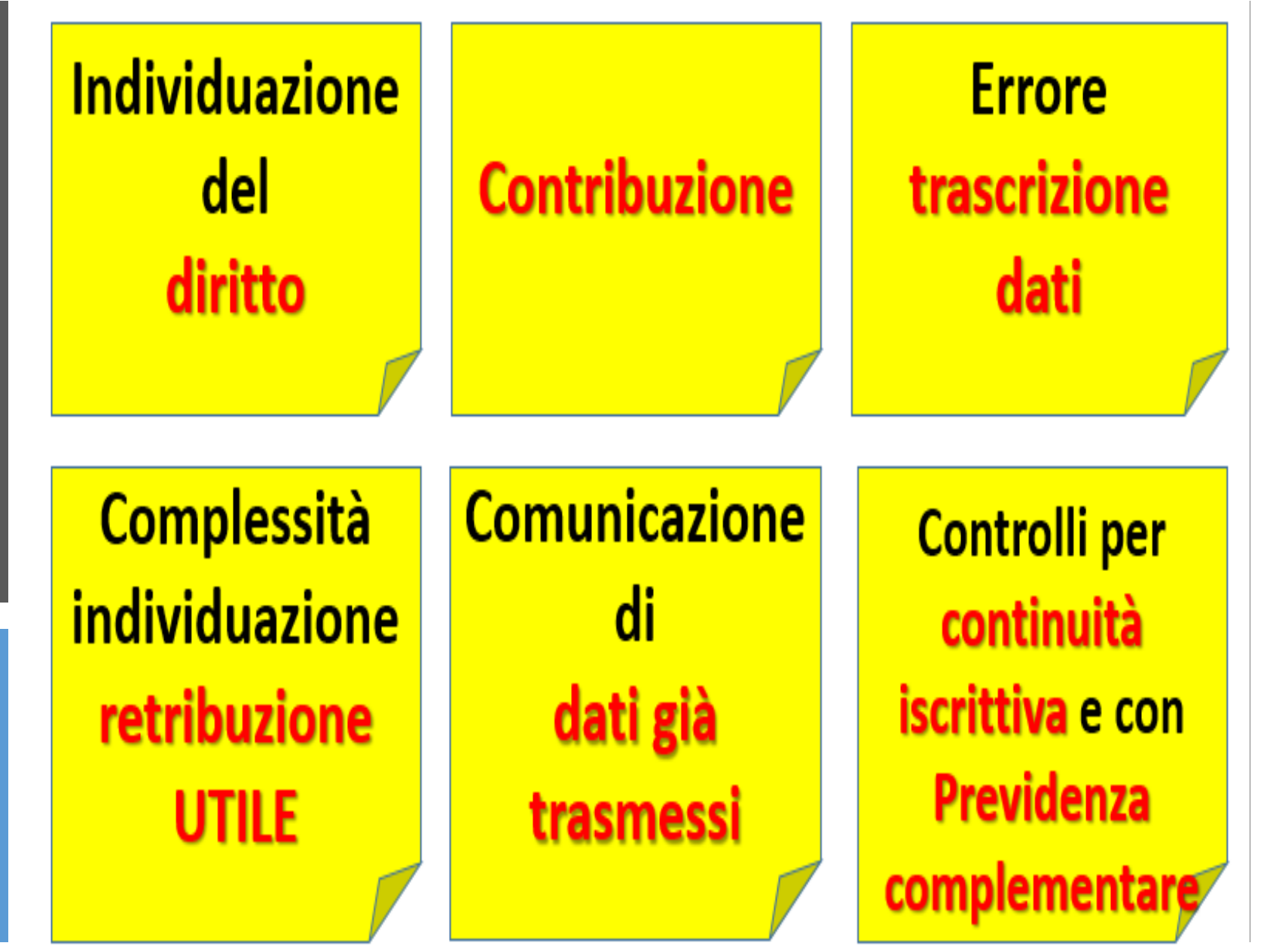

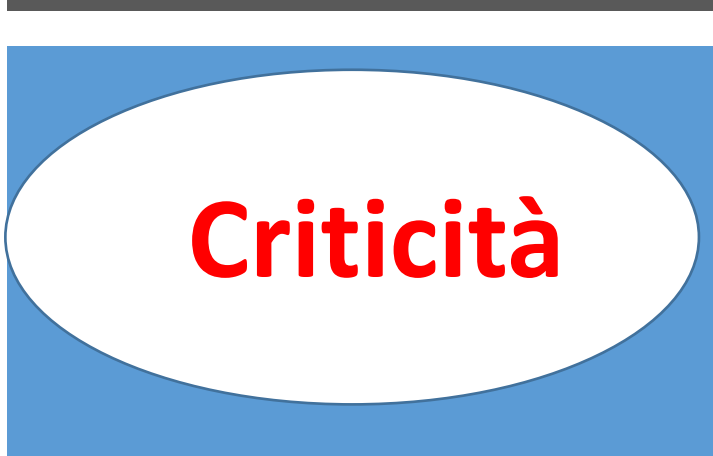

# Obiettivo del cambiamento

All'inizio dell'anno 2018 è stato fissato un obiettivo triennale per il superamento delle criticità della procedura attuale allo scopo di: Evitare la ripetizione dell'invio dei dati da parte delle amministrazioni in quanto le informazioni sul diritto e sulle retribuzioni di riferimento per la liquidazione del TFR sono già presenti nelle denunce mensili Uniemens-ListaPosPa

Prevedere <u>l'attivazione</u> <u>automatica</u> del processo di liquidazione del TFR

Evitare la trascrizione dei dati relativi al diritto ed alle retribuzioni utili da parte degli operatori della prestazione

Realizzare un'integrazione strutturata nel processo per la verifica della continuità iscrittiva e per i controlli con Previdenza complementare

INPS

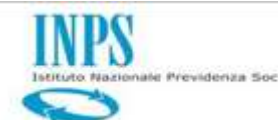

### Realizzazione nuovo Processo Integrato tra TFR e PA

Caratteristiche del nuovo Processo integrato tra TFR e PA per la liquidazione del TFR:

Attivazione dell'ente al termine di ogni cessazione di un proprio dipendente indipendentemente dalla continuità iscrittiva)

Avvio automatico del processo di liquidazione del TFR solo nel caso di discontinuità iscrittiva

Attività di certificazione della PA compresa nel processo di liquidazione TFR attivato

Liquidazione del TFR sulla base dei periodi e delle retribuzioni certificate in posizione assicurativa acquisite da Lista PosPA

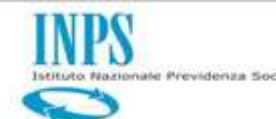

### Realizzazione nuovo Processo Integrato tra TFR e PA

Caratteristiche del nuovo Processo integrato tra TFR e PA per la liquidazione del TFR:

di eventuali modifiche certificate sulla PA

del TFR a seguito delle modifiche certificate sulla PA

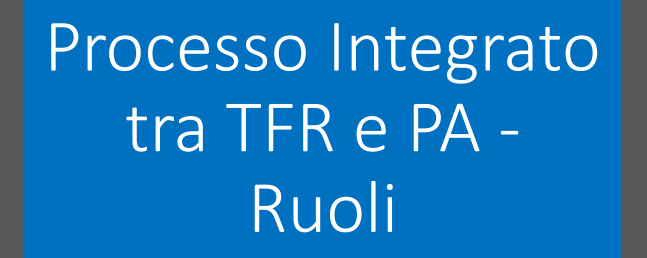

Il Processo integrato tra TFR e PA per la liquidazione del TFR prevede il coinvolgimento dei seguenti ruoli:

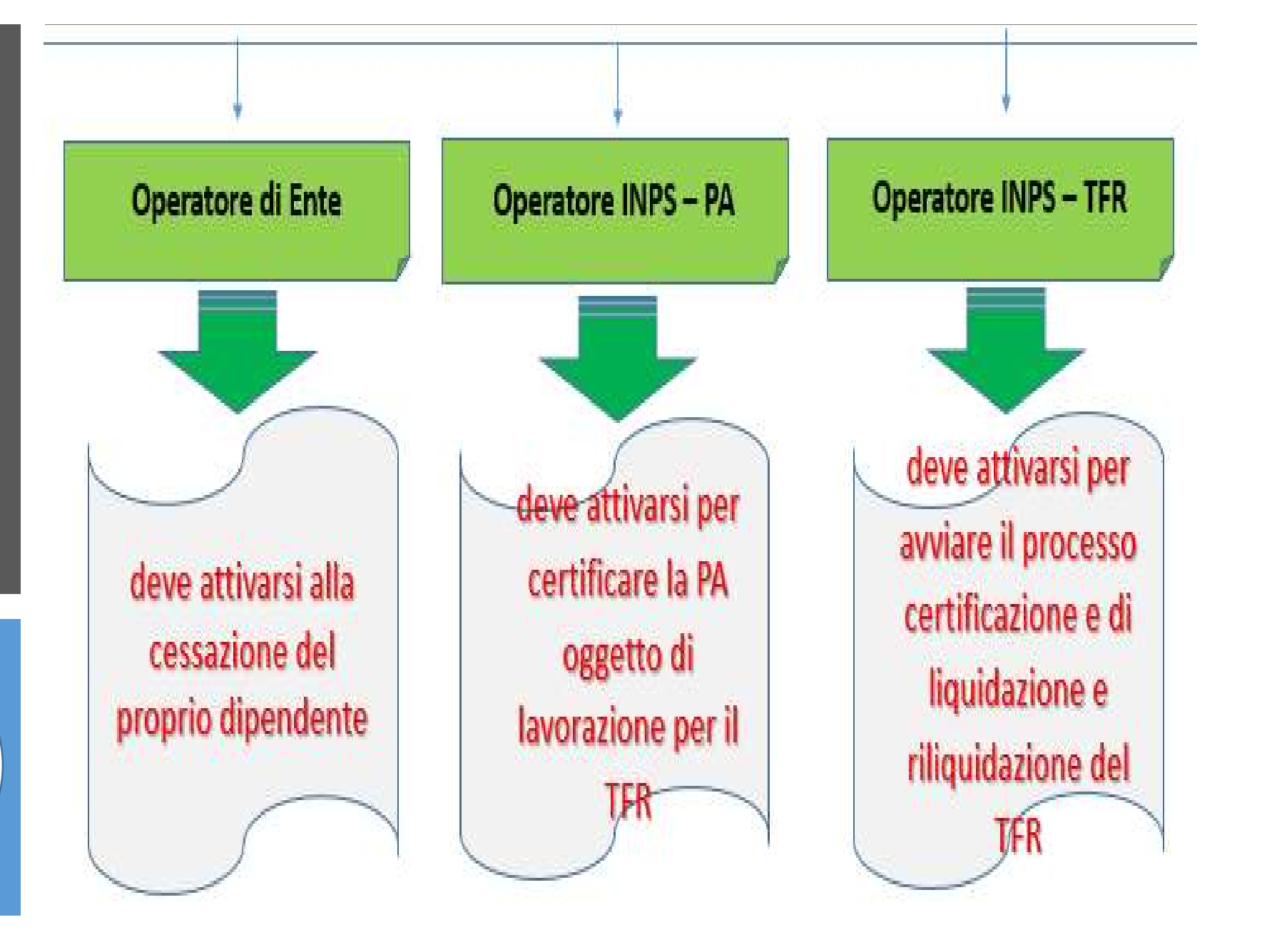

INPS

e Prevideniza Sociali

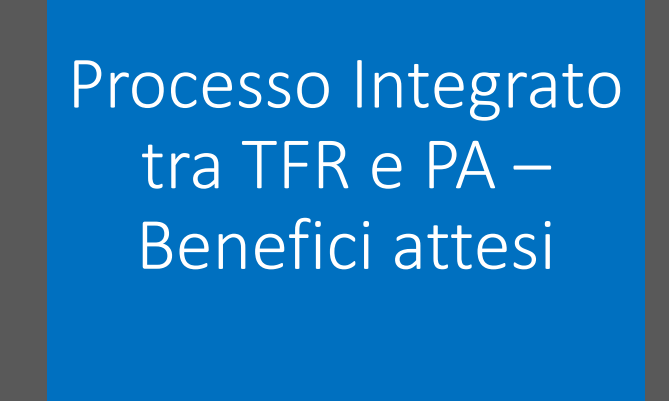

Prevideniza Social

Evitare la ridondanza di informazioni da parte dell'ente datore di lavoro... ...che <u>con il flusso Uniemens-Lista PosPA</u> comunica mensilmente in maniera esaustiva tutti gli elementi idonei alla individuazione:

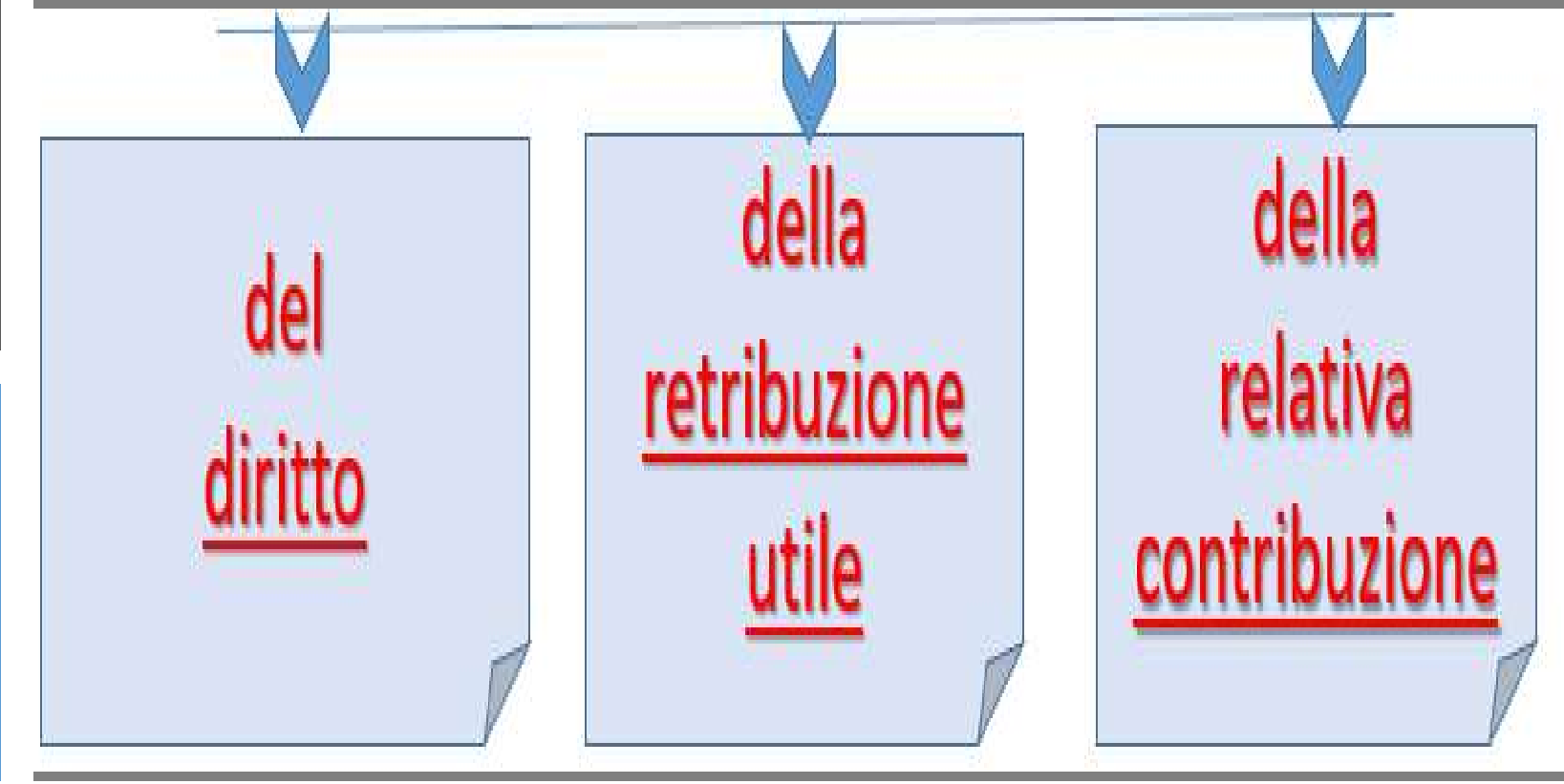

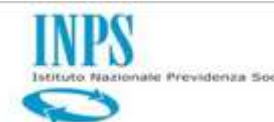

### Processo Integrato tra TFR e PA – Benefici attesi

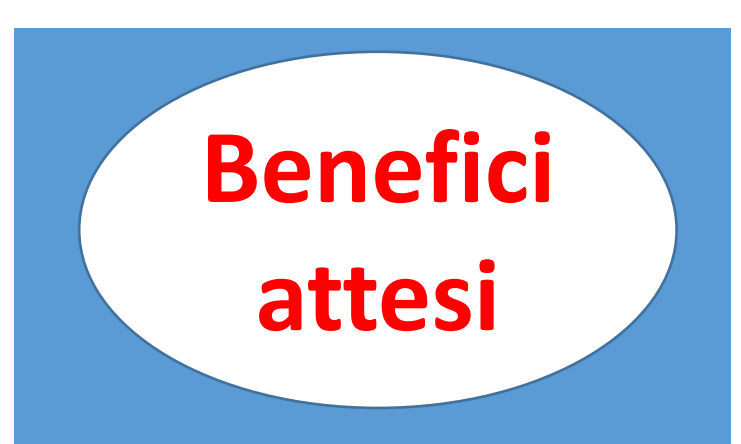

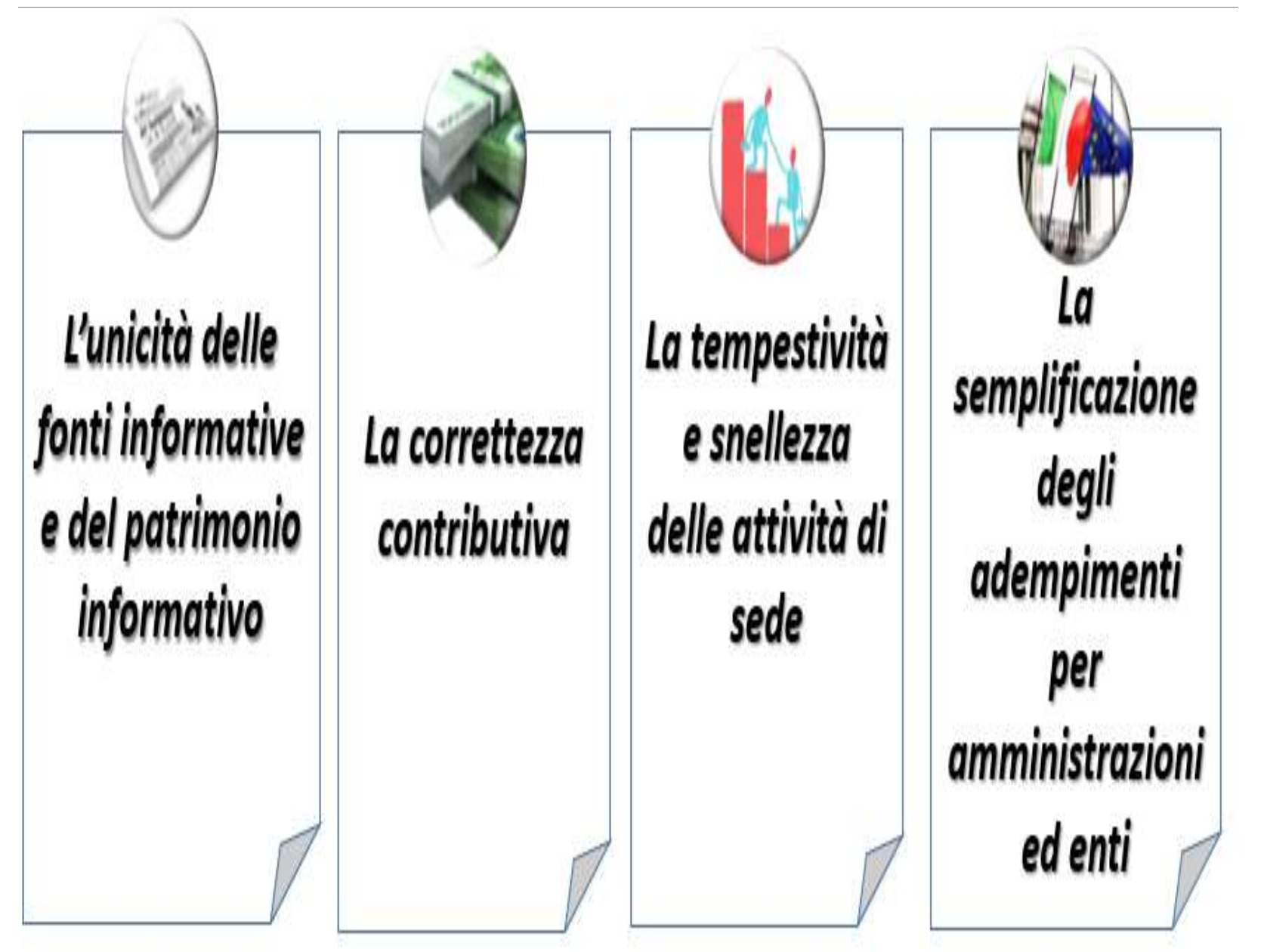

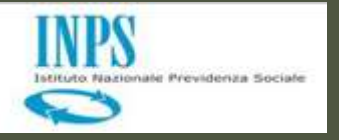

dipendenti pubblici in regime TFR

#### DIPENDENTI A TEMPO DETERMINATO DPCM 20 dicembre 1999 (G.U. 111 del 15

maggio 2000)

con contratto in corso al 30/05/2000 ovvero con decorrenza successiva DIPENDENTI <u>A TEMPO</u> <u>INDETERMINATO</u> DPCM 2 marzo 2001 (G.U. 118 del 23 maggio 2001)

assunti a decorrere dal 1°/1/2001 (con esclusione del personale cosiddetto "non contrattualizzato") DIPENDENTI <u>«OPTANTI»</u> (Legge 27 dicembre 1997, n. 449, art. 59, comma 56)

I dipendenti pubblici già in regime di Tfs che aderendo ad un fondo di previdenza complementare, trasformano il proprio Tfs in Tfr

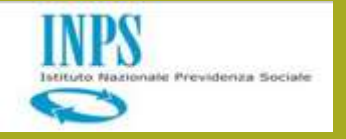

dipendenti pubblici in regime TFS l dipendenti pubblici assunti a tempo indeterminato

<u>prima</u>

del 1°

gennaio 2001

Particolari categorie di personale per le quali lo stato giuridico e il trattamento economico rimangano per legge disciplinati dai rispettivi ordinamenti e non già dalla contrattazione collettiva nazionale.

PERSONALE

«NON CONTRATTUALIZZATO»

(informative ex INPDAP n.11 del

03/06/2002 e n. 1del 30/01/2003)

Le disposizioni di cui al DPCM 20/12/99 e successive modifiche non troveranno possibilità di applicazione fino a quando tali ordinamenti non ne prevederanno l'estensione anche a dette categorie di dipendenti CIRCOLARE ex INPDAP n.30 del 01/08/2002 (pubblicata Gazzetta Ufficiale n. 203 del 30 agosto 2002)

«Conservano il diritto al TFS tutti i dipendenti assunti a tempo indeterminato nella Pubblica Amministrazione entro il 31/12/2000, anche in caso di successivo passaggio – a qualsiasi titolo – da un Ente ad un altro purché tale passaggio avvenga senza soluzione di continuità e sempre con contratto a tempo indeterminato»

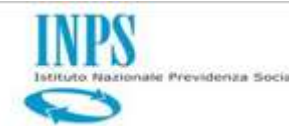

Il Processo integrato tra TFR e Posizione Assicurativa è suddiviso in 8 step logici:

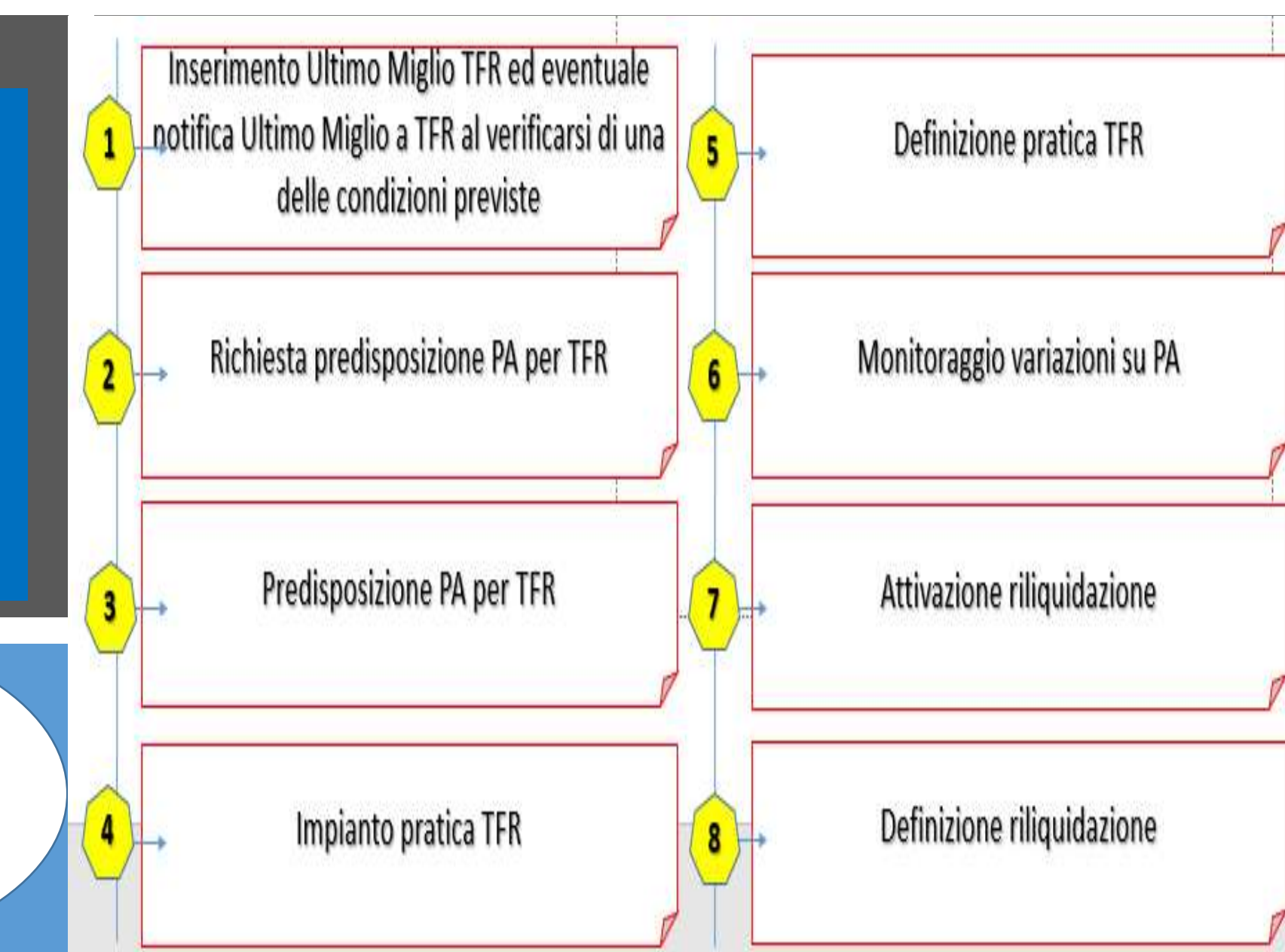

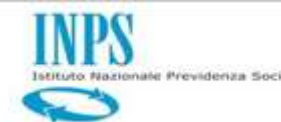

**Ultimo Miglio TFR** 

1

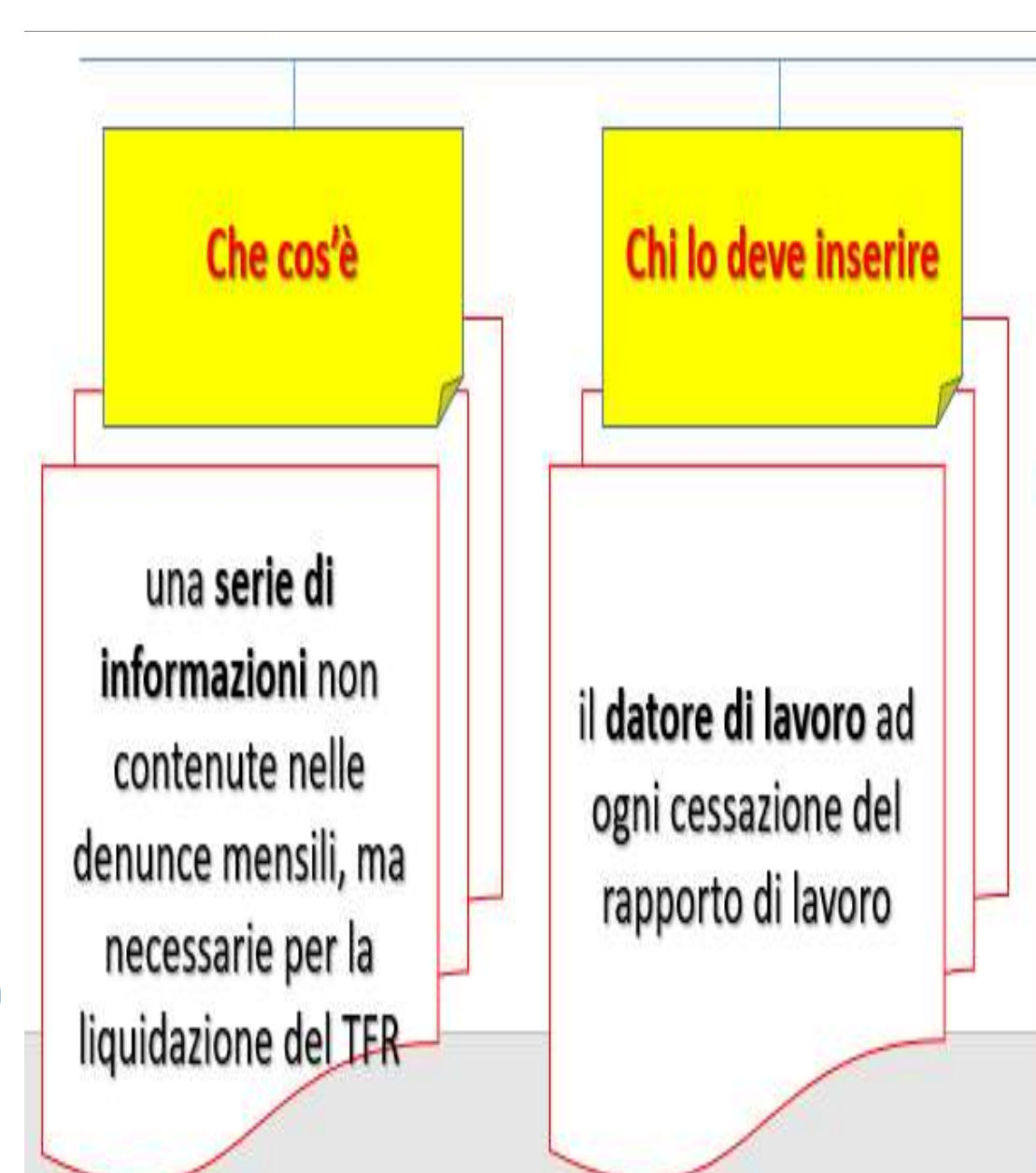

Come verrà utilizzato dal sistema il sistema invierà in automatico alla procedura TFR una notifica di avvenuta cessazione con discontinuità iscrittiva

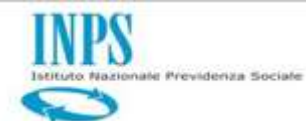

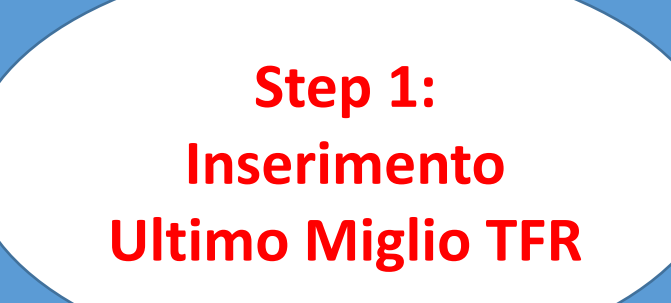

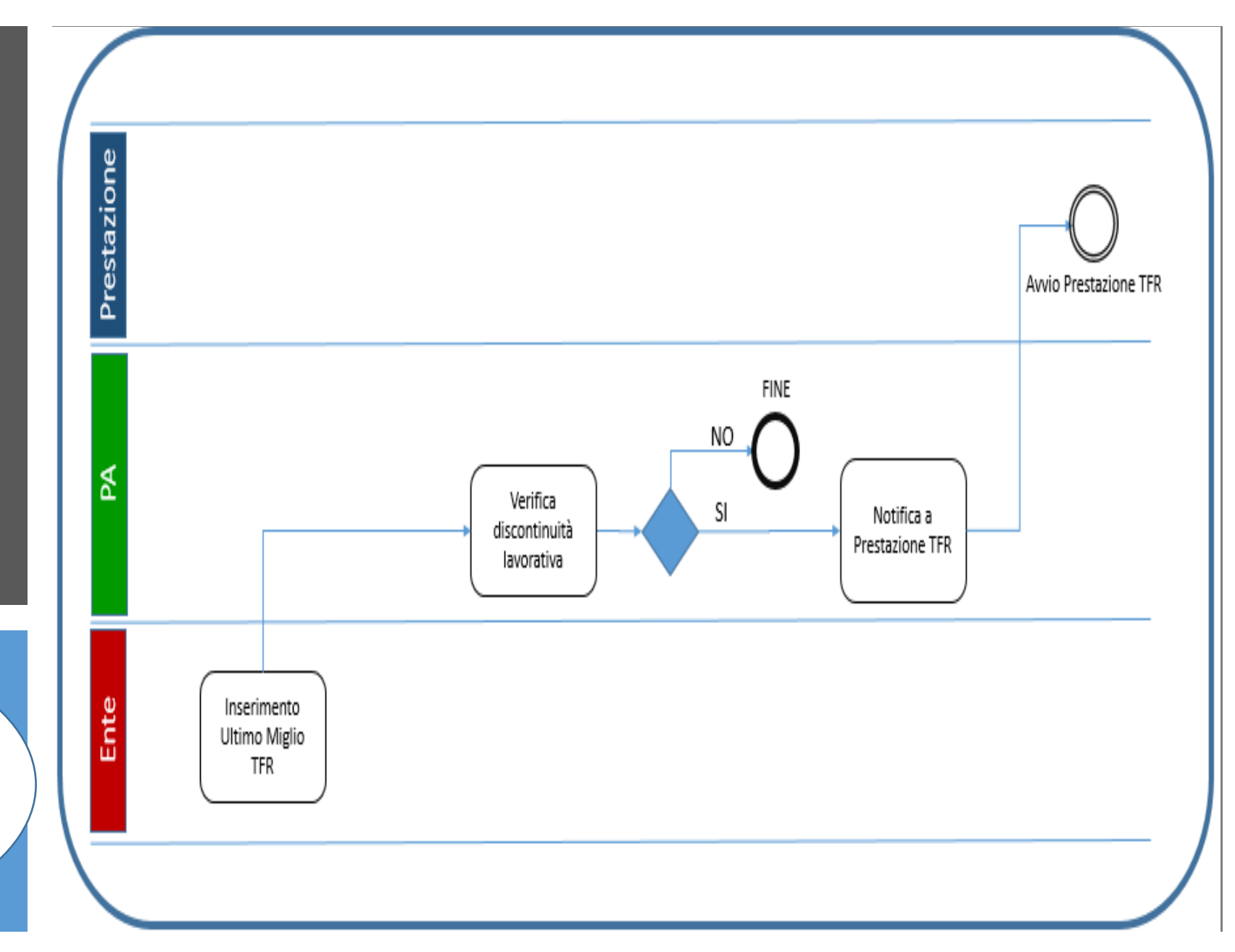

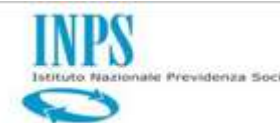

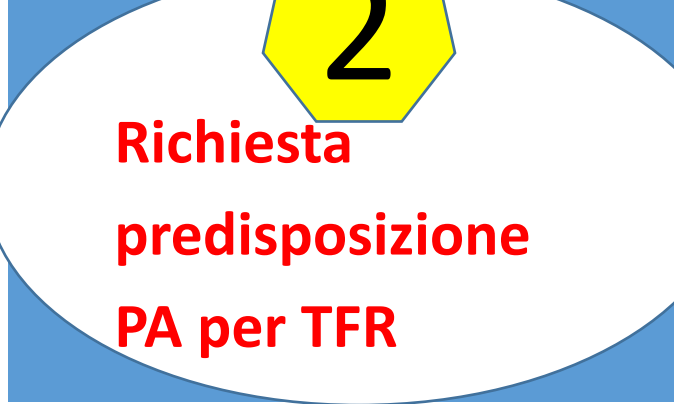

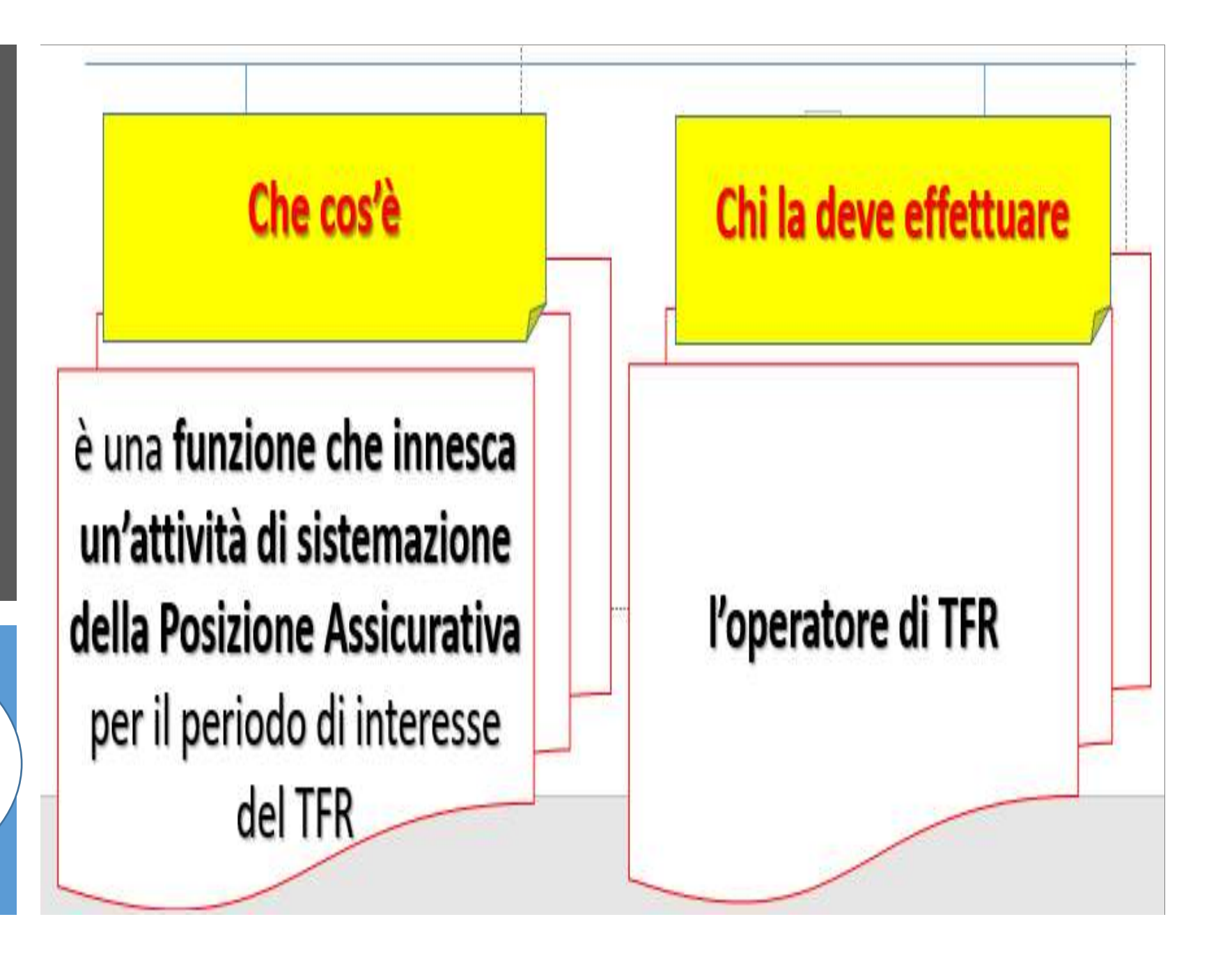

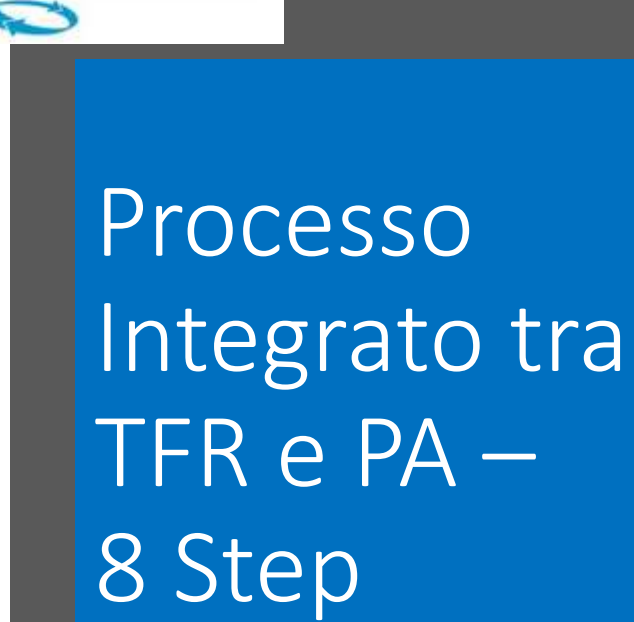

Step 2: Richiesta predisposizione PA per TFR

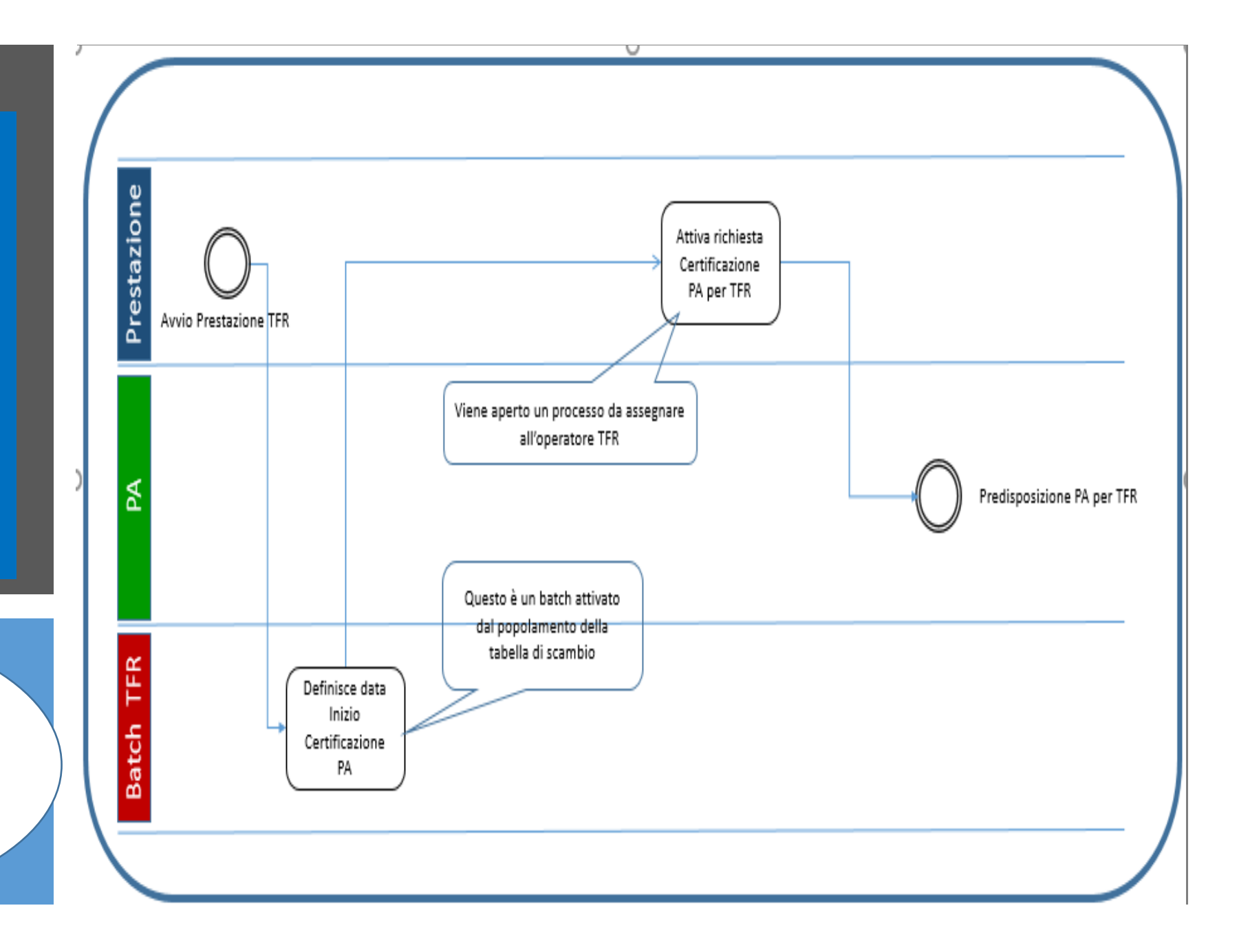

INPS

stituto Nazionale Previdenza Sociale

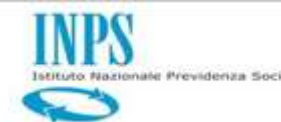

Predisposizione PA (Certificazione

3

PA) per TFR

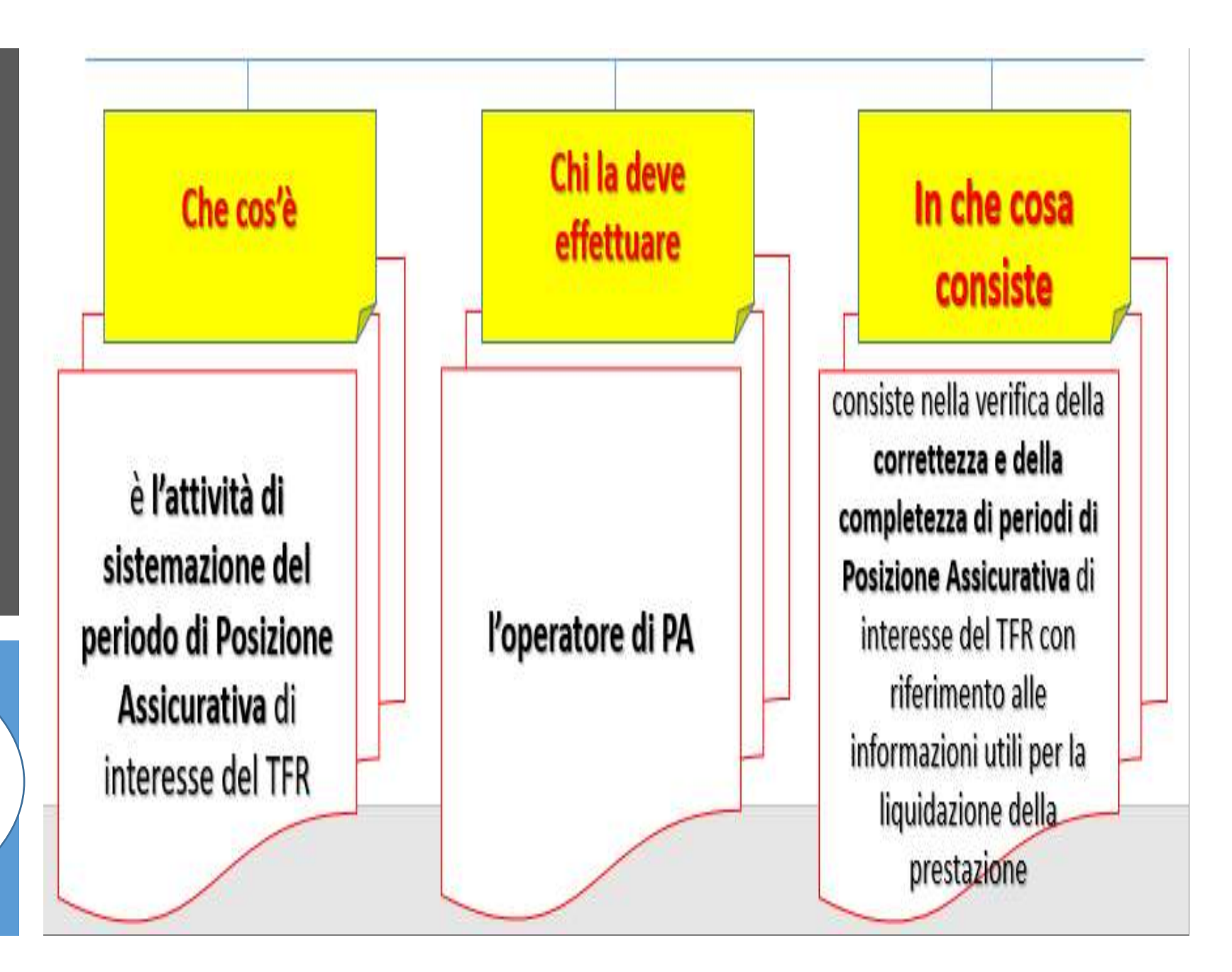

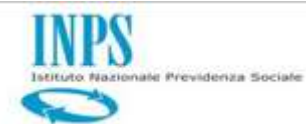

Step 3: Predisposizione PA (Certificazione PA) per TFR

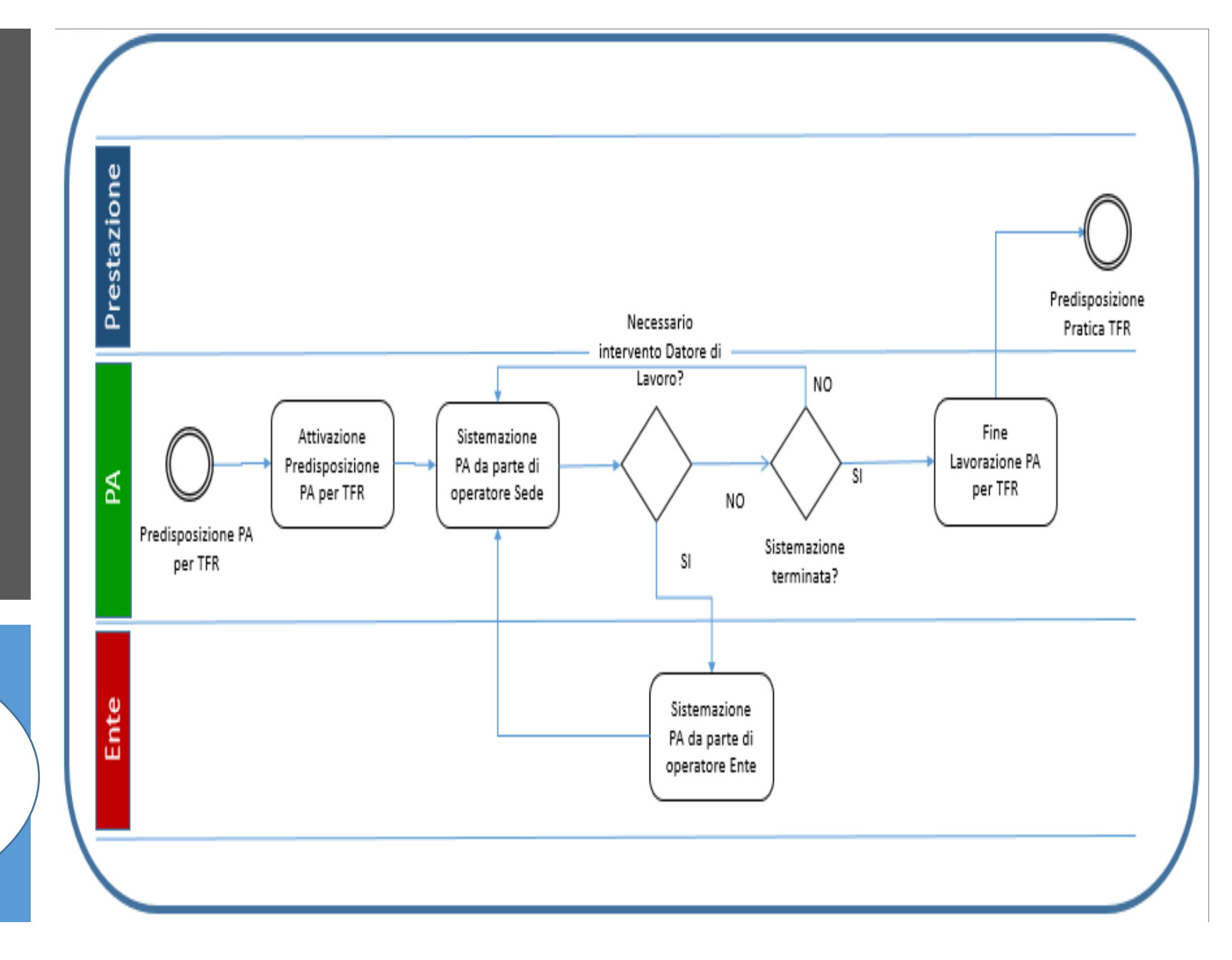

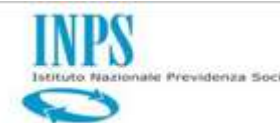

Impianto pratica

TFR

è un processo automatizzato che, successivamente alla conclusione dell'attività di certificazione della PA, impianta sulla Scrivania Virtuale dell'operatore di TFR INPS la/le pratiche di TFR

Che cos'è

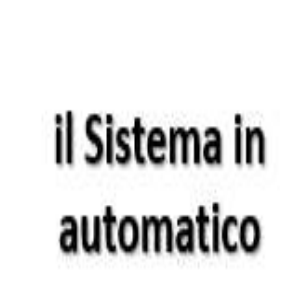

Chi la deve

effettuare

Cosa cambia rispetto al sistema precedente in precedenza l'impianto avveniva a fronte del caricamento di un modello telematico Miur/Mef o di un modello cartaceo inserito dall'operatore. Col nuovo sistema le pratiche vengono impiantate in automatico sulla Scrivania Virtuale a partire dalla certificazione della PA

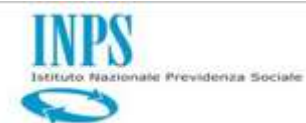

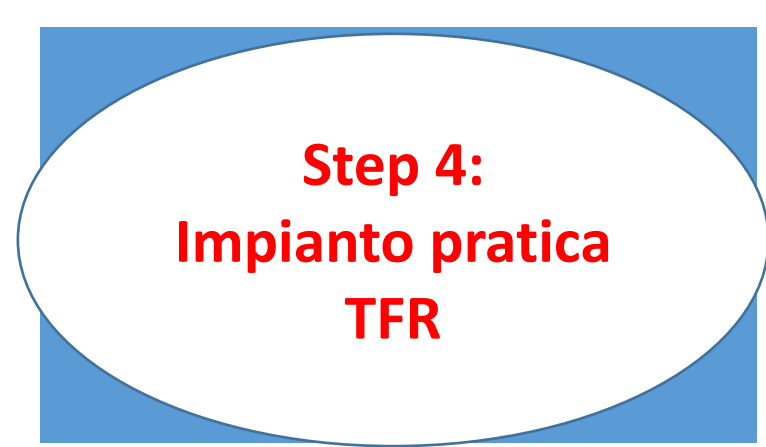

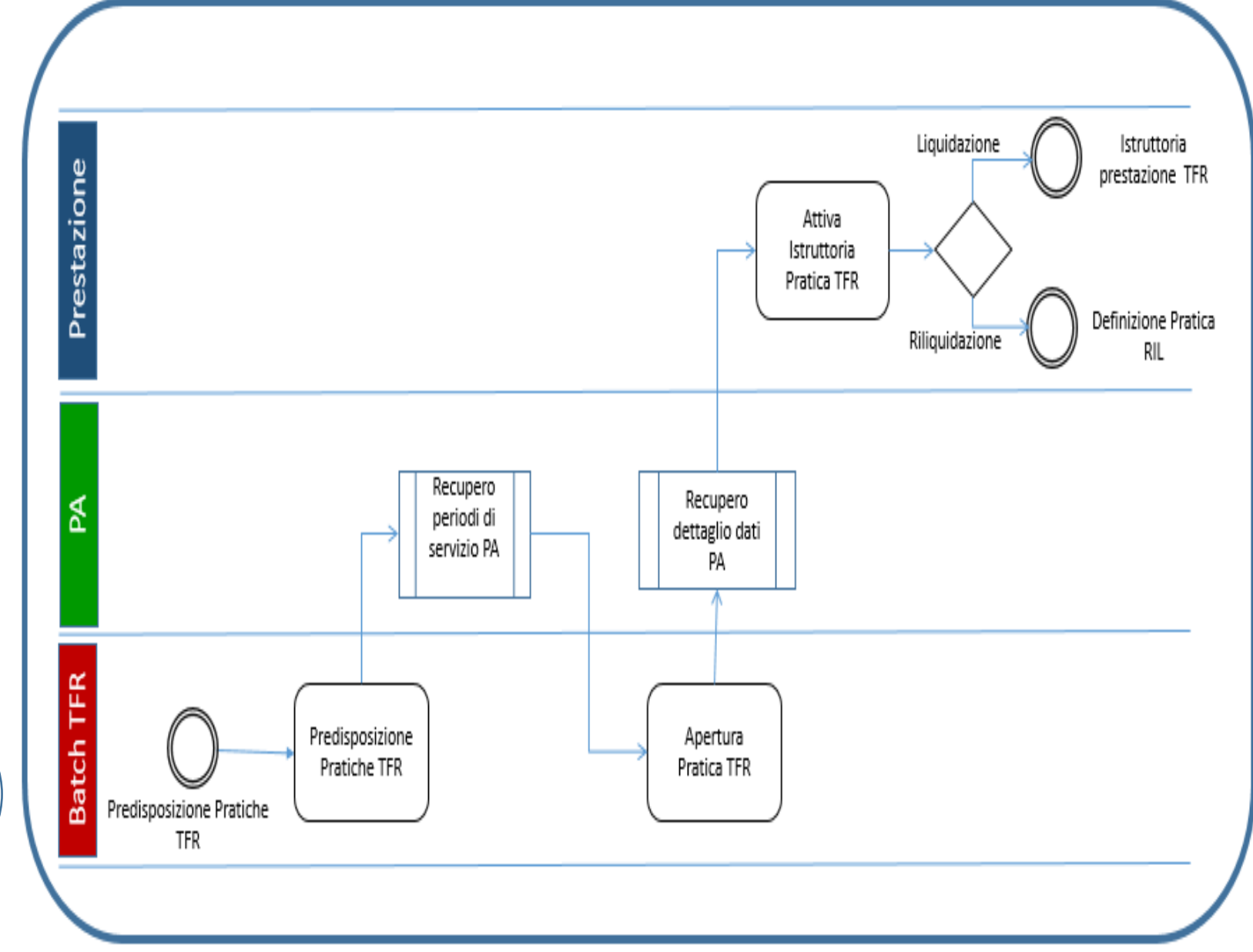

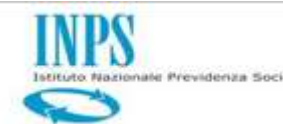

> Definizione pratica TFR

5

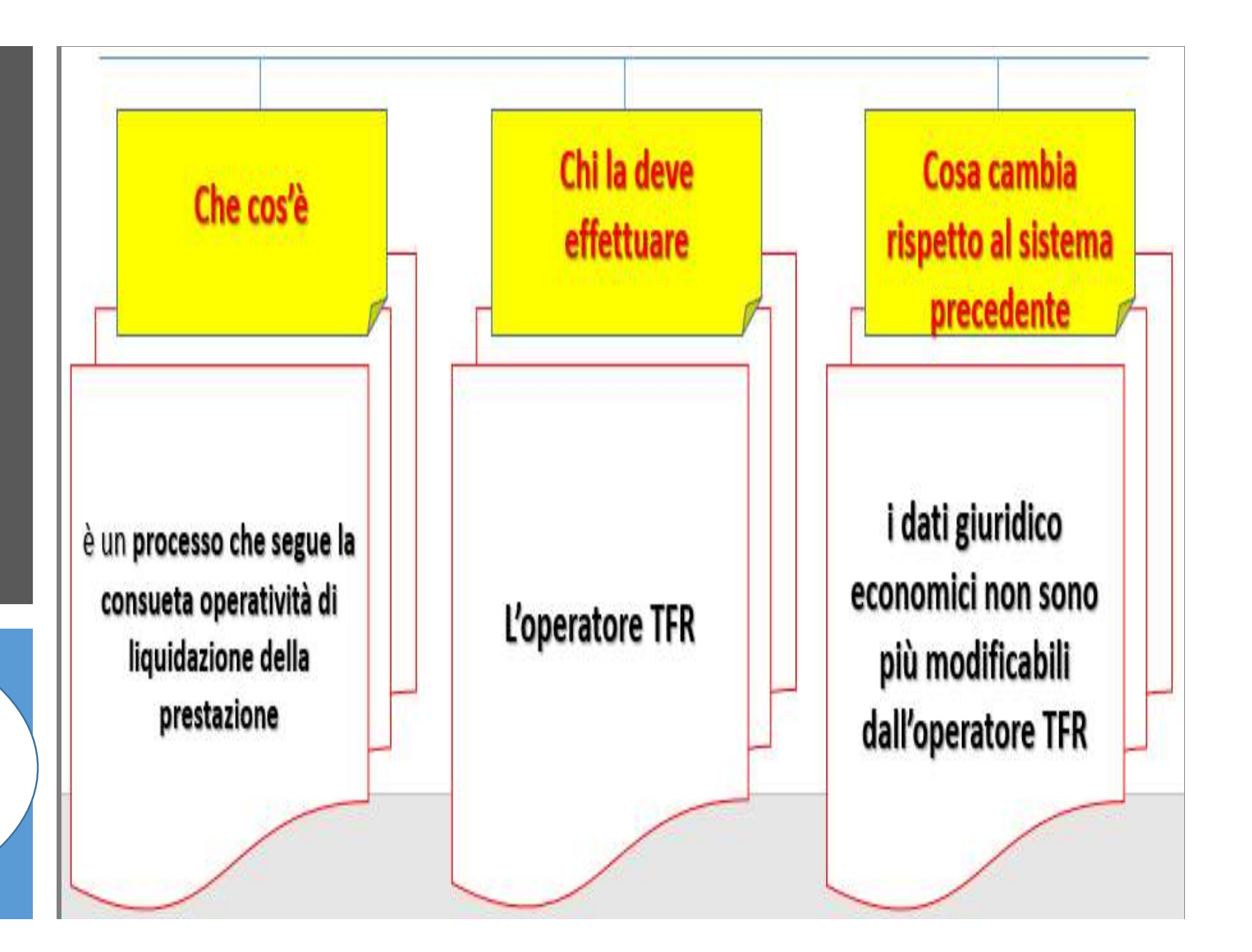

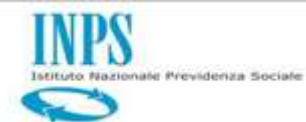

Step 5: Definizione pratica TFR

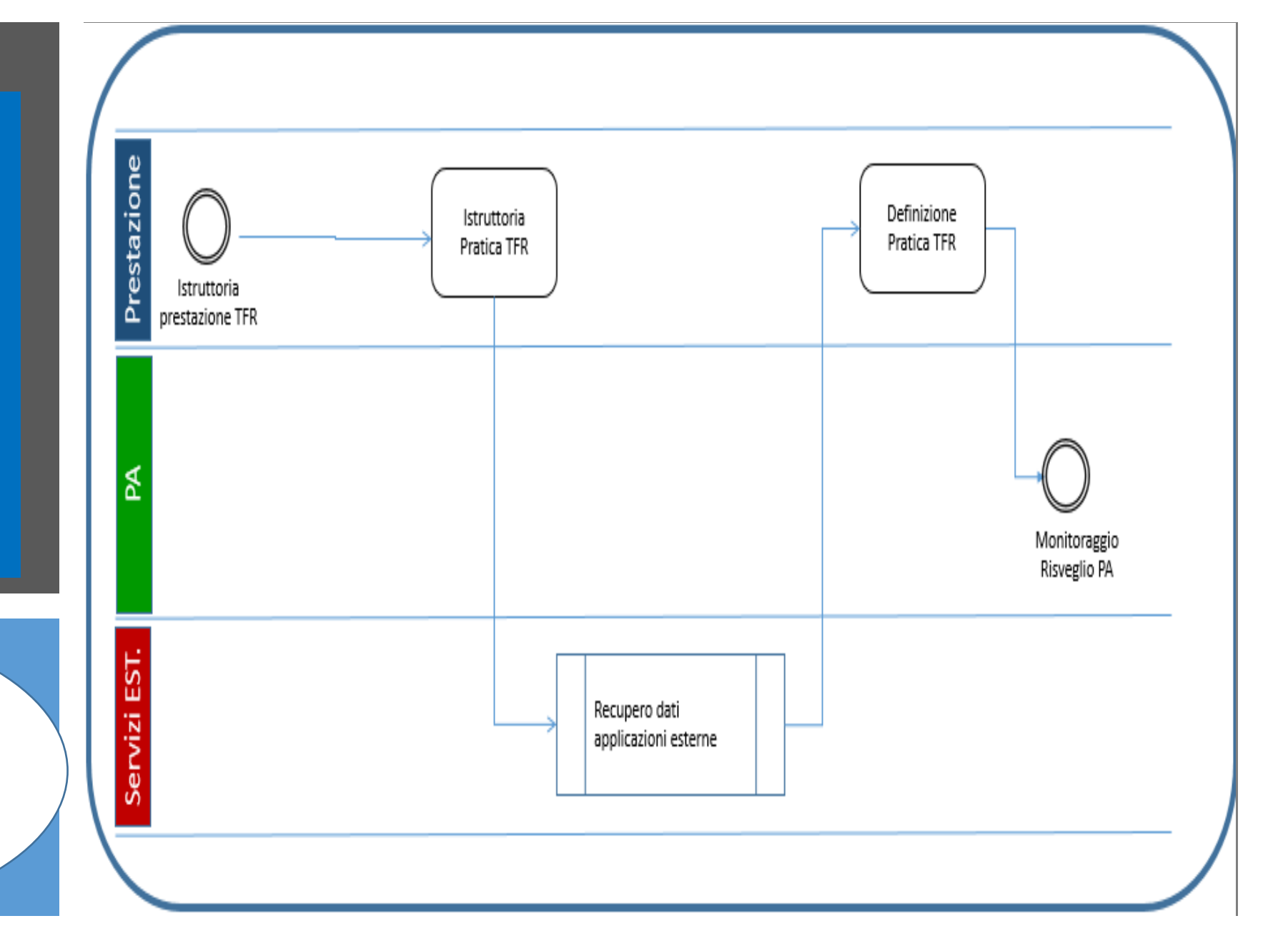

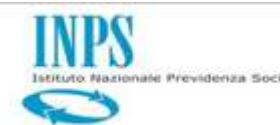

Monitoraggio variazioni su PA

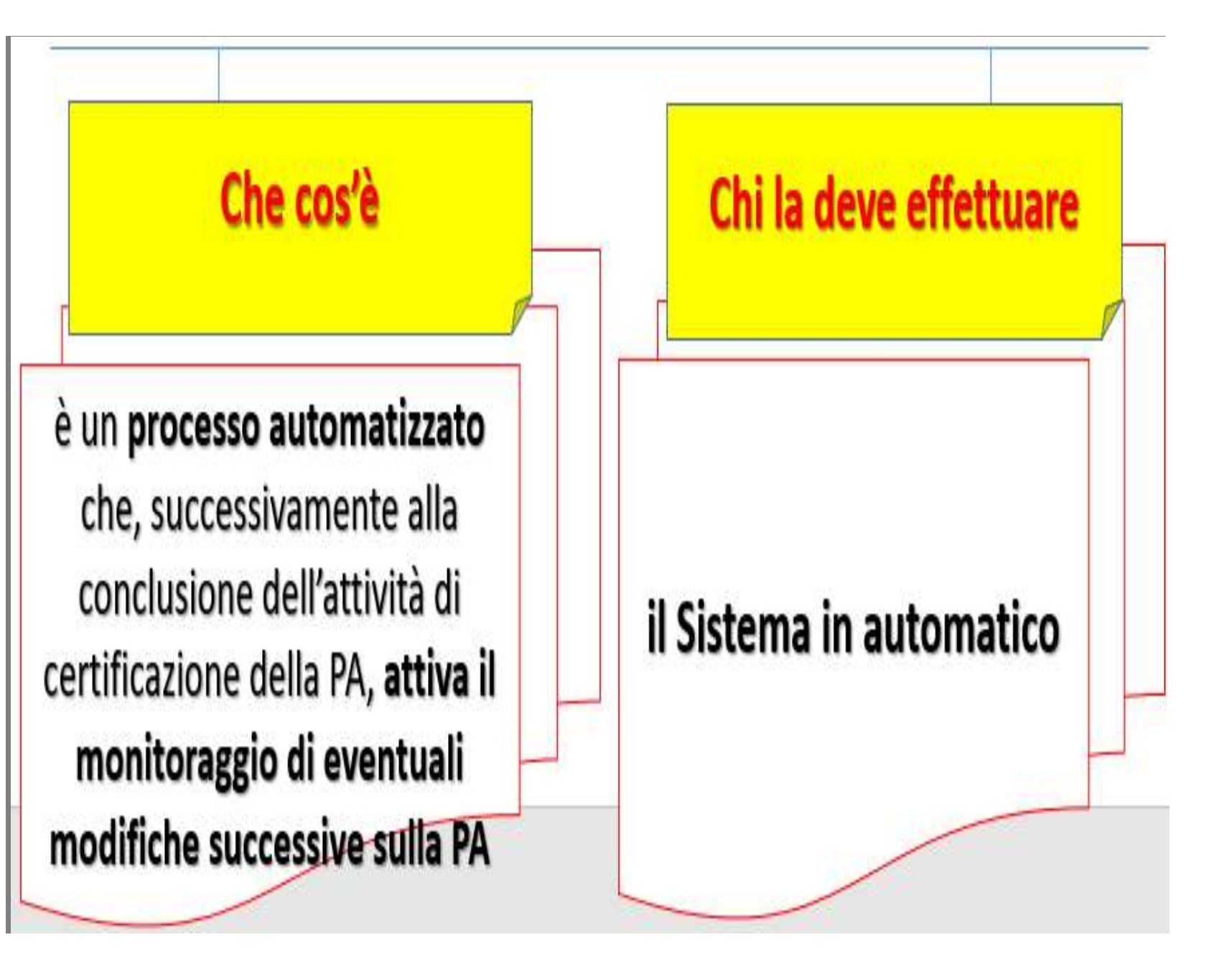

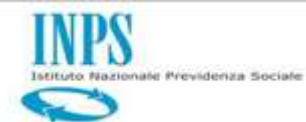

Step 6: Monitoraggio variazioni su PA

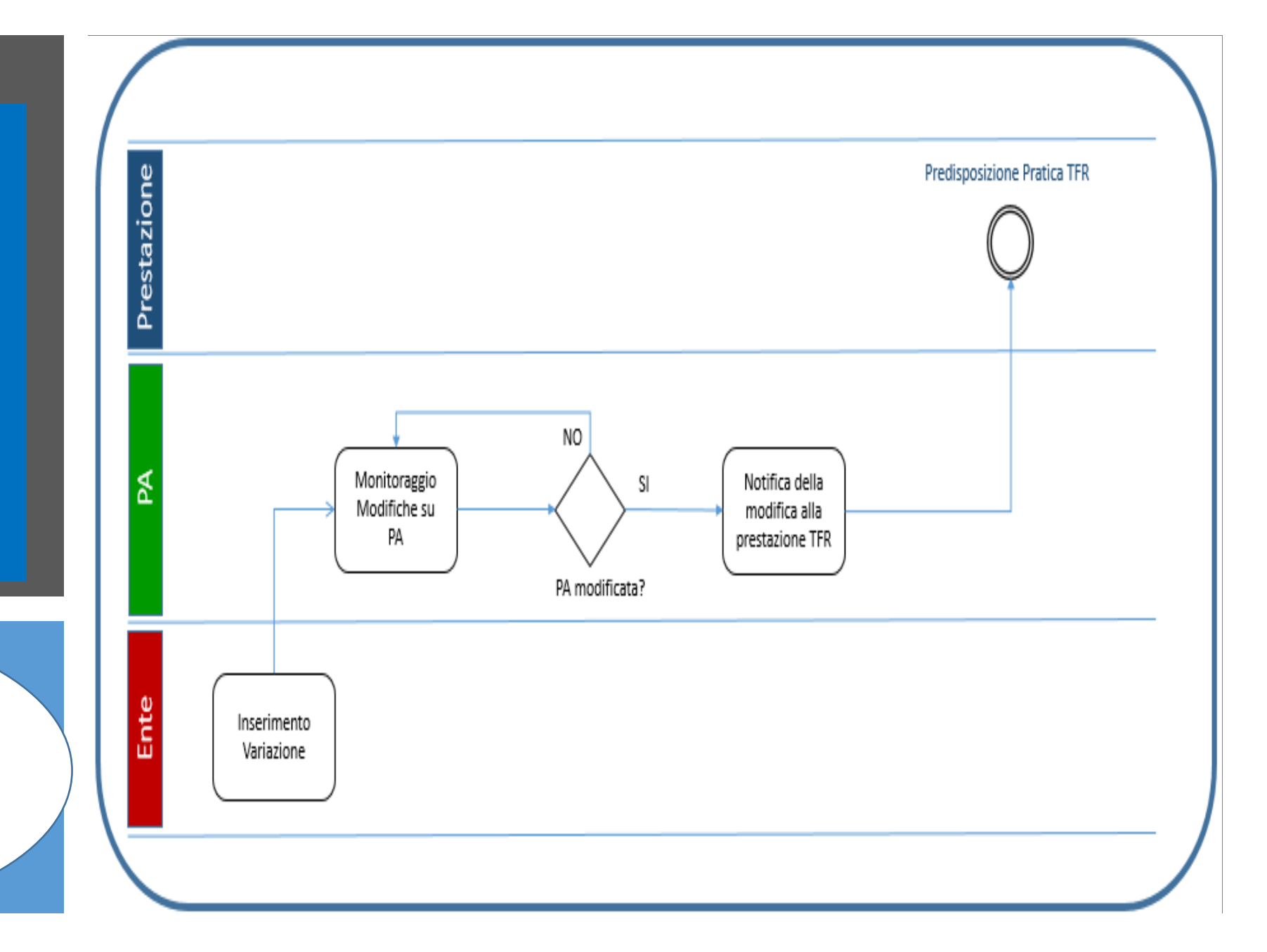

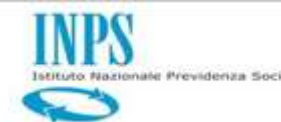

> Attivazione riliquidazione

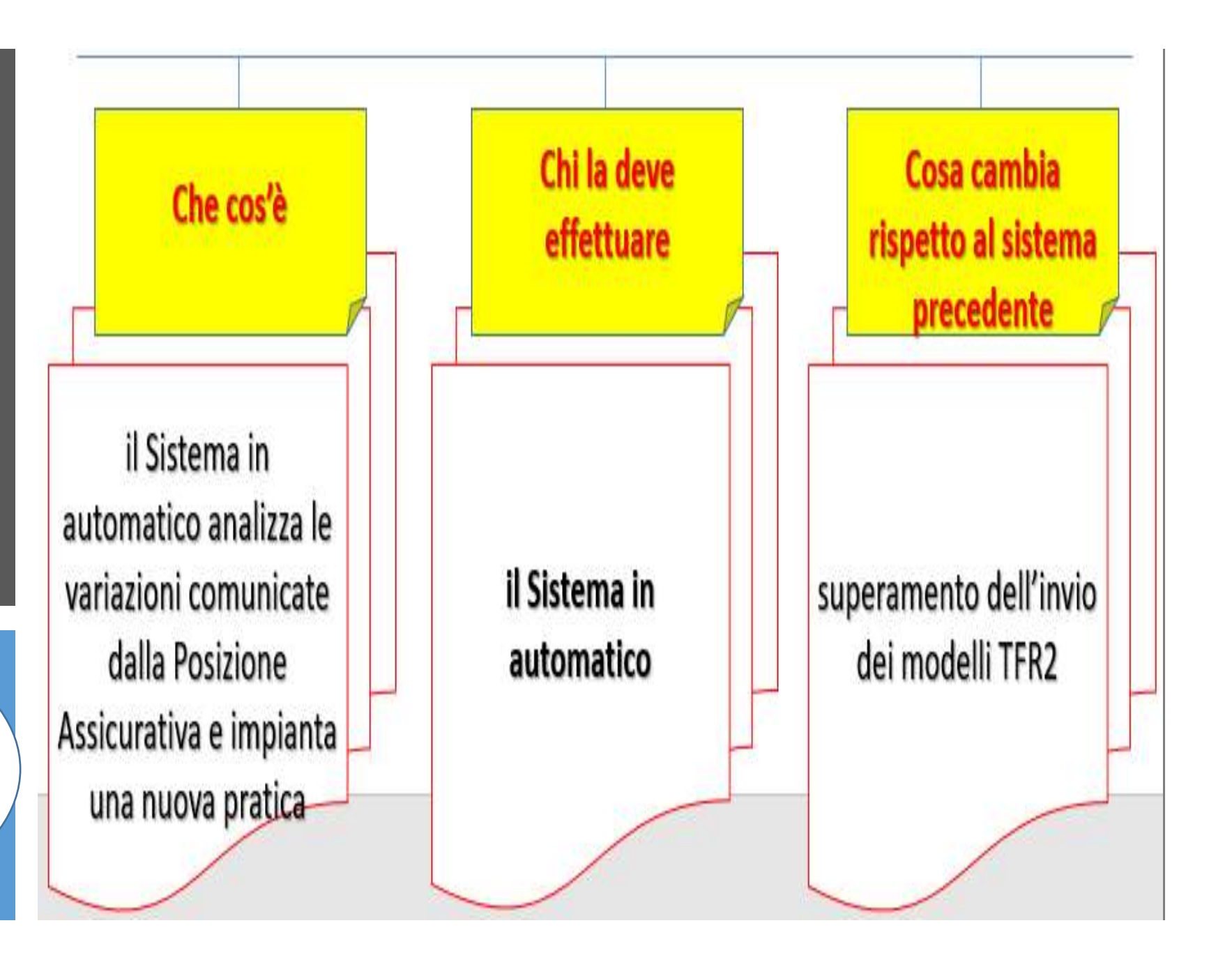

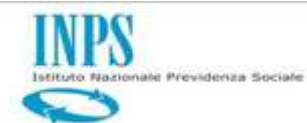

**Step 7:** 

**Attivazione** 

riliquidazione

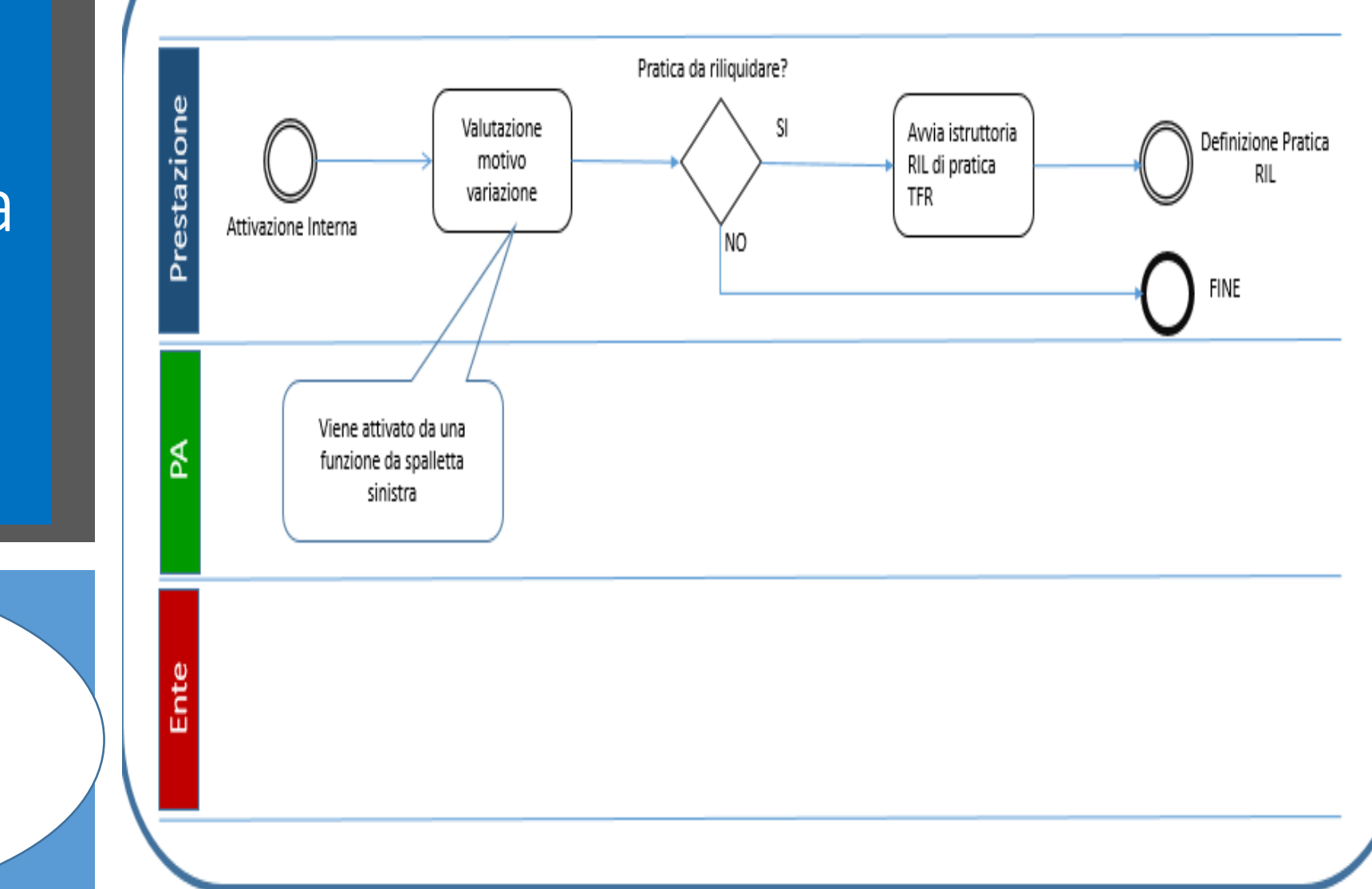

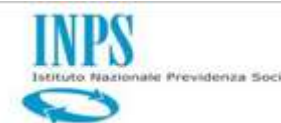

### riliquidazione

Definizione

8

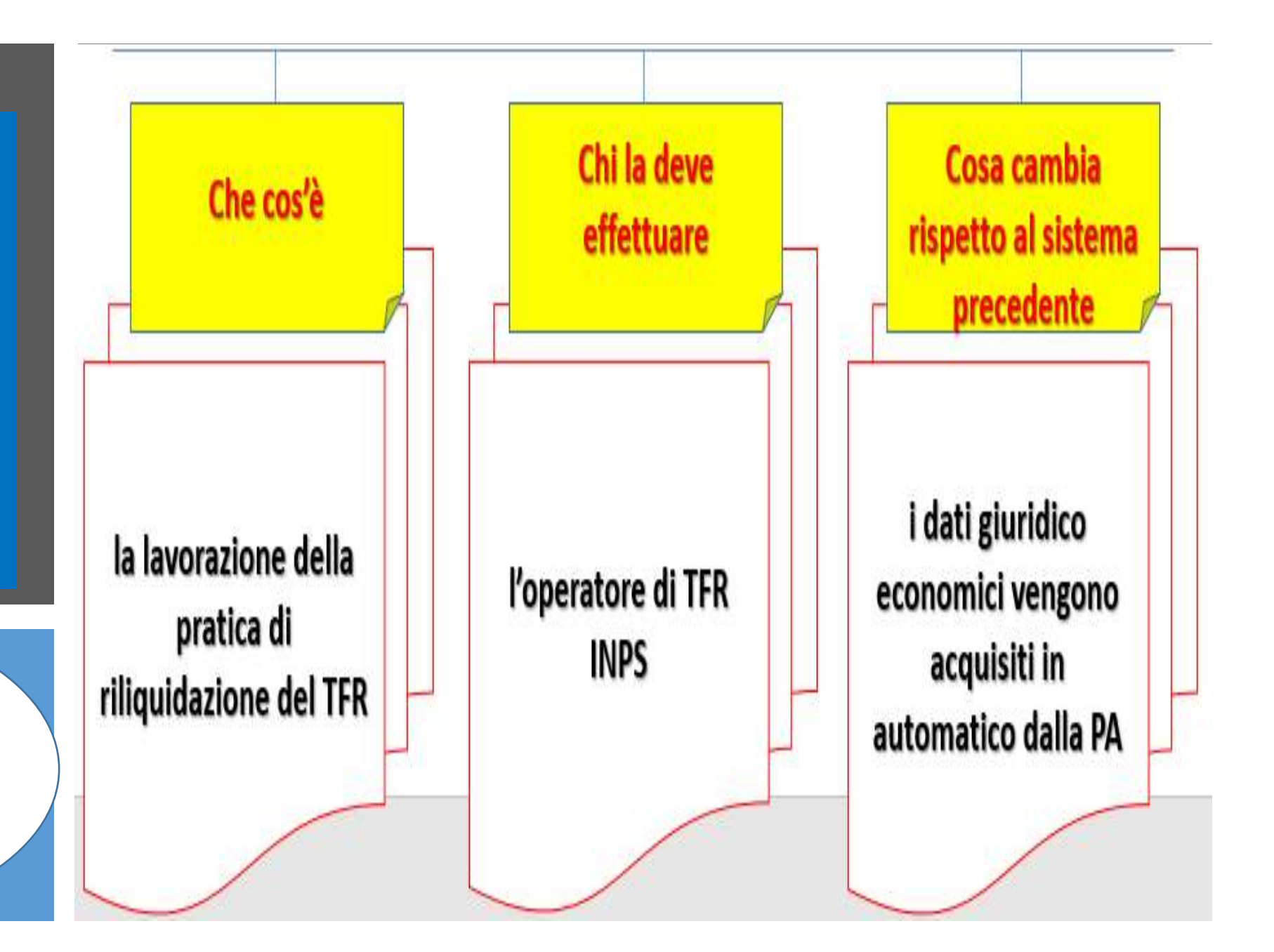

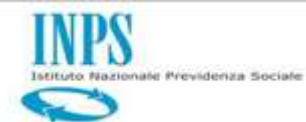

Step 8: Definizione riliquidazione

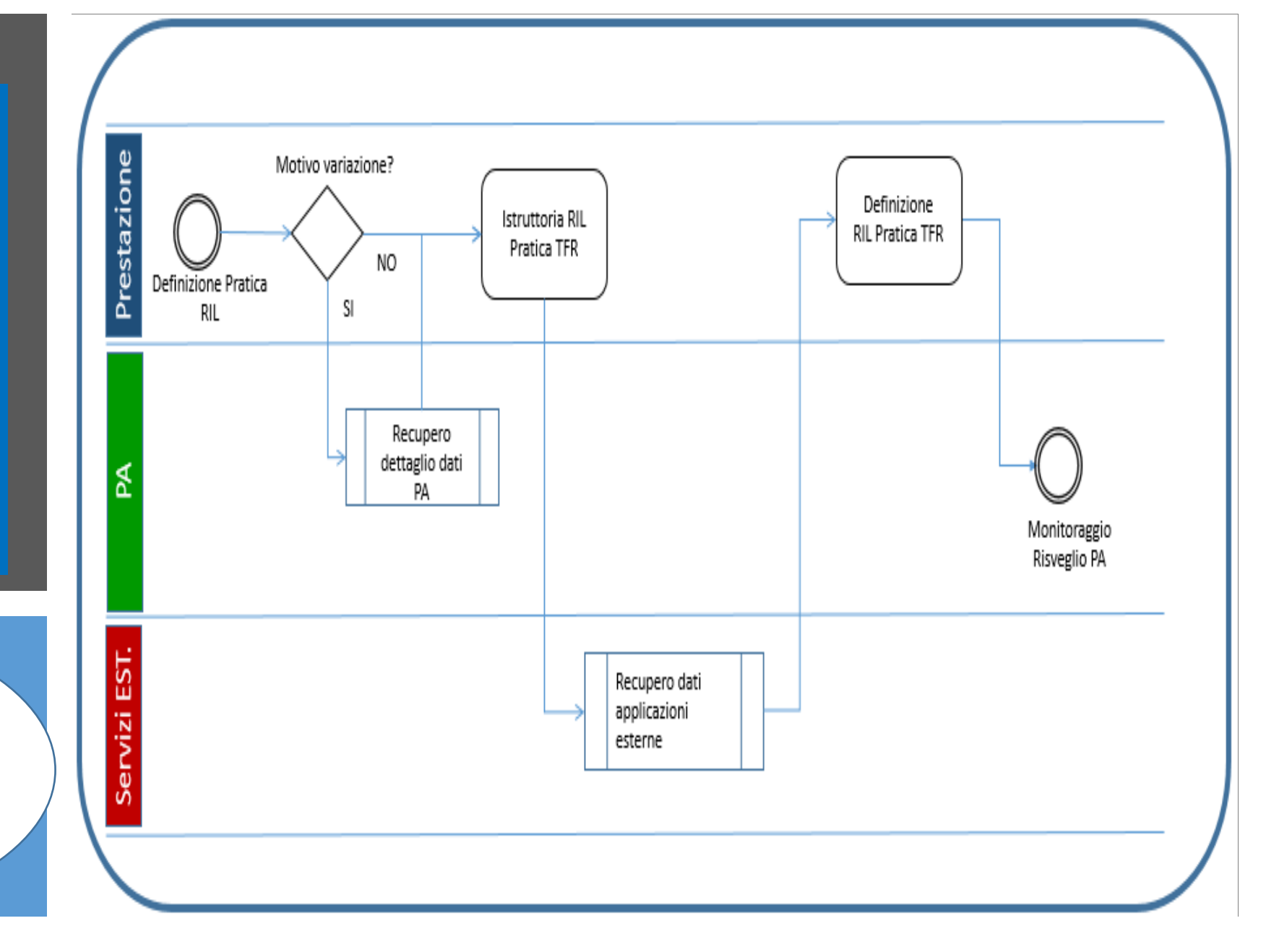

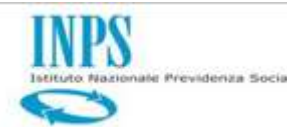

Seleziona
 l'applicazione
 «Nuova Passweb»

| >>Calcolo Quote Pensione                               |
|--------------------------------------------------------|
| Compilazione Manuale Denunce<br>Contributive           |
| >>Comunicazione Cessazione TFS                         |
| )) Note di Osbito                                      |
| Muova Passweb                                          |
| Periziono Arritarativa                                 |
| Richieste di variazione alla<br>Posizione Assicurativa |
| >>Visualizzazione Versamenti                           |
| · · · · · · · · · · · · · · · · · · ·                  |

| Autenticazione |
|----------------|
|----------------|

dal menu a sinistra è possibile selezionare l'applicazione desiderata, dalla box in basso "Scrivania Virtuale" è possibile selezionare l'attività da svolgere. Buon lavoro.

#### SCRIVANIA VIRTUALE

Accedi alla

scrivania virtuale

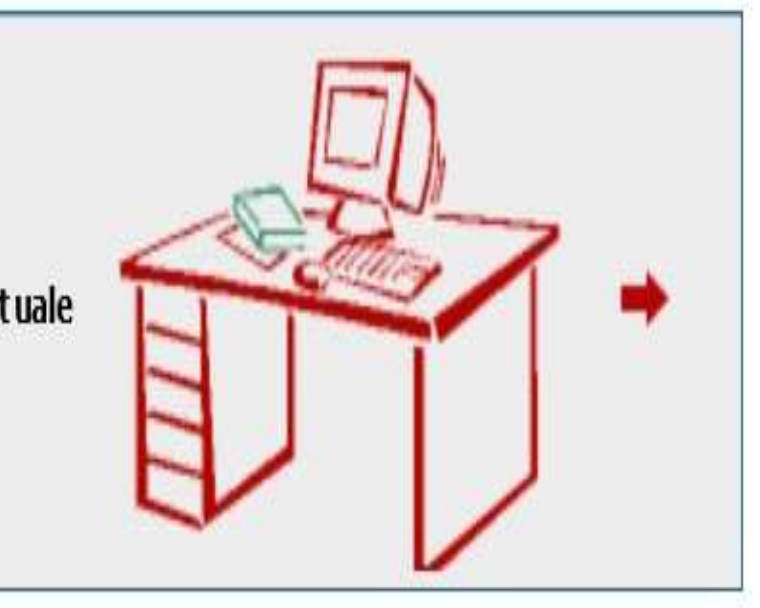

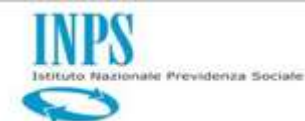

**Iscritto**»

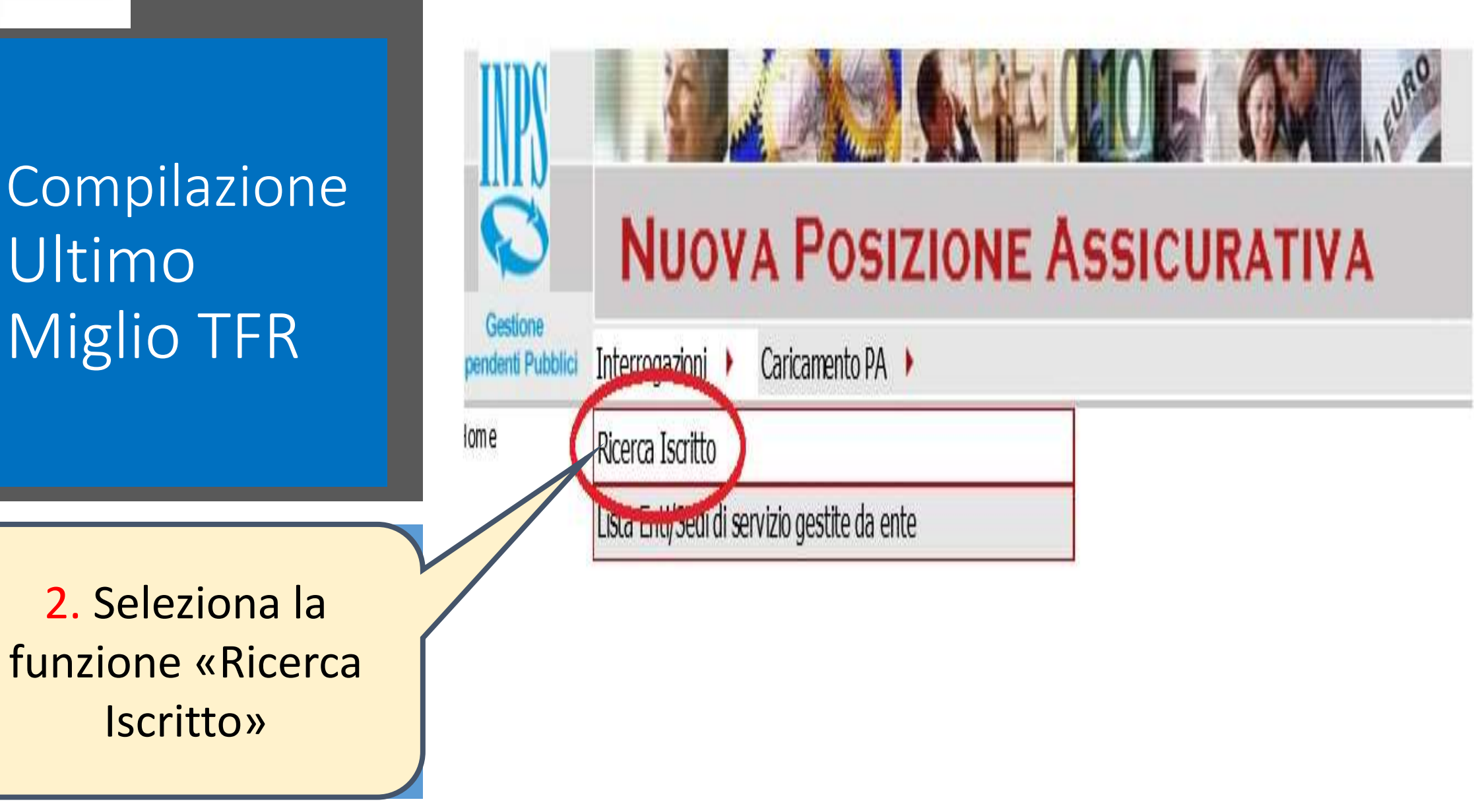

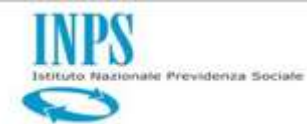

| Nazionale Previdenza Sociale                                                 | Lista Posizioni assicurative                                                                                                    |
|------------------------------------------------------------------------------|----------------------------------------------------------------------------------------------------|
| Compilazione<br>Ultimo<br>Miglio TFR                                         | Ente sede di senizio<br>Gr Ente - Progressivo<br>Ente di appartenenza (*)<br>Codice fiscale<br>scritto<br>Cogrome<br>Nome<br>Nome<br>Data di nascha<br>Non Iscritto/Non Aderente<br>Stato R. Asa<br>Presenza Segnalazioni |
| <ol> <li>Check sulla Posizione</li> <li>Assicurativa di interesse</li> </ol> | Numero iscritti 1.<br>Pag. 1<br>Cognome Nome Codice fiscale Data di nascita Luogo di nascita Stato Data Blocco Iscritto Download PA 🖟 🗋                                                                                   |
|                                                                              |                                                                                                    |

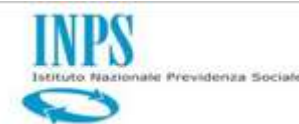

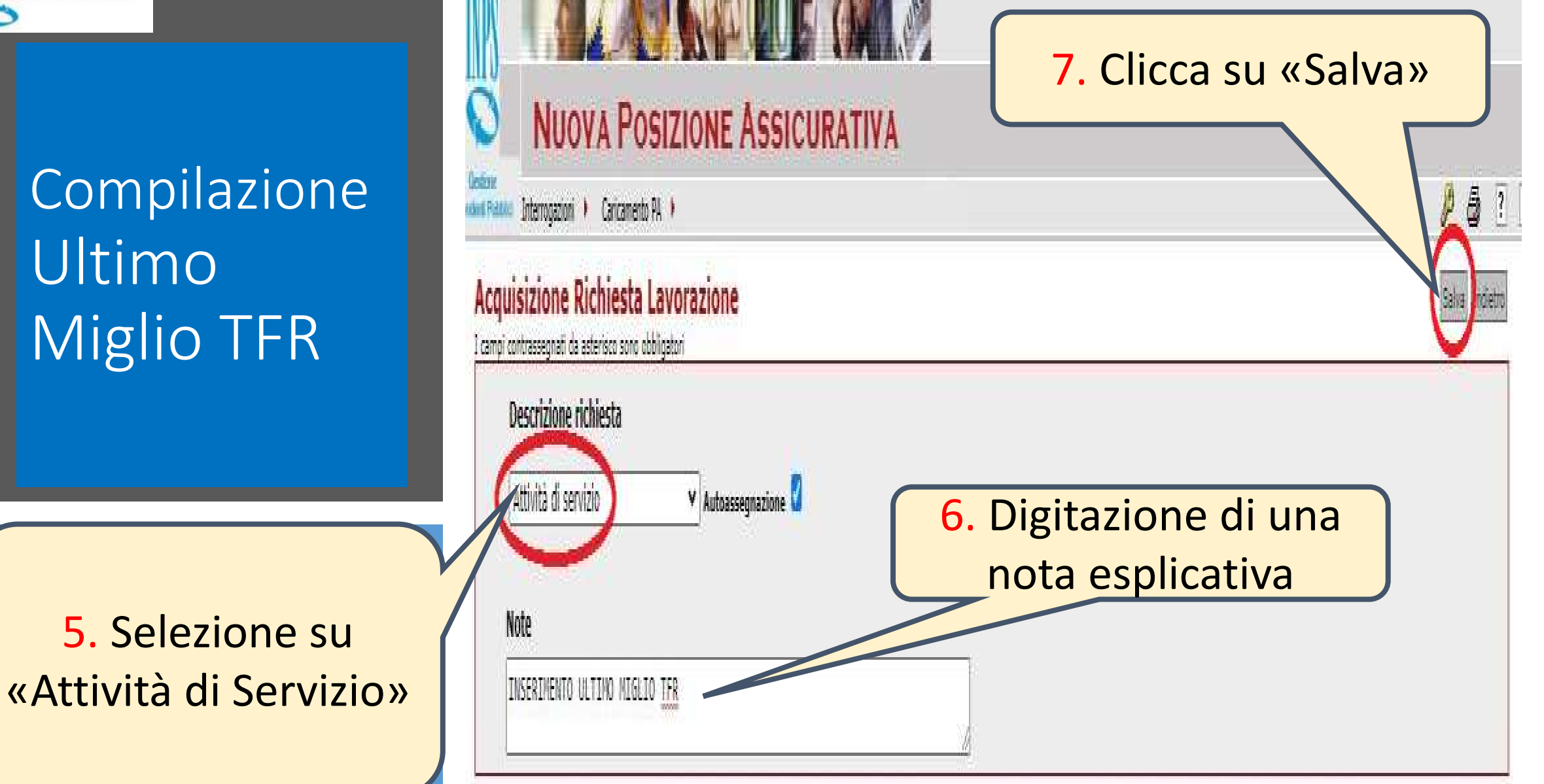

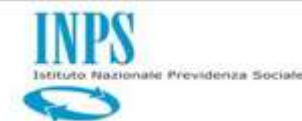

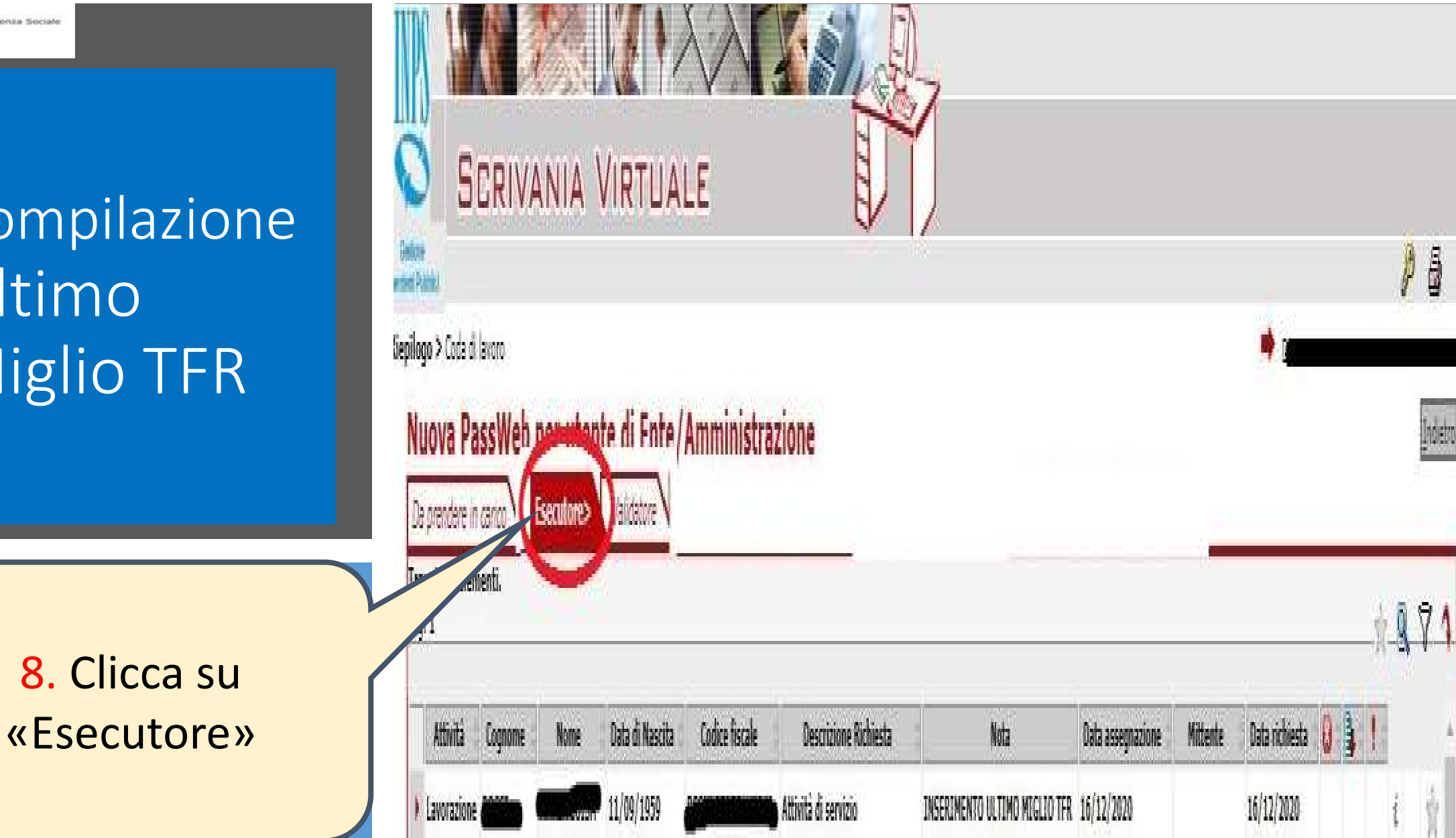

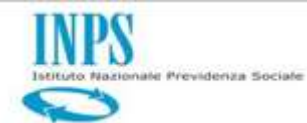

|                 | Interrogazioni 🕨 Funzioni 🕨 Collegamenti 🚶 | Stampe 🕨      |                   |                  |              |                | P 🖥                |
|-----------------|--------------------------------------------|---------------|-------------------|------------------|--------------|----------------|--------------------|
| crivania:Coda > | Lista Rapporti di Lavoro 🕨                 |               |                   |                  |              | •              | Uters and and some |
| Iscritto        | Lista Servizi da Prestazione               |               |                   |                  |              |                |                    |
| Cogrome         | Lista Ricongiunzioni in usolta             | -             | contentation      |                  |              | 00001000       |                    |
| -               | Lista Periodi Adesione al Credito          | 6             |                   | 1 <del>7</del> 0 |              |                |                    |
| Lista Di        | Lista Periodi per Opzione Cassa            |               |                   |                  |              |                |                    |
| LISTA KI        | Lista Secoalazioni                         |               |                   |                  |              |                |                    |
| 1               | Lista Dati Integrativi                     |               |                   |                  |              |                |                    |
|                 |                                            |               |                   |                  |              |                |                    |
|                 | Lista tanunzioni PA                        |               | off and a state   | ar 100           |              |                |                    |
| BR              | Lista Lavurazioni PA                       | ica Periodo ( | Certif. Economica | Nota             | Inoltrata da | Data richiesta | Data               |

9. Clicca su «Lista Dati Integrativi»

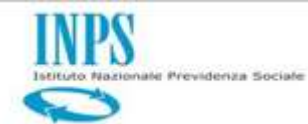

10. Clicca su

| Apendent Pubblic Intern  | rogazioni 🕨 Funzioni 🕨                   | Colegamenti ) Stampe ) |            | P &                       |
|--------------------------|------------------------------------------|------------------------|------------|---------------------------|
| Scrivania:Coda > Lista r | richieste > Lista   Lista Richieste      |                        |            | 📫 Utente: B <b>alance</b> |
| Iscritto                 | Unserisci Dati C                         | onuni                  | -          |                           |
| im                       |                                          | oune -                 | Casar room |                           |
|                          |                                          |                        |            |                           |
| Links Badi Te            | ntegrativi                               |                        |            |                           |
| LISTA VATI I             | I WE WE WE WE WE WE WE WE WE WE WE WE WE |                        |            |                           |

«Inserisci Dati Comuni»
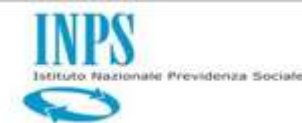

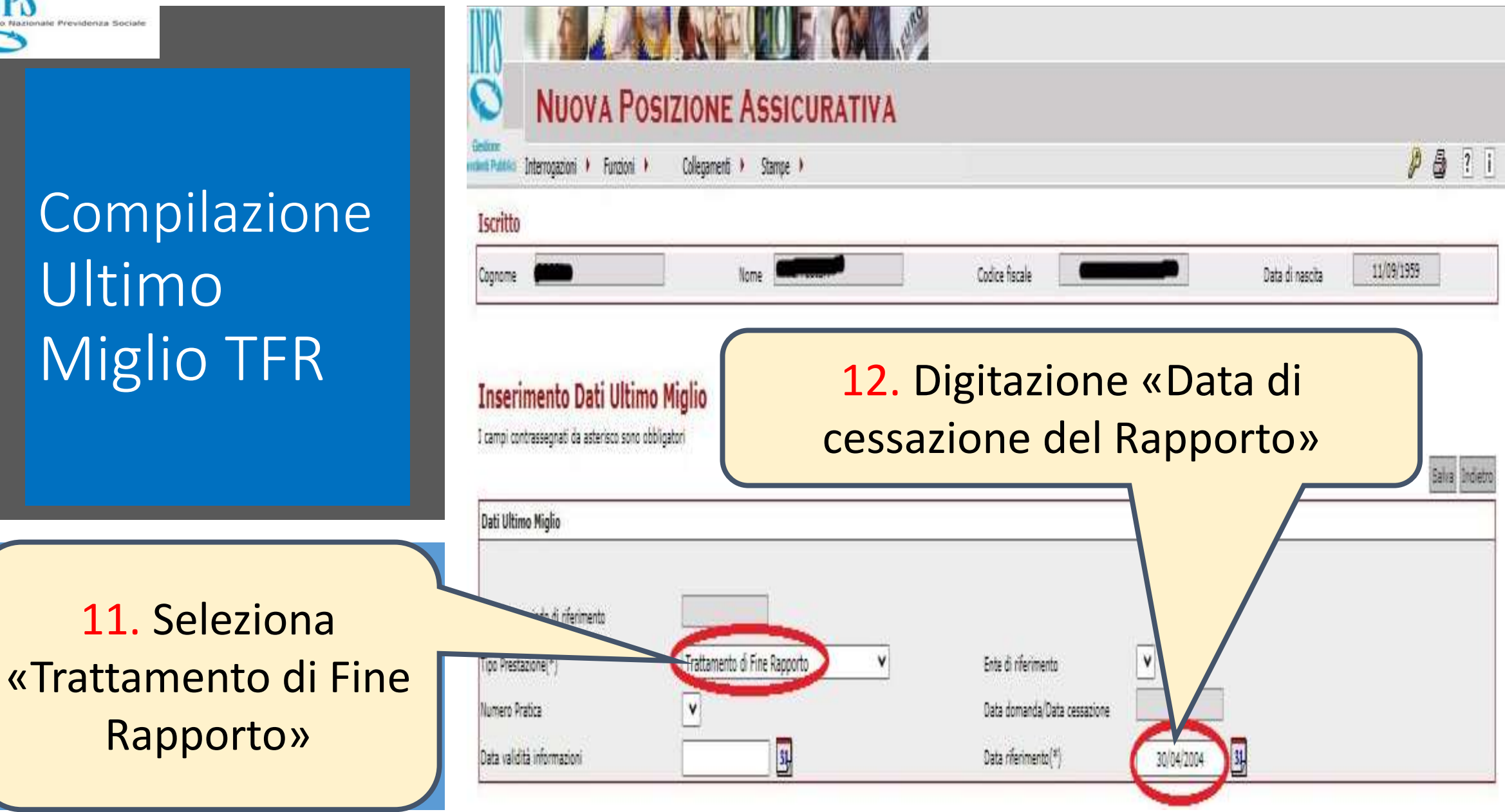

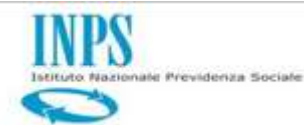

#### 2 NUOVA POSIZIONE ASSICURATIVA P 8 ? 1 indersi Frattill Interrogazioni 🕨 Funzioni 🕨 Collegamenti | Stampe | Iscritto 11/09/1959 Codice fiscale Data di nascita Cognome Nome Dettaglio Dati Integrativi Indietro Tipo Prestazione Trattamento di Fine Rapporto Data Riferimento 30/04/2004 Numero Pratica Mativo Cess. Dati Ultimo Miglio Stato Certificazione Stato Inserimento Mancante Dati utili ai fini TFR Mancante Dati retributivi utili al TFR

# 13. Clicca su «DatiUtili ai Fini TFR»

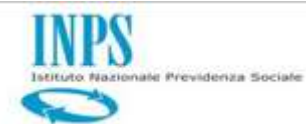

| <section-header></section-header> | Image: State of the state of the state of the | Codice fiscale                                                                                                    | Data di nascita 11/09/1959                                                                  |
|-----------------------------------|----------------------------------------------------------------------------------------------------|----------------------------------------------------------------------------------------------------|---------------------------------------------------------------------------------------------|
| 14. Clicca per                    | Tipo Prestazione Trattamento di Fine Rapporto Data Riferim                                                                                                    | nto 30/04/2004 Motivo Cess.                                                                                               | Numero Pratica                                                                              |
| «Dati Utili ai Fini<br>TFR»       | Ente di appartenenza Ente sede di servizio Ente ge<br>Monisterio della salute monisterio della salute monisterio de                                                                                                    | store Data Inizio Data Fine Tipo Impiego<br>LLA SALUTE 02/04/2004 30/04/2004 Contratto a tempo indeterminato (tempo pieno | Tipo Servizio Tipo Rapporto Stato Certificazione Canc. Certificazione<br>Servicio ordinario |

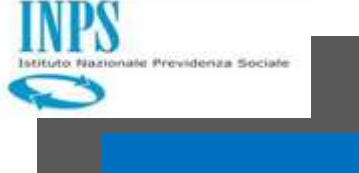

15. Digitazione
«Data Decorrenza
Giuridica» e
«Data Decorrenza
Economica»

| Inserimento Dati Utili 1                   | FR                                                                  |                       |
|--------------------------------------------|---------------------------------------------------------------------|-----------------------|
| I campi contrassegnati da asterisco sono o | obligatori                                                          | Salvai Pilisoi Indieb |
| Tipo Prestazione Trattamento di Fine Rapp  | orto Data Riferimento 30/04/2004 Motivo Cess.                       | Numero Pratica        |
| Dati Utili TFR                             |                                                                     |                       |
| La decorrenza giorinica si riferisca al r  | apporto di ravoro pos il quale si sta predisponendo l'ultimo miglio | 16. Clicca su «Salva» |
| Pera Decorrenza Giuridica Regime TFR       | 02/64/2004                                                          |                       |
| Uata Decorenza Economica                   | 02/04/2004 3                                                        |                       |
| Deter service(*)                           | 36/04/2004                                                          |                       |
| Motivo cessazione(*)                       | Destituzione                                                        |                       |
| Contratto(*)                               |                                                                     |                       |
| Qualifica(*)                               |                                                                     |                       |
| Data Validità informazioni                 | 16/12/2020                                                          |                       |
|                                            | -                                                                   |                       |
| TFR anticipato dall'amministrazione        | U                                                                   |                       |

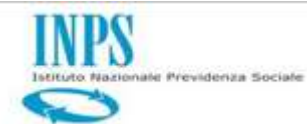

| estore<br>Interrogazioni + Funzioni +                                                            | Collegamenti 🕴 Stampe 🕨                                      |                                      | P 8                        | ?   |
|--------------------------------------------------------------------------------------------------|--------------------------------------------------------------|--------------------------------------|----------------------------|-----|
| Iscritto                                                                                         |                                                              |                                      |                            |     |
| Cognome                                                                                          | Nome                                                         | Codice fiscale                       | Data di nascita 11/09/1959 |     |
| Dettaglio Dati Integrativi                                                                       |                                                              |                                      |                            | In  |
| Dettaglio Dati Integrativi<br>Tipo Prestazione Trattamento di Fine Rapport                       | Data Riferimento 30/04/2004                                  | Motivo Cess.                         | Numero Pratica             | Inc |
| Dettaglio Dati Integrativi<br>Tipo Prestazione Trattamento di Fine Rapport                       | Data Riferimento 30/04/2004                                  | Motivo Cess.                         | Numero Pratica             | Ind |
| Dettaglio Dati Integrativi<br>Tipo Prestazione Trattamento di Fine Rapport<br>Dati Ultimo Miglio | Data Riferimento 30/04/2004                                  | Motivo Cess.                         | Numero Pratica             | Ind |
| Dettaglio Dati Integrativi<br>Tipo Prestazione Trattamento di Fine Rapport<br>Dati Ultimo Miglio | Data Riferimento 30/04/2004<br>Stato Inserimento<br>Mancante | Motivo Cess.<br>Stato Certificazione | Numero Pratica             | Ind |

17. Clicca su «DatiRetributivi Utili alTFR»

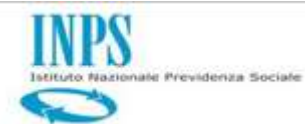

18. Clicca per

entrare nel dettaglio

di «Dati Retributivi

Utili al TFR»

|                                                                                                    | Interropazioni   Fundini   Collegamenti   Stampe   Producti   Stampe   Producti   Stampe   Stampe   Stampe   Producti   Stampe   Stampe   Sta | NUOVA P                                  | OSIZIONE A        | SSICUR   | ATIVA | 4              |   |  |                 |            |   |
|----------------------------------------------------------------------------------------------------|----------------------------------------------------------------------------------------------------|------------------------------------------|-------------------|----------|-------|----------------|---|--|-----------------|------------|---|
| Iscritto       Cognome     Nome       Codice fiscale     Data di nascita       Lista Retribuzioni alla cessazione                                                             | scritto  grome Codice Ascale Data di nascita 11/08/1399  ista Retribuzioni alla cessazione  po Pestasore Tratamento di Fine Rapporto Data Rifenmento 20/04/2004 Motiro Cess Numero Pratica                                                                                                    | exter<br>Matiki Interrogazioni ) Funzion | i ) Colegamenti ) | Stampe ) |       |                |   |  |                 | P          | 8 |
| Cognome Nome Codice fiscale Data di nascita 11/09/1959 Lista Retribuzioni alla cessazione Tran Dastanina Trattamento di Fine Raccorto Data Risonmento 30/04/2004 Metion Case. | oguome Nome Codice fiscale Data di nascita 11/09/1999<br>ista Retribuzioni alla cessazione<br>20 Prestazione Tratamento di Fine Rapporto Data Riferimento 20/04/2004 Motivo Cess. Numero Pratica                                                                                                    | Iscritto                                 |                   |          |       |                |   |  |                 |            |   |
| Lista Retribuzioni alla cessazione                                                                                                    | ista Retribuzioni alla cessazione<br>po Prestazione Tratamento di Fine Rapporto Data Riferimento 20/04/2004 Motivo Cess. Numero Pratica                                                                                                    |                                          | 1                 | -        |       | Codice fiscale | - |  | Data di nascita | 11/09/1959 |   |
|                                                                                                    |                                                                                                    | Lista Retribuzioni all                   | a cessazione      |          |       |                |   |  |                 |            |   |

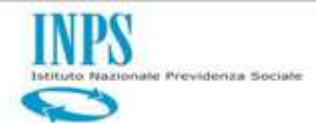

|                                                        | Tipo Prestazione Trattamento di Fine Rapporto Data Riferimento 18/01/2012 Motivo Cess. Numero Pratica                                                                                                    |
|--------------------------------------------------------|----------------------------------------------------------------------------------------------------|
| Compilazione                                           | Periodo di servizio           Data inizio periodo         Data fine periodo         Motivo cessazione           01/01/2012         18/01/2012         Dimissioni volontarie/recesso del dipe                                                                                                    |
| Ultimo<br>Miglio TFR                                   | Dati economici         Data Decorrenza Giuridica       Data Decorrenza Economica       Data Cessazione         06/03/2010       06/03/2010       18/01/2012                                                                                                    |
|                                                        | I valori retributivi dei ratei delle tredicesime devono essere indicati come valori<br>mensili.<br>Indicare il valore del rateo mensile di 13^ teorica relativo al primo anno di<br>servizio *<br>Il rateo di 13^ del primo mese di servizio è stato corrie<br>campo «retribuzione valutabile» del mese di<br>servizio, ovvero nel mese di corrie di corrie del primo anno di<br>servizio, ovvero nel mese di corrie di corrie del primo anno di |
| 19. Compilazione<br>«Dati Retributivi Utili<br>al TFR» | In rateo di 13^ teorica mese di œssazione * In rateo di 13^ dell'ultimo mese è stato corrisposto e valorizzato nel campo «retribuzione valutabile» del mese di œssazione? *  Modalità  Data Validità informazioni  08/02/2021                                                                                                    |

ndietro

Inserimento Dati Retributivi utili al TFR

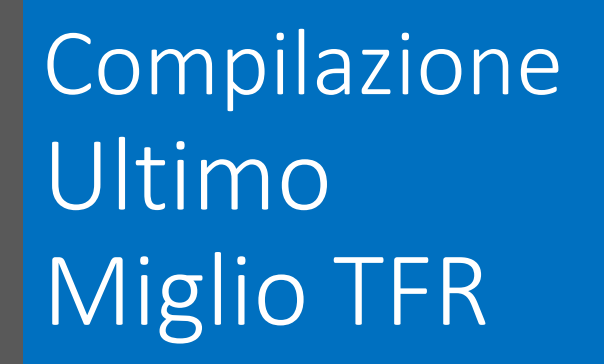

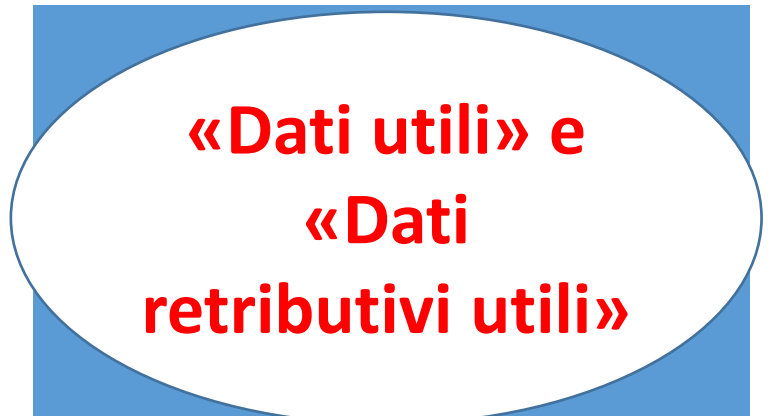

Valorizzazione campo «Data decorrenza giuridica» (SEMPRE)

DATI UTILI

 Valorizzazione campo «TFR anticipato dall'amministrazione»
 (eventuale)

Valorizzazione campo «Benefici Legge n. 206/2004 - Vittime del terrorismo» (eventuale) Valorizzazione campo "Importo Retribuzione Valutabile del primo mese di servizio" (eventuale)

DATI RETRIBUTIVI UTILI

Valorizzazione importo 13^ teorica (eventuale)

Valorizzazione campo «13^ ed emolumenti valutabili arretrati

per cassa»

(eventuale)

INPS

nate Previdenza Sociale

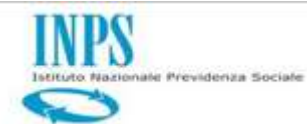

| ndenti Puoblici Interroga                                           | zoni Funzoni Conegamenu Scampe                                              |           |                                    |                  | P | 6 |
|---------------------------------------------------------------------|-----------------------------------------------------------------------------|-----------|------------------------------------|------------------|---|---|
| vania:Loda > > Lista L                                              | ati Interva Lista Richieste                                                 | _         |                                    | Utente: Standard |   |   |
| Iscritto                                                            | Modifica Dati Comuni                                                        |           |                                    |                  |   |   |
| Cognome                                                             | Elimina Dati Comuni                                                         | e fiscale |                                    |                  |   | 1 |
|                                                                     | copia Dau Integration                                                       | -         |                                    |                  |   | _ |
| ettaglio Dati I                                                     | ntegrativi                                                                  |           |                                    |                  |   |   |
| ettaglio Dati I                                                     | to di Fine Rapporto Data Riferimento 18/01/2012 Motivo                      | Cess.     |                                    | Numero Pratica   |   |   |
| ettaglio Dati I<br>Tipo Prestazione Trattamen                       | to di Fine Rapporto Data Riferimento 18/01/2012 Motivo                      | Cess.     |                                    | Numero Pratica   |   |   |
| ettaglio Dati I<br>Tipo Prestazione Trattamen<br>Dati Ultimo Miglio | to di Fine Rapporto Data Riferimento 18/01/2012 Motivo                      | ) Cess.   | to Certificazione                  | Numero Pratica   |   |   |
| ettaglio Dati I<br>Tipo Prestazione Trattamen<br>Dati Ultimo Miglio | to di Fine Rapporto Data Riferimento 18/01/2012 Motivo<br>Stato Inserimento | o Cess.   | to Certificazione<br>n certificato | Numero Pratica   |   |   |

#### 21. Torna su «Lista Richieste»

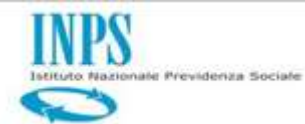

# 22. Clicca su «Fine Lavorazione»

| Gestions<br>enders Publics Interre                                                      | ogazioni 🕨 Funzioni               | Collegamenti >                                                 | Stampe 🕨     |                       |              |                |                                                  | 8 🖨 ?             |
|-----------------------------------------------------------------------------------------|-----------------------------------|----------------------------------------------------------------|--------------|-----------------------|--------------|----------------|--------------------------------------------------|-------------------|
| ivania:Coda > Usta ichi<br>Iscritto                                                     | este Fine Lavo                    | segnazione                                                     |              | -                     |              |                | Utente: 🗺                                        |                   |
| Cognome                                                                                 |                                   | Nome (* 555                                                    |              |                       |              | Dearo          | mesoce                                           |                   |
|                                                                                         | //                                |                                                                |              |                       |              |                |                                                  |                   |
| Lista Richiest                                                                          | avorazione                        |                                                                |              |                       |              |                |                                                  |                   |
|                                                                                         |                                   |                                                                |              |                       |              |                |                                                  | Indietr           |
| GP                                                                                      | Descrizione<br>Richiesta          | Periodo Certif. Gi                                             | uridica Peri | iado Certif. Economic | a Nota       | Inoltrata da   | Data richiesta                                   | Data Assegnazione |
| T Atività di                                                                            | servizio                          |                                                                |              |                       | -            | _              |                                                  |                   |
|                                                                                         |                                   |                                                                |              |                       |              |                |                                                  |                   |
|                                                                                         |                                   |                                                                |              |                       |              |                |                                                  |                   |
|                                                                                         |                                   |                                                                |              |                       |              |                |                                                  |                   |
|                                                                                         |                                   |                                                                |              |                       |              |                |                                                  |                   |
|                                                                                         |                                   | DI DI OB                                                       | -0           |                       |              |                |                                                  |                   |
|                                                                                         |                                   |                                                                |              | -                     | -            |                |                                                  |                   |
|                                                                                         |                                   |                                                                |              | -                     | -            | -              | -                                                | -                 |
| Nuov                                                                                    | A Posizion                        | E Assicurat                                                    | IVA          |                       |              |                |                                                  |                   |
| NUOV<br>Interrogazioni +                                                                | A Posizion<br>Funzioni + Collegam | E Assicurat<br>ent + Stampe +                                  | IVA          |                       |              |                |                                                  | <u>ب</u>          |
| NUOV<br>Interrogazioni +<br>scritto                                                     | A POSIZION<br>Funzioni + Collegam | E ASSICURAT                                                    | IVA          |                       |              |                |                                                  | 25                |
| NUOV<br>Interrogazioni +<br>critto                                                      | A Posizion<br>Funzioni + Collegam | E ASSICURAT<br>enti + Stampe +                                 | IV A         | Codice fiscale        |              |                | Data di nascita                                  | 211/09/1959       |
| NUOV<br>Interrogazioni +<br>Acritto                                                     | A Posizion<br>Funzioni + Collegam | E ASSICURAT<br>enti + Stampe +                                 | IVA          | Codice fiscale        |              |                | Data di nascita                                  | 211/09/1959       |
| NUOV<br>Interrogazioni +<br>ccritto<br>gnome                                            | A Posizion<br>Funzioni + Collegam | E ASSICURAT<br>enti + Stampe +                                 | IVA          | Codice fiscale        |              |                | Data di nascita                                  | 2 6               |
| MUOV<br>Interrogazioni +<br>critto<br>gnome                                             | A POSIZION<br>Funzioni + Collegam | E ASSICURAT<br>enti + Stampe +<br>Nome                         | IV A         | Codice fiscale        |              |                | Data di nascita                                  | 11/09/1959        |
| Interrogazioni +<br>critto<br>gnome<br>me Lavorazione                                   | A POSIZION<br>Funzioni  Collegam  | E ASSICURAT<br>enti • Stampe •<br>Nome                         | IV A         | Codice fiscale        | Inoltrata da | Data richiesta | Data di nascita                                  | P S               |
| Interrogazioni > Critto gnome ne Lavorazione Descrizione Richiesta                      | A POSIZION<br>Funzioni  Collegam  | Assicurat     Stampe >      Nome     Periodo Certif, Economica |              | Codice fiscale        | Inoltrata da | Data richiesta | Data di nascita                                  | P S               |
| Interrogazioni +<br>critto<br>gnome<br>ne Lavorazione<br>Richiesta<br>cvità di servizio | A POSIZION<br>Funzioni  Collegam  | Nome Periodo Certif. Economica                                 |              | Codice fiscale        | Inoltrata da | Data richiesta | Data di nascita<br>Data di nascita<br>16/12/2020 | Fine Lavorations  |
| Interrogazioni +<br>critto<br>gnome<br>Descrizione<br>Richiesta<br>cività di servizio   | A POSIZION<br>Funzioni  Collegam  | Kome     Periodo Certif. Economica                             |              | Codice fiscale        | Inoltrata da | Data richiesta | Data di nasoita<br>Dat<br>15/12/2020             | Il/09/1955        |
| Interrogazioni +<br>critto<br>gnome<br>me Lavorazione<br>Richiesta<br>cvità di servizio | A POSIZION<br>Funzioni  Collegam  | Reriodo Certif, Economica                                      | IVA          | Codice fiscale        | Inoltrata da | Data richiesta | Data di nascita<br>Data di nascita<br>16/12/2020 | II/09/1959        |
| me Lavorazione<br>Richiesta<br>Evità di servizio                                        | A POSIZION<br>Funzioni  Collegam  | Reriodo Certif. Economica                                      |              | Codice fiscale        | Inoltrata da | Data richiesta | Data di nascita<br>Data di nascita<br>16/12/2020 | II/09/1959        |

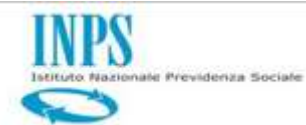

|                                                                                               | RIVANIA                                  | IRIUALE          | E                                  |                |   | 10       |
|-----------------------------------------------------------------------------------------------|------------------------------------------|------------------|------------------------------------|----------------|---|----------|
| Gestone<br>Indenti Pubblici                                                                   |                                          |                  |                                    |                |   | P        |
| <b>epilogo &gt;</b> Coda di lavoro                                                            |                                          |                  |                                    | 🟓 🛥            |   |          |
| HUVVU FUSSIVE                                                                                 | o per uterne area                        | C Allinging aria |                                    |                |   |          |
|                                                                                               | 10 N                                     |                  |                                    |                |   |          |
| Da prendere in carico                                                                         | Esecutore                                | N                |                                    |                |   |          |
| Da prendere in carico                                                                         | Esecutore Validatore>                    |                  |                                    |                |   |          |
| Da prendere in carico<br>Trovati 15 eleme                                                     | Esecutore Validatore                     |                  |                                    |                |   | ā        |
| <i>Da prendere in carico</i><br>Trovati 15 eleme<br>Pag. 1                                    | Esecutore Validatore                     |                  |                                    |                |   | <u>9</u> |
| Da prendere in carico<br>Trovati 15 eleme<br>Pag. 1                                           | Esecutore Validatore                     |                  |                                    |                |   | ğ        |
| Da prendere in carico<br>Trovati 15 eleme<br>Pag. 1<br>Attività                               | Esecutore Validatorex<br>nti.<br>Cognome | Nome             | Data di Nascita                    | Codice fiscale | 8 | <u>q</u> |
| Da prendere in carico<br>Trovati 15 eleme<br>Pag. 1<br><u>Attivită</u><br>Malidazione         | Esecutore Validatore<br>nti.<br>Cognome  | Nome             | Data di Nascita<br>24 jao jao 44   | Codice fiscale | 8 | <u>9</u> |
| Da prendere in carico<br>Trovati 15 eleme<br>Pag. 1<br>Attività<br>Validazione<br>Validazione | Esecutore Validatores<br>nti.<br>Cognome | Nome             | Data di Nascita<br>Data di Nascita | Codice fiscale | 8 | <u>9</u> |

24. Clicca sullaPosizione da«Certificare»

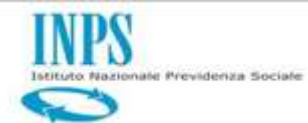

| 25. | Clicca   | su   | «Lista |
|-----|----------|------|--------|
| Da  | ati Inte | egra | ativi» |

| Gestone          | NUOVA POSIZIONE                             | Assicu   | IRATIVA                 |       |             |               |                              |
|------------------|---------------------------------------------|----------|-------------------------|-------|-------------|---------------|------------------------------|
| endenti Pubblici | Interrogazioni 🕨 Funzioni 🕨 Collegamenti 🕨  | Stampe 🕨 |                         |       |             |               | P 🖨                          |
| rivania:Coda >   | Lista Rapporti di Lavoro 🕨                  |          |                         |       |             | +             | Uterter and Mart Scipia . De |
| Iscritto         | Lista Servizi da Prestazione                |          |                         |       |             |               |                              |
| Cotrome          | Lista Ricongiunzioni in usoita              |          | _                       |       |             |               |                              |
|                  | Lista Periodi Adesione al Credito           |          |                         |       |             |               |                              |
| Links BL         | Lista Periodi per Opzione Cassa             | 1        |                         |       |             |               |                              |
| Lista Ki         | Lista Secoalazioni                          |          |                         |       |             |               | 2                            |
| -                | Lista Dati Integrativi                      |          |                         |       |             |               | Ì                            |
|                  | Lista Lavurazion VA                         |          | Aniada Catil Consuming  | llata | Inskets de  | Nets definets | Data Accounting              |
| BB               |                                             | -10      | PENDOO LETTI. ECONOMICA | NOLO  | TUOKLACA DA | Data Uchiesta | Data Assegnazione            |
| 00               | Lista Enti/Sedi di servizio gestite da ente |          |                         |       |             |               |                              |

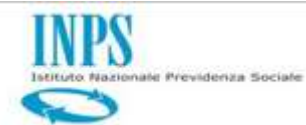

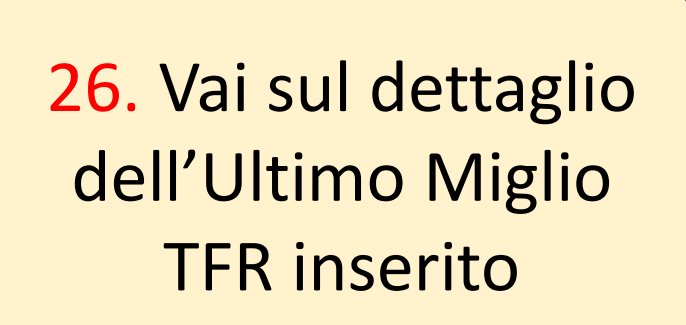

| -                                | HOUTAT OSILIONE                                                                                              |                                |                |                                                                                 |                                                       |                 |
|----------------------------------|----------------------------------------------------------------------------------------------------|--------------------------------|----------------|---------------------------------------------------------------------------------|-------------------------------------------------------|-----------------|
| estone<br>enti Pubblici 🏼 [ŋ     | errogazioni 🕨 Funzioni 🕨 Collegamenti                                                                        | ) Stampe )                     |                |                                                                                 |                                                       | 1 8             |
| mia:Coda > Lis                   | a richieste > Lista Daŭ Integrativi                                                                          |                                |                |                                                                                 | Uterte: Managamatika                                  |                 |
| scritto                          |                                                                                                    |                                |                |                                                                                 |                                                       |                 |
|                                  |                                                                                                    |                                |                |                                                                                 |                                                       |                 |
| lognome                          | Aune                                                                                                    |                                | Couce Hscale   | Udd U                                                                           | 1000 at 1010                                          | - 1             |
| .ista Dati                       | Integrativi                                                                                                  |                                |                | -                                                                               |                                                       | 1               |
| ista Dati                        | Integrativi                                                                                                  |                                |                | Tipo prestazione                                                                |                                                       | V Appica        |
| ista Dati<br>record tro<br>ag. 1 | Integrativi<br>vati, visualizzati tutti i record.                                                            |                                |                | Tipo prestazione                                                                |                                                       | V Appica        |
| ista Dati<br>record tro<br>ag. 1 | <b>Integrativi</b><br>vati, visualizzati tutti i record.<br>Tipo Prestazione                                 | Data Riferimento               | Numero Pratica | Tipo prestazione<br>Stato Certificazione                                        | Stato Lavorazione                                     | V Appica<br>Bik |
| ista Dati<br>record tri<br>ag. 1 | <b>Integrativi</b><br>vati, visualizzati tutti i record.<br>Tipo Prestazione<br>Trattamento di Fine Rapporto | Data Riferimento<br>05/03/2010 | Numero Pratica | Tipo prestazione Stato Certificazione non certificato                           | Stato Lavorazione<br>in lavorazione                   | V Appica        |
| ista Dati<br>record tro<br>ag. 1 | Integrativi<br>vati, visualizzati tutti i record.<br>Tipo Prestazione<br>Trattamento di Fine Rapporto        | Data Riferimento<br>05/03/2010 | Numero Pratica | Tipo prestazione<br>St ato Certificazione<br>non certificato<br>non certificato | Stato Lavorazione<br>in lavorazione<br>in lavorazione | V Appica        |

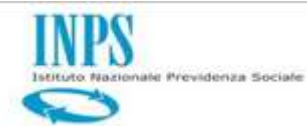

| v <mark>ania:Coda &gt; &gt; Lista Dati Integrativi &gt;</mark> Dettaglo Dat<br><mark>Iscritto</mark> | integrativi                |              |                | 📫 Literiter    |   |
|----------------------------------------------------------------------------------------------------|----------------------------|--------------|----------------|----------------|---|
| Iscritto                                                                                             |                            |              |                |                | 5 |
|                                                                                                    |                            |              |                |                |   |
| ognome                                                                                               | nune [                     | Quictisat    | - FARMAN AND - | UALE U RESULE  |   |
| po Prestazione Trattamento di Fine Rapporto                                                          | Data Rijermento 05/03/2010 | Mativo Cess. |                | Numero Pratica |   |
|                                                                                                    |                            |              |                |                |   |
|                                                                                                    |                            |              |                |                |   |

27. Vai sul dettaglio«Dati utili ai finiTFR»

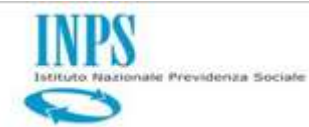

| nale Previdenza Sociale                   | Iscritt   | to                            |                       |                        |               |           |                                               |                       |                  |                         |               |
|-------------------------------------------|-----------|-------------------------------|-----------------------|------------------------|---------------|-----------|-----------------------------------------------|-----------------------|------------------|-------------------------|---------------|
|                                           | Cognome   |                               | nun.                  |                        |               |           |                                               | 040 V 1630            |                  |                         | ſ             |
| Compilazione<br>Ultimo<br>Miglio TER      | Lista     | Dati Utili TFR                |                       |                        |               |           |                                               |                       |                  |                         | Indeto        |
| Ivingilo III N                            | Tipo Pres | tadore Trattamento di Fire Ra | ipoto Data            | Rilemento (15/10)/2010 | <b>N</b> otiv | o Cess    |                                               | Į                     | lumero Pratica   |                         |               |
|                                           |           | Ente di appartenenza          | Ente sede di servizio | Ente gestore           | Data Inizio   | Data Fine | Tipo Impiego                                  | Tipo Servizio         | Tipo<br>Rapporto | Stato<br>Certificazione | Certificazion |
| 28. Certifica «Dati<br>utili ai fini TFR» | ,         | MINISTERO DELLA               | MINISTERO DELLA       | MINISTERO DELLA        | a. b. bara    |           | Contratto a tempo indeterminato (tempo preno) | Servizio<br>ordinario |                  | ILON CELONCOLO          |               |
|                                           |           |                               |                       |                        |               |           |                                               |                       |                  |                         | V             |

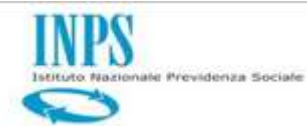

| estore<br>Let Putolici Interrogazioni 🕨 Funzioni                                                            | ) Collegamenti ) Stampe )                                         |                |                                     |                    | 1 |
|----------------------------------------------------------------------------------------------------|-------------------------------------------------------------------|----------------|-------------------------------------|--------------------|---|
| ania:Coda > > Lista Dati Integrativi > De                                                                   | ttaglio Dali Integrativi                                          |                |                                     | Diente: Sourcement |   |
| Iscritto                                                                                                    |                                                                   |                |                                     |                    |   |
|                                                                                                    | INUTE TAXA                                                        | Culteristate   |                                     | Lata di Natula     |   |
|                                                                                                    |                                                                   |                |                                     |                    |   |
|                                                                                                    |                                                                   |                |                                     |                    |   |
|                                                                                                    |                                                                   |                |                                     |                    |   |
|                                                                                                    |                                                                   |                |                                     |                    |   |
| atta dia Dati Tuta antini                                                                                   |                                                                   |                |                                     |                    |   |
| ettaglio Dati Integrativi                                                                                   |                                                                   |                |                                     |                    |   |
| ettaglio Dati Integrativi                                                                                   |                                                                   |                |                                     |                    |   |
| ettaglio Dati Integrativi                                                                                   |                                                                   |                |                                     |                    |   |
| ettaglio Dati Integrativi                                                                                   |                                                                   |                |                                     |                    |   |
| )ettaglio Dati Integrativi                                                                                  | f0 Data Difusionatio 05/03/2010                                   | Hofine Corr    |                                     | lum on Defin       |   |
| l <b>ettaglio Dati Integrativi</b><br>10 Prestazione Trattemento di Fine Rappo                              | rto Data Riferimento 05/03/2010                                   | ] Motivo Cess. |                                     | Numero Pratica     |   |
| D <b>ettaglio Dati Integrativi</b><br>po Prestadone Trattemento di Fine Rappo                               | rto Data Riferimento 05/03/2010                                   | ] Mativo Cess. |                                     | Numero Pratica     |   |
| <b>ettaglio Dati Integrativi</b><br>oo Prestadone Trattemento di Fine Rappo                                 | rto Deta Riferimento (05/V3/2010                                  | ] Mativa Cess. |                                     | Numero Pratica     |   |
| ettaglio Dati Integrativi<br>oo Prestazione Trattamento di Fine Rappo<br>rati Ultimo Miglio                 | rto Data Riferimento 05/03/2010                                   | ] Mativa Cess. |                                     | Numero Pratica     |   |
| ettaglio Dati Integrativi<br>po Prestazione Trattamento di Fine Rappo<br>lati Ultimo Miglio                 | rto Data Riferimento (05/03/2010<br>Stato Tocorimento             | ] Mativo Cess. |                                     | Numero Pratica     |   |
| P <b>ettaglio Dati Integrativi</b><br>po Prestazione Trattamento di Fine Rappo<br>Hati Ultimo Miglio        | rto Data Riferimento 05/03/2010<br>Stato Inserimento              | ] Motivo Cess. | Stato Certificazione                | Numero Pratica     |   |
| Dettaglio Dati Integrativi<br>po Prestazione Trattamento di Fine Rappo<br>Dati Ultimo Miglio                | rto Deta Riferimento 05/03/2010<br>Stato Inserimento<br>Inserito  | ] Motivo Cess. | Stato Certificazione<br>certificato | Numero Pratica     |   |
| Dettaglio Dati Integrativi po Prestazione Trattemento di Fine Rappo Dati Ultimo Miglio Dati utii ai fni TFR | rto Deta Riferimento (05/V3/2010<br>Stato Inserimento<br>Inserito | Motivo Cess.   | Stato Certificazione<br>certificato | Numero Pratica     |   |

29. Vai sul dettaglio«Dati Retributivi utili ai fini TFR»

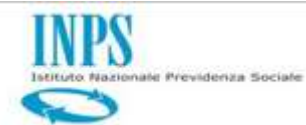

| Compilazione         Ultimo         Miglio TFR           | Concernent                                                                                                    | Uterte Stationale                                                                                     |
|----------------------------------------------------------|----------------------------------------------------------------------------------------------------|----------------------------------------------------------------------------------------------------|
| 30. Certifica «Dati<br>Retributivi utili ai fini<br>TFR» | Tipo Prestadore       Tratamento di Fine Rapporto       Data Riferimento       05/03/2010       Motivo Cess.         Ente di appartenenza       Ente sede di servizio       Data Inizio       Data Fine       Tipo Impiego | Indetro<br>Numero Pratica<br>Tipo Servizio Tipo Rapporto Stato Certificazione Stato Inserimento Cert. |

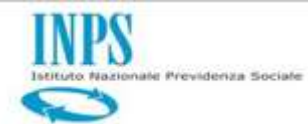

| 31. | Torna su Lista |
|-----|----------------|
|     | Richieste      |

| estone<br>ent Pubblici Interrogazioni ) Funzioni )                                               | Collegamenti 🕨 Stampe 🕨                                      |              |                                |                  | P |
|--------------------------------------------------------------------------------------------------|--------------------------------------------------------------|--------------|--------------------------------|------------------|---|
| ania:Coda > > Lista Dati Interri Lista Richiesta                                                 |                                                              |              |                                | Diente: Standard |   |
| Iscritto                                                                                         |                                                              |              |                                |                  |   |
| iogrome                                                                                          | nute                                                         | CODCE TELEE  |                                | Data di NaSula   |   |
| ettaglio Dati Integrativi                                                                        |                                                              |              |                                |                  | 3 |
| pe <b>ttaglio Dati Integrativi</b><br>po Prestazione Trattamento di Fine Rapporto                | Deta Riferinento 05/03/2010                                  | Motivo Cess  |                                | Numero Pratica   |   |
| po Prestazione Trattamento di Fine Rapporto                                                      | Data Riferimento 05/03/2010                                  | Motivo Cess. |                                | Numero Pratica   |   |
| pettaglio Dati Integrativi<br>ipo Prestazione Trattamento di Fine Rapporto<br>Dati Ultimo Miglio | Data Riferimento 05/03/2010                                  | Notivo Cess  |                                | Numero Pratica   |   |
| Dettaglio Dati Integrativi Tipo Prestazione Tratamento di Fine Rapporto Dati Ultimo Miglio       | Data Riferimento 05/03/2010<br>Stato Inserimento<br>Inserito | Motivo Cess  | cato Cebicazione<br>icetticato | Numero Pratica   |   |

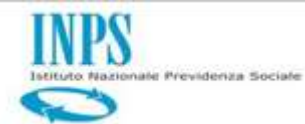

32. Seleziona «Approva»

| Gestione<br>denti Pubblici 🏾 🗍 | iterrogazioni 🕨 | Funzioni 🕨     | Collegamenti 🔸 | Stampe 🕨 | ant da a |                |   |                |                | ß           | 8        |
|--------------------------------|-----------------|----------------|----------------|----------|----------|----------------|---|----------------|----------------|-------------|----------|
| vania:Coda > List              | ta richieste    | Approva        |                |          |          |                |   |                | Ditente: Store | nacional de | No Terre |
| Iscritto                       |                 | Non Approva    |                |          |          |                |   |                |                |             |          |
| Cognome                        | -               | Certificazione |                |          |          | Codice fiscale | - | Data te Nasura |                |             | 1        |
|                                |                 |                |                |          |          |                |   |                |                |             |          |
| .ct                            | lieste Lavor    | azione         |                |          |          |                |   |                |                |             | 1        |

#### Messaggi per gli Operatori

| Oggetto          | Messaggio                                                                                                    |
|------------------|----------------------------------------------------------------------------------------------------|
| cezione iscritto | E' presente l'eccesione iscritto totale. E' consertito:<br>- variare tutte le informazioni dei periodi UNEMENS<br>- inserire periodi di Anticipo DMA senza vincoli<br>- escludere periodi DMA                                                                                                    |
| te Gestore       | L'ente MINISTERO DELLA SALUTE è delegato, come ente gestore, a sistemare le posizioni assicurative dei dipendenti appartenenti a uno o più enti di appartenenza e/o sedi di servizio. L'elenco degli enti di appartenenza e/o sedi di<br>servizio per cui l'ente MINISTERO DELLA SALUTE ha la delega nella gestione delle posizioni assicurative è consultabile nel menu Interrogazioni / Lista Enti e Sedi di Servizio gestiti.Le richieste di lavorazione da parte della sede<br>all'ente/sede devono essere inobrate all'ente gestore indicato nel presente messaggio. |

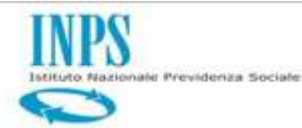

#### TFR – Nuovo Adempimento Scrivania Virtuale

Predisposizione richiesta certificazione PA

| en<br>Peznu                                                                                                    | P a              |
|----------------------------------------------------------------------------------------------------|------------------|
| aga                                                                                                    | +                |
| Riepilogo                                                                                                    | Çasdvi di lavoro |
| Espandi tutti   Comprimi tutti                                                                                                    |                  |
| H training the second second s |                  |
| TFR - Acquisizione Domanda                                                                                                    |                  |
| TFR - Istruttoria                                                                                                    |                  |
| TFR - Predisposizione Determinazione                                                                                                    |                  |
| TFR - Ordinativi di Pagamento Rate                                                                                                    |                  |
| TFR - Predisposizione richiesta certificazione per PA                                                                                                    |                  |
| TFR-Attivita amministratore                                                                                                    |                  |
| Complementare                                                                                                    |                  |
| I TFS                                                                                                    |                  |
| Acquisizione documenti                                                                                                    |                  |
| Fascicoli da ricevere                                                                                                    |                  |
| Fascicoli da spedire                                                                                                    |                  |
| Gestione Persona Fisica                                                                                                    |                  |
| Gestione Persona Giuridica                                                                                                    |                  |
| Pratiche da ricevere                                                                                                    |                  |
| Pratiche da spedire                                                                                                    |                  |
|                                                                                                    |                  |
|                                                                                                    |                  |
|                                                                                                    |                  |
|                                                                                                    |                  |
|                                                                                                    |                  |

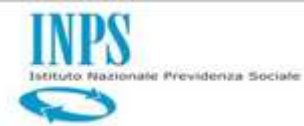

#### TFR – Nuovo Adempimento Scrivania Virtuale

Clicca su «Richiedi Certificazione»

|                                                                          | 1 A A SAPP                                           |                      |   |
|--------------------------------------------------------------------------|------------------------------------------------------|----------------------|---|
| Trattamento Fine I                                                       | Rapporto                                             | R                    |   |
| <b>ut Parno</b><br>vania : Coda > Predisposizione Richiesta Certificazio | ne PA                                                |                      | 1 |
| Predisposizione Richiesta Cert<br>Dati ULTIMO MIGLIO                     | ificazione PA                                        |                      |   |
| Data Notifica: 09/02/2021                                                | Motivo Cessazione: Dimissioni volontarie/recesso del | dipendente           |   |
| Cod. Fisc. Iscritto:                                                     | Iscritto:                                            |                      |   |
| Datore di Lavoro: MINISTERO DELLA SALUTE                                 |                                                      |                      |   |
| Data DECORRENZA: 01/07/2003                                              | Data CESSAZIONE: 20/09/2003                          |                      |   |
| Elenco Pratiche TFR                                                      |                                                      |                      |   |
| Numero Pratica 072202100                                                 | Periodo Lavorato Dal 01/01/2000 Al 26/09/2002        | Stato impiantata     |   |
| Numero Pratica 072202100                                                 | Periodo Lavorato Dal 01/01/2000 Al 26/09/2002        | Stato impiantata     |   |
| Numero Pratica 072202100                                                 | Periodo Lavorato Dal 01/01/2000 Al 26/09/2002        | Stato impiantata     |   |
| Numero Pratica 072202100                                                 | Periodo Lavorato Dal 02/04/2003 Al 14/06/2003        | Stato inammissibile  |   |
| Numero Pratica 072202100                                                 | Periodo Lavorato Dal 02/04/2003 Al 14/06/2003        | Stato in lavorazione |   |
| Numero Pratica 072202100                                                 | Periodo Lavorato Dal 01/01/2000 Al 26/09/2002        | Stato impiantata     |   |
| Numero Pratica 072202100                                                 | Periodo Lavorato Dal 02/04/2003 Al 14/06/2003        | Stato inammissibile  |   |
| Numero Pratica 072202000:                                                | Periodo Lavorato Dal 01/01/2000 Al 26/09/2002        | Stato in lavorazione |   |

Richiedi Certificazione

👂 🗿 🔋 🖬 🔒

Chiudi

u ata Fine Certificazione: 20/09/2003

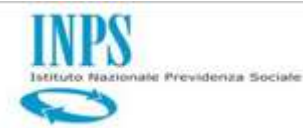

#### Approfondimenti sulle novità del gestionale SIN-TFR

| Nazionale Previdenza Sociale                                                                                                    | INS PARE               |                                                    |                |                                                | <u> </u>                | 575              | D)              |                     |                                       |                    |                       |                  |
|----------------------------------------------------------------------------------------------------|------------------------|----------------------------------------------------|----------------|------------------------------------------------|-------------------------|------------------|-----------------|---------------------|---------------------------------------|--------------------|-----------------------|------------------|
|                                                                                                    | 🔊 Tratta               | amento Fine                                        | Rapp           | orto                                           |                         | = UU             | $\mathcal{V}$   |                     |                                       |                    |                       |                  |
|                                                                                                    | Determinazione         | 🕨 Ordinativi 🕨 🕨                                   | lodelli Telema | tici 🕨 Servizi 🕨                               | Att. di Gesti           | one 🕨 Cont       | Iscrittiva 🕨    |                     |                                       |                    | ß                     | 6                |
|                                                                                                    | Ricerca Notifica       |                                                    |                | Stampe 🕨                                       |                         |                  |                 |                     |                                       | +                  |                       |                  |
|                                                                                                    | Cruscotto No           | tifiche UM                                         |                | Reistruisci Pratica Vi<br>Attiva inser. benef. | lidata<br>pensionistico |                  |                 |                     |                                       |                    | Centa                 | <u>R</u> ipulisd |
| Approtonalmenti                                                                                                    |                        |                                                    |                | Approva inser, bene                            | f. pensionistico        |                  |                 |                     |                                       |                    |                       |                  |
|                                                                                                    | Iscitto                |                                                    |                | Consultazione Pratir                           | he TFR                  |                  |                 |                     | X                                     | Tipologia Notifica |                       | ~                |
| sulle novità                                                                                                    | Chain Matthing         |                                                    | Vote           | Trasferimento Fond                             | Attivo                  |                  |                 |                     |                                       |                    |                       |                  |
|                                                                                                    | Statu wounta           | Stato Notifica 🔍 Data Va                           |                |                                                | 0                       | -33 <u>4</u> Ai  |                 |                     | · · · · · · · · · · · · · · · · · · · |                    |                       |                  |
| del gestionale                                                                                                    | Lista Notifiche        |                                                    |                | Modalità Pagamento                             | •                       |                  |                 |                     |                                       |                    |                       |                  |
|                                                                                                    | 55 record trovati,     | 55 record trovati, visualizzati i record da 1 a 10 |                | Consultazione Dom.<br>Data Scaduta             | NPS                     |                  |                 |                     |                                       |                    |                       |                  |
|                                                                                                    | Pagg. << < 1, 2, 3,    | 4, 5, 6 > >>                                       |                | Pagamenti Su Provv                             | sta                     |                  |                 |                     |                                       |                    |                       |                  |
| SIN-I-R                                                                                                    | Id<br>Notifica         | iscritto 🗄 Cognome                                 | Nome           | Elenco Prospetti Nor                           | Pubblicati P            | Data<br>Vəliditə | Data Decorrenza | Data<br>CESSA 710NE | Data Inizio                           | Data Fine          | Tipologia<br>Notifica | Stato            |
|                                                                                                    | > 34                   | I                                                  |                | Chiusura Flusso di C<br>Cruscotto notifiche    | essione<br>JM           | 07/09/2020       | 17/04/2012      | 30/06/2012          | 02/06/1999                            | 30/06/2012         | Ultimo miglio         | LAVORATA         |
|                                                                                                    | <b>)</b> 33 F          |                                                    |                | MINISTERO<br>DELLA SALUTE                      | ROMA EUR                | 07/09/2020       | 02/09/2011      | 30/11/2011          | 02/06/1999                            | 30/11/2011         | Ultimo miglio         | LAVORATA         |
|                                                                                                    | ▶ 35 F                 |                                                    |                | MINISTERO<br>DELLA SALUTE                      | ROMA EUR                | 07/09/2020       | 17/07/2012      | 30/09/2012          | 02/06/1999                            | 30/09/2012         | Ultimo miglio         | LAVORATA         |
|                                                                                                    | <b>)</b> 36 D          |                                                    | c              | MINISTERO<br>DELLA SALUTE                      | ROMA EUR                | 07/09/2020       | 02/07/2013      | 30/11/2013          | 02/06/1999                            | 30/11/2013         | Ultimo miglio         | LAVORATA         |
|                                                                                                    |                        | ······ I /                                         | ( )            | MINISTERO<br>DELLA SALUTE                      | ROMA EUR                | 07/09/2020       | 01/03/2011      | 31/08/2011          | 02/06/1999                            | 31/08/2011         | Ultimo miglio         | LAVORATA         |
| le la construction de la construction de la |                        | ······1 /                                          | ¢              | MINISTERO<br>Della salute                      | ROMA EUR                | 12/10/2020       | 02/07/2013      | 30/11/2013          | 02/06/1999                            | 30/11/2013         | Ultimo miglio         | LAVORATA         |
| Salaziona «Cruscotto                                                                                                    | • 45 I                 | Э                                                  | ¢              | MINISTERO<br>DELLA SALUTE                      | ROMA FLAMINEO           | 12/11/2020       | 01/01/2003      | 01/01/2015          | 02/06/1999                            | 01/01/2015         | Ultimo miglio         | LAVORATA         |
| Seleziona «Cruscollo                                                                                                    | ♦ 47 Г <sup>****</sup> | ·····F 1                                           | E.             | MINISTERO<br>DELLA SALUTE                      | ROMA FLAMINIO           | 12/11/2020       | 01/01/2002      | 01/01/2014          | 02/06/1999                            | 01/01/2014         | Ultimo miglio         | LAVORATA         |
| notifiche UM»                                                                                                    | • 31 B                 | novermovel E                                       |                | MINISTERO<br>DELLA SALUTE                      | ROMA EUR                | 07/09/2020       | 05/06/2017      | 19/12/2018          | 02/06/1999                            | 19/12/2018         | Ultimo miglio         | LAVORATA         |
|                                                                                                    | • 30 C                 | E                                                  | N              | MINISTERO<br>DELLA SALUTE                      | ROMA EUR                | 07/09/2020       | 05/06/2015      | 19/12/2016          | 02/06/1999                            | 19/12/2016         | Ultimo miglio         | LAVORATA         |

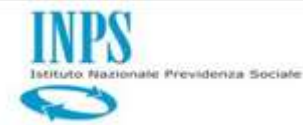

#### Approfondimenti sulle novità del gestionale SIN-TFR

Scrivania: Coda > Ventica Diritto e Completezza

Nuovo controllo «Comunicazione variazione da PA»

| /erifica Diritto e Completezza                                                                     |                                     |                                                       |                                                        | Patia counts Chied |
|----------------------------------------------------------------------------------------------------|-------------------------------------|-------------------------------------------------------|--------------------------------------------------------|--------------------|
| umero Pratica                                                                                      |                                     |                                                       |                                                        |                    |
| Cognome 01/01/2000 01/01/2000 07220                                                                | Nom e<br>Fine Rapporto<br>Fascicolo | Data Basoka<br>26/09/2002 Tipo<br>Data Pres.          | Codice Fe Prima Squidazione Fante 22/12/2020 Data Proc | Automatica #A      |
| ntrill eseguiti                                                                                    |                                     |                                                       |                                                        |                    |
| ost roli Preliminari                                                                               | Esito                               |                                                       |                                                        |                    |
| Verifice Servici                                                                                   | ок                                  | Avvia Attivita'                                       |                                                        |                    |
| enfica beneficio pensionistico<br>Verifica beneficio pensionistico                                 | Esite<br>ок                         | Anna Athata'                                          |                                                        |                    |
| erifica Variazione PA                                                                              | Esito                               |                                                       | have                                                   | 1000               |
| sammermasements remainers we re-                                                                   |                                     |                                                       | inte                                                   | Link               |
| enflica Stato Servizio<br>Venflica Rapporto di Servizio<br>Venflica Retribuzioni<br>Venflica Orano | Esito<br>OK<br>OK                   | Avvia Athita'                                         |                                                        | ^                  |
| erifica Dichiarazione Titolare                                                                     | Esito                               | Anvia Attivita'                                       |                                                        | Ŷ                  |
| Ventia Recupet e Rimboni                                                                           | OK<br>OK                            |                                                       |                                                        |                    |
| venice Creato                                                                                      | UK                                  |                                                       |                                                        |                    |
| ant rolli Saccesskvi<br>Venfica Anagrafica Beneficiari / Noć. Pag.<br>Venfica Racatti Pervenuti    | Esito<br>OK                         | Avvia Attivita'<br>Avvia Attivita'                    |                                                        |                    |
| Verifica Previdenza Com plementare<br>Verifica Montante TFS<br>Gestione TFA                        | 0K                                  | Avvia Attivita'<br>Avvia Attivita'<br>Avvia Attivita' |                                                        |                    |
| Verifica Contenzioso                                                                               | OK                                  | Avvia Attivita'                                       |                                                        |                    |

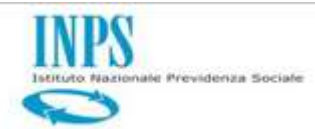

| zionale Previdenza Sociale : |                                                                                   |                                                                                                    |
|------------------------------|-----------------------------------------------------------------------------------|----------------------------------------------------------------------------------------------------|
|                              | Trattamento Fine Rapporto                                                         |                                                                                                    |
|                              | Comment And And And And And And And And And And                                   | P 💩 ? 🛙 🖞                                                                                                    |
|                              | Scrivania : Coda > Trattamento giurídico economico > Dati Retributivi             | 🟓 MATTEO D'ERRICO - ROMA FLAMINDO                                                                                                    |
|                              | Trattamento giuridico economico                                                   | tività Toan micchile Chiudi                                                                                                    |
| Approtondimenti              |                                                                                   |                                                                                                    |
|                              | Nutrero Pratica                                                                   |                                                                                                    |
| sulla novità                 | Cograme Name Data Nasota Codoe Fiscale                                            | E                                                                                                    |
| Sune novita                  | Enizio Rapporto 01/01/2004 Fine Rapporto 01/01/2010 Tipo Prima liquidazione Fonte | Automatica PA                                                                                                    |
|                              | Pratica 072202 Fascicolo Data Pres. 13/11/2020 Data Pres.                         | 02/01/2010                                                                                                    |
| del gestionale               |                                                                                   |                                                                                                    |
|                              | Dati Rapporto di Servizio Dati Retributivi Irpef Dettaglio Orario Linterlocutoria |                                                                                                    |
|                              |                                                                                   | (and a second second se |
|                              |                                                                                   | Dettaglio 94                                                                                                    |
|                              | Retribuzioni Utili Ali Fini Del TFR Retribuzioni Acousizioni                      |                                                                                                    |
|                              |                                                                                   |                                                                                                    |
|                              | Anno Retribuzione ora nizio Data fine Ente di appartenenza                        | Retribuzione 🔨 🔨                                                                                                    |
|                              | 2014 01/01/2014 31/01/2004 MINISTERO DELLA SALUTE                                 | 5.416,67                                                                                                    |
|                              | 2005 CT00,04 01/02/2004 29/02/2004 MINISTERO DELLA SALUTE                         | 5.416,67                                                                                                    |
|                              | 65.000,04 01/03/2004 31/03/2004 KINSTERD DE LA SALOTE                             | 5,416,67                                                                                                    |
|                              | 65.000,04 01/05/2004 31/05/2004 MINISTERO DELLA SALIZ                             | 5,416,67                                                                                                    |
|                              | 2009 65.600,04 03/06/2004 30/06/2004 MINISTERO DE                                 | 5.416,67                                                                                                    |
|                              | 2010 0,00 01/07/2004 31/07/2004 MINIST                                            | 5.416,67                                                                                                    |
| Fonte «Automatica            | 01/08/2004 31/08/2004                                                             | 5.416,67                                                                                                    |
|                              | 01/09/2004 30/24                                                                  | 5.416,67                                                                                                    |
|                              | 01/10/2004                                                                        | 5.416,67                                                                                                    |
| PA»                          | 01/11/2004                                                                        | 5.416,67                                                                                                    |
|                              |                                                                                   | 5.416,67                                                                                                    |
|                              | Π Dettaglio retribuzioni acquisite da PΔ                                          | 5.416,67 V                                                                                                    |
|                              |                                                                                   | 5.416,67                                                                                                    |
|                              |                                                                                   |                                                                                                    |

100

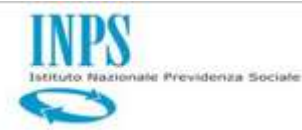

#### Approfondimenti sulle novità del gestionale SIN-TFR

Dettaglio retribuzioni acquisite da PA

| oda > Trattar<br>tamento<br>o Pratica<br>ognome<br>rizio Rapport<br>ratica                                            | eento giuridico economico ><br>giuridico econom<br>(                                                                                                    | Dettaglio Dati PA<br>mico<br>Nor<br>04 Fine<br>Fast                                                                                                    | e<br>Rapporto<br>Joolo                                                                       |                                                                                              | 1/01/2010                                                | Cota Nascita                                         |                                                             | Code                                         | Completa <u>A</u> tiv                                                                        | •<br>itia Itann                                                                                                    | issibile      |
|----------------------------------------------------------------------------------------------------|----------------------------------------------------------------------------------------------------|----------------------------------------------------------------------------------------------------|----------------------------------------------------------------------------------------------|----------------------------------------------------------------------------------------------|----------------------------------------------------------|------------------------------------------------------|-------------------------------------------------------------|----------------------------------------------|----------------------------------------------------------------------------------------------|----------------------------------------------------------------------------------------------------|---------------|
| ida > Trattar<br>tamento<br>Pratica<br>ognome<br>izio Rapport<br>atica                                                | ento giuridico economico ><br>giuridico econori<br>[                                                                                                    | Dettaglio Dati PA<br><b>mico</b><br>Nom<br>04 Fine<br>Faso                                                                                                    | ie<br>Rapporto<br>joolo                                                                      |                                                                                              | 1/01/2010                                                | Cata Nascita                                         | <u>.</u>                                                    | Code                                         | Completa <u>A</u> tiv                                                                        | an m                                                                                                    | issible 👔     |
| amento<br>Pratica<br>ognome<br>izio Rapport<br>atica                                                                  | giuridico econol                                                                                                    | Nor<br>04 Fine<br>Fase                                                                                                    | e<br>Rapporto<br>Scolo                                                                       |                                                                                              | 5/01/2010                                                | Data Nascita                                         | 1                                                           | Code                                         | Completa <u>A</u> tin<br>e Fisrale                                                           | viti jrann                                                                                                    | issibile 🤇    |
| Pratica<br>ognome<br>izio Rapport<br>atica                                                                            | , D1/01/21<br>072202                                                                                                    | 04 Nor<br>Fast                                                                                                    | e<br>Rapporto<br>icolo                                                                       |                                                                                              | 1/01/2010                                                | Data Nascita                                         | (*                                                          | Code                                         | e Fierale                                                                                    | ī                                                                                                    |               |
| ognome<br>izio Rapport<br>atica                                                                                       | 01/01/20                                                                                                    | 04 Fine<br>Fase                                                                                                    | e<br>Rapporto<br>icolo                                                                       |                                                                                              | 1/01/2010                                                | Cata Nascita                                         |                                                             | Code                                         | a Fierala                                                                                    | ĩ                                                                                                    |               |
| ognome<br>izio Rapport<br>atica                                                                                       | 01/01/20                                                                                                    | 04 Non<br>Fine<br>Fase                                                                                                    | ie<br>Rapporto<br>sicolo                                                                     | 0                                                                                            | 1/01/2010                                                | Data Nascita                                         | 1                                                           | Codic                                        | a Fierala                                                                                    | and the second second se |               |
| izio Rapport<br>atica                                                                                                 | 01/01/20                                                                                                    | 04 Fine<br>Faso                                                                                                    | Rapporto<br>icolo                                                                            | 0                                                                                            | 1/01/2010                                                |                                                      |                                                             |                                              | e nebale                                                                                     | Cronecover r                                                                                                    | IT LANET      |
| atica                                                                                                    | 072202                                                                                                    | Fasi                                                                                                    | icolo                                                                                        |                                                                                              | 401/2010                                                 | Tipo                                                 | Prim a líquidazio                                           | ne Forite                                    |                                                                                              | Automatica                                                                                                    | PA            |
|                                                                                                    |                                                                                                    |                                                                                                    |                                                                                              | Ē                                                                                            |                                                          | Data Pres.                                           | 13/11/2020                                                  | Data                                         | Proc.                                                                                        | 02/01/2010                                                                                                    |               |
| 1, 2                                                                                                    | 3,4>>>                                                                                                    |                                                                                                    |                                                                                              |                                                                                              |                                                          |                                                      |                                                             | le and a second                              |                                                                                              |                                                                                                    |               |
| o Riferimen                                                                                                    | to Data Inizio Data Fine                                                                                                    | Descrizione Ente                                                                                                    | Retr. Teorica                                                                                | Retr. Valutabile                                                                             | Num. giorni periodo                                      | Importo tredicesima                                  | Tredicesima ed arretrati per cassa                          | Importo retr. virtuale                       | Importo utile TFR                                                                            | Num. Ore effettive                                                                                                    | Tot. Ore a re |
| 2004/01                                                                                                    | 01/01/2004 31/01/2004                                                                                                    | MEMESTERIO DELLA SALUTE                                                                                                    | 5,000,00                                                                                     | 5.416,67                                                                                     | 30                                                       | 0,00                                                 | 0,00                                                        | 0,00                                         | 5.416,67                                                                                     |                                                                                                    |               |
| 2004/02                                                                                                    | 01/02/2004 29/02/2004                                                                                                    | MENESTERO DELLA SALUTE                                                                                                    | 5.000,00                                                                                     | 5.416,67                                                                                     | 30                                                       | 0,00                                                 | 0,00                                                        | 0,00                                         | 5.416,67                                                                                     |                                                                                                    |               |
| 2004/03                                                                                                    | 01/03/2004 31/03/2004                                                                                                    | MONESTERIO DELLA SALUTE                                                                                                    | 5.000,00                                                                                     | 5.416,67                                                                                     | 30                                                       | 0,00                                                 | 0,00                                                        | 0,00                                         | 5.416,67                                                                                     |                                                                                                    |               |
| 2004/04                                                                                                    | 01/04/2004 30/04/2004                                                                                                    | MONESTERIO DELLA SALUTE                                                                                                    | 5.000,00                                                                                     | 3,410,0/                                                                                     | 30                                                       | 0,00                                                 | 0,00                                                        | 0,00                                         | 3.410,07                                                                                     |                                                                                                    |               |
| 2004/03                                                                                                    | 01/03/2004 31/03/2004                                                                                                    | MENESTERO DELLA SALUTE                                                                                                    | 5.000,00                                                                                     | 5.410,07                                                                                     | JU                                                       | 0,00                                                 | 0,00                                                        | 0,00                                         | 3.410,07                                                                                     |                                                                                                    |               |
| 2004)00                                                                                                    | 01/00/2004 30/00/2004                                                                                                    | WINICTODO DO LA SALUTE                                                                                                    | 5.000,00                                                                                     | 5,416,67                                                                                     | 30                                                       | 0,00                                                 | 0,00                                                        | 0,00                                         | 5 415 57                                                                                     |                                                                                                    |               |
| 2004)07                                                                                                    | 01/07/2004 31/07/2004                                                                                                    | VENESTERO DELLA SALUTE                                                                                                    | 5 000.00                                                                                     | 5.416.67                                                                                     | 30                                                       | 0,00                                                 | 0,00                                                        | 0.00                                         | 5,416,67                                                                                     |                                                                                                    |               |
| 2004/018                                                                                                    | 51/00/2004 20/00/2004                                                                                                    | MINISTERO DE LA SALUTE                                                                                                    | 5,000,00                                                                                     | 5.416.67                                                                                     | 30                                                       | 0.00                                                 | 0,00                                                        | 0.00                                         | 5.416.67                                                                                     |                                                                                                    |               |
| 2004/08<br>2004/09                                                                                                    | 01/09/2009 20/09/2009                                                                                                    |                                                                                                    | 5 000 00                                                                                     | 5.416.67                                                                                     | 30                                                       | 0,00                                                 | 0,00                                                        | 0,00                                         | 5.416,67                                                                                     |                                                                                                    |               |
| 2004/08<br>2004/09<br>2004/10                                                                                         | 01/10/2004 31/10/2004                                                                                                    | MENESTERIO DELLA SALUTE                                                                                                    | 3,000,00                                                                                     |                                                                                              |                                                          |                                                      |                                                             |                                              |                                                                                              |                                                                                                    |               |
| 2004/08<br>2004/09<br>2004/10<br>2004/11                                                                              | 01/10/2004 31/10/2004<br>01/11/2004 31/10/2004<br>01/11/2004 30/11/2004                                                                                                    | MENESTERO DELLA SALUTE<br>MENESTERO DELLA SALUTE                                                                                                    | 5.000,00                                                                                     | 5.416,67                                                                                     | 30                                                       | 0,00                                                 | 0,00                                                        | 0,00                                         | 5.416,67                                                                                     |                                                                                                    |               |
| 2004/08<br>2004/09<br>2004/10<br>2004/11<br>2004/12                                                                   | 01/03/2004 30/03/2004<br>01/10/2004 31/10/2004<br>01/11/2004 30/11/2004<br>01/12/2004 31/12/2004                                                                                                    | MONESTERO DELLA SALUTE<br>MENESTERO DELLA SALUTE<br>MENESTERO DELLA SALUTE                                                                                                    | 5.000,00<br>5.000,00<br>5.000,00                                                             | 5.416,67<br>5.416,67                                                                         | 30<br>30                                                 | 0,00                                                 | 0,00<br>0,00                                                | 0,00                                         | 5.416,67<br>5.416,67                                                                         |                                                                                                    |               |
| 2004/08<br>2004/09<br>2004/10<br>2004/11<br>2004/12<br>2004/12                                                        | 01/10/2004 30/09/2004<br>01/10/2004 31/10/2004<br>01/11/2004 30/11/2004<br>01/12/2004 31/12/2004<br>01/01/2005 31/01/2005                                                                            | MENESTERO DELLA SALUTE<br>MENESTERO DELLA SALUTE<br>MENESTERO DELLA SALUTE<br>MENESTERO DELLA SALUTE                                                                                                    | 5.000,00<br>5.000,00<br>5.000,00<br>5.000,00                                                 | 5.416,67<br>5.416,67<br>5.416,67                                                             | 30<br>30<br>30                                           | 0,00<br>0,00<br>0,00                                 | 0,00<br>0,00<br>0,00                                        | 0,00<br>0,00<br>0,00                         | 5.416,67<br>5.416,67<br>5.416,67                                                             |                                                                                                    |               |
| 2004/08<br>2004/09<br>2004/10<br>2004/11<br>2004/12<br>2005/01<br>2005/02                                             | 01/03/2004 30/03/2004<br>01/10/2004 31/10/2004<br>01/11/2004 30/11/2004<br>01/12/2004 31/12/2004<br>01/01/2005 31/01/2005<br>01/02/2005 28/02/2005                                                   | MONISTERIO DELLA SALUTE<br>MONISTERIO DELLA SALUTE<br>MONISTERIO DELLA SALUTE<br>MONISTERIO DELLA SALUTE<br>MONISTERIO DELLA SALUTE                                                                          | 5.000,00<br>5.000,00<br>5.000,00<br>5.000,00                                                 | 5.416,67<br>5.416,67<br>5.416,67<br>5.416,67                                                 | 30<br>30<br>30<br>30<br>30                               | 0,00<br>0,00<br>0,00<br>0,00                         | 0,00<br>0,00<br>0,00<br>0,00                                | 0,00<br>0,00<br>0,00<br>0,00                 | 5.416,67<br>5.416,67<br>5.416,67<br>5.416,67                                                 |                                                                                                    |               |
| 2004/08<br>2004/09<br>2004/10<br>2004/11<br>2004/12<br>2005/01<br>2005/02<br>2005/03                                  | 01/10/2004 20/09/2004<br>01/10/2004 31/10/2004<br>01/11/2004 30/11/2004<br>01/12/2004 31/12/2004<br>01/01/2005 31/01/2005<br>01/02/2005 28/02/2005<br>01/03/2005 31/03/2005                          | MONISTERO DELLA SALUTE<br>MINISTERO DELLA SALUTE<br>MINISTERO DELLA SALUTE<br>MINISTERO DELLA SALUTE<br>MINISTERO DELLA SALUTE<br>MINISTERO DELLA SALUTE                                                     | 5.000,00<br>5.000,00<br>5.000,00<br>5.000,00<br>5.000,00                                     | 5.416,67<br>5.416,67<br>5.416,67<br>5.416,67<br>5.416,67                                     | 30<br>30<br>30<br>30<br>30<br>30                         | 0,00<br>0,00<br>0,00<br>0,00<br>0,00                 | 0,00<br>0,00<br>0,00<br>0,00                                | 0,00<br>0,00<br>0,00<br>0,00<br>0,00         | 5.416,67<br>5.416,67<br>5.416,67<br>5.416,67<br>5.416,67                                     |                                                                                                    |               |
| 2004/08<br>2004/09<br>2004/10<br>2004/11<br>2004/12<br>2005/01<br>2005/02<br>2005/03<br>2005/04                       | 01/10/2004 20/09/2004<br>01/10/2004 31/10/2004<br>01/11/2004 30/11/2004<br>01/12/2004 31/12/2004<br>01/01/2005 31/01/2005<br>01/02/2005 28/02/2005<br>01/03/2005 31/03/2005<br>01/04/2005 30/04/2005 | MONISTERO DELLA SALUTE<br>MINISTERO DELLA SALUTE<br>MINISTERO DELLA SALUTE<br>MINISTERO DELLA SALUTE<br>MINISTERO DELLA SALUTE<br>MINISTERO DELLA SALUTE<br>MINISTERO DELLA SALUTE                           | 5.000,00<br>5.000,00<br>5.000,00<br>5.000,00<br>5.000,00<br>5.000,00                         | 5.416,67<br>5.416,67<br>5.416,67<br>5.416,67<br>5.416,67<br>5.416,67                         | 30<br>30<br>30<br>30<br>30<br>30<br>30                   | 0,00<br>0,00<br>0,00<br>0,00<br>0,00<br>0,00         | 0,00<br>0,00<br>0,00<br>0,00<br>0,00                        | 0,00<br>0,00<br>0,00<br>0,00<br>0,00<br>0,00 | 5.416,67<br>5.416,67<br>5.416,67<br>5.416,67<br>5.416,67<br>5.416,67                         |                                                                                                    |               |
| 2004/08<br>2004/10<br>2004/10<br>2004/11<br>2004/12<br>2005/01<br>2005/02<br>2005/03<br>2005/04<br>2005/05            | 01/10/2004 30/09/2004<br>01/10/2004 31/10/2004<br>01/11/2004 30/11/2004<br>01/12/2004 31/12/2004<br>01/01/2005 31/01/2005<br>01/02/2005 31/03/2005<br>01/04/2005 30/04/2005<br>01/05/2005 31/05/2005 | MONISTERO DELLA SALUTE<br>MUNISTERO DELLA SALUTE<br>MUNISTERO DELLA SALUTE<br>MUNISTERO DELLA SALUTE<br>MUNISTERO DELLA SALUTE<br>MUNISTERO DELLA SALUTE<br>MUNISTERO DELLA SALUTE                           | 5.000,00<br>5.000,00<br>5.000,00<br>5.000,00<br>5.000,00<br>5.000,00<br>5.000,00             | 5.416,67<br>5.416,67<br>5.416,67<br>5.416,67<br>5.416,67<br>5.416,67<br>5.416,67             | 30<br>30<br>30<br>30<br>30<br>30<br>30<br>30<br>30       | 0,00<br>0,00<br>0,00<br>0,00<br>0,00<br>0,00<br>0,00 | 0,00<br>0,00<br>0,00<br>0,00<br>0,00<br>0,00<br>0,00        | 0,00<br>0,00<br>0,00<br>0,00<br>0,00<br>0,00 | 5.416,67<br>5.416,67<br>5.416,67<br>5.416,67<br>5.416,67<br>5.416,67<br>5.416,67<br>5.416,67 |                                                                                                    |               |
| 2004/08<br>2004/09<br>2004/10<br>2004/11<br>2004/12<br>2005/01<br>2005/02<br>2005/03<br>2005/04<br>2005/05<br>2005/05 | 01/10/2004 30/09/2004<br>01/10/2004 31/10/2004<br>01/11/2004 30/11/2004<br>01/12/2004 31/12/2005<br>01/02/2005 31/03/2005<br>01/03/2005 31/03/2005<br>01/04/2005 30/04/2005<br>01/05/2005 31/05/2005 | MONISTERO DELLA SALUTE<br>MUNISTERO DELLA SALUTE<br>MUNISTERO DELLA SALUTE<br>MUNISTERO DELLA SALUTE<br>MUNISTERO DELLA SALUTE<br>MUNISTERO DELLA SALUTE<br>MUNISTERO DELLA SALUTE<br>MUNISTERO DELLA SALUTE | 5.000,00<br>5.000,00<br>5.000,00<br>5.000,00<br>5.000,00<br>5.000,00<br>5.000,00<br>5.000,00 | 5.416,67<br>5.416,67<br>5.416,67<br>5.416,67<br>5.416,67<br>5.416,67<br>5.416,67<br>5.416,67 | 30<br>30<br>30<br>30<br>30<br>30<br>30<br>30<br>30<br>30 | 0,00<br>0,00<br>0,00<br>0,00<br>0,00<br>0,00<br>0,00 | 0,00<br>0,00<br>0,00<br>0,00<br>0,00<br>0,00<br>0,00<br>0,0 | 0,00<br>0,00<br>0,00<br>0,00<br>0,00<br>0,00 | 5.416,67<br>5.416,67<br>5.416,67<br>5.416,67<br>5.416,67<br>5.416,67<br>5.416,67<br>5.416,67 |                                                                                                    |               |

Scrivania : Coda > Ventica Adesione Previdenza Complementare

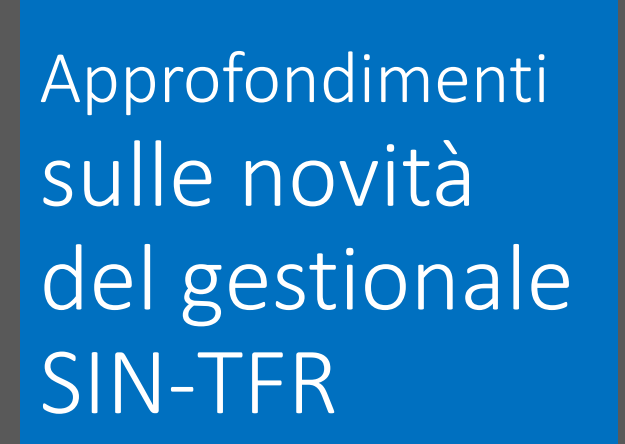

**Dettaglio movimenti** PrevCompl raggruppati per mese

Verifica Adesione di Previdenza Complementare Completa (strvta Inemmissibile Child Numero Pratica line. Data Nascita Codice Fiscale Cognome 01/01/2004 01/01/2010 Prima liquidazione Automatica PA Tips Fine Rapporto Fonte Ingio Rapporto 13/11/2020 02/01/2010 Fascicole Data Pres. Data Proc. Protica Dati di Previdenza Complementare Un record trovato. Pag. 1 Descrizione Fondo Accantonato al fondo Adesione Decor, Contr. Data Riscatto Data Consolidamento %Sottoscrizione Tipologia Rapporto LABORFONDS 24/11/2005 01/12/2005 31/03/2002 2.0 168,21 Contratto a tempo Indeterminato Optante TFR ista Movimenti Previdenza Complementare Dettaglio Novimenti Previdenza Complementare 5 record trovati, visualizzati to Pag. 1 Retribuzione Utile Percentuale **Data fine** Tipo Amministrazione: 01/12/2005 TOT 107,20 31/12/2005 2.00 PROVINCIA AUTONOMA BOLZANO ALTO ADIGE 01/01/2005 31/01/2006 TOT 2.145.05 2.00 PROVINCIA AUTONOMA BOLZANO ALTO ADIGE 01/02/2005 28/02/2006 TOT 1,537,47 2.00 PROVINCIA AUTONOMA BOLZANO ALTO ADIGE 01/03/2005 31/03/2006 TOT 2.145,05 2.00 PROVINCIA AUTONOMA BOLZANO ALTO ADIGE 30/04/2006 TOT 2.075,85 01/04/2005 2.00 PROVINCEA AUTONOMA BOLZANO ALTO ADIGE

NDC

stituto Nazionale Previdenza Sociale

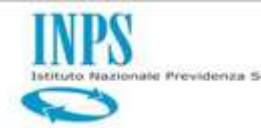

Nuove modalità di colloquio tra TFR e Previdenza complementare

> Messaggio Hermes n. 7085/2015

Viene superata la funzionalità «sblocco retribuzione da Prevcompl» prevista in istruttoria TFR nei casi in cui i movimenti non sono coerenti con la «categoria aderente». L'aliquota di computo TFR, mese per mese, viene definita per differenza rispetto a quella destinata al Fondo

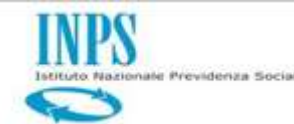

#### Le riliquidazioni «manuali»

Per riliquidazioni relative ad eventi esterni a Posizione assicurativa è necessario impiantare una pratica attraverso "Protocollo web"

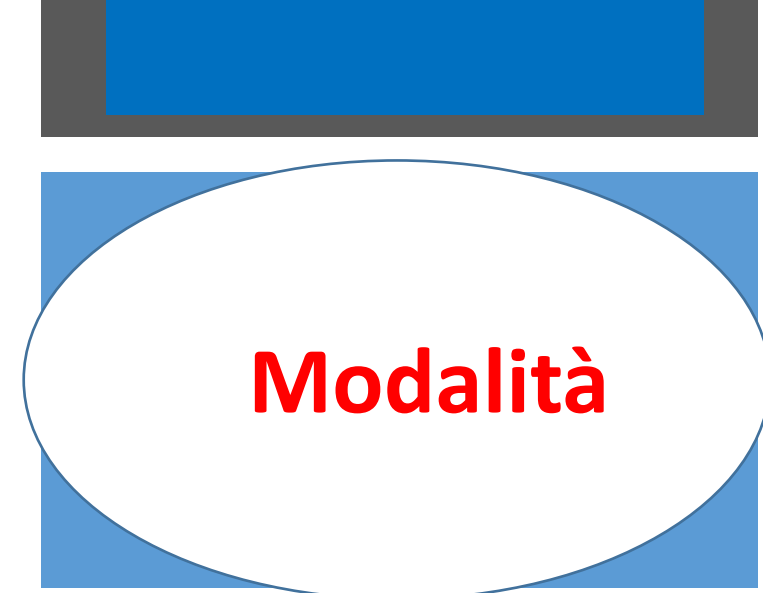

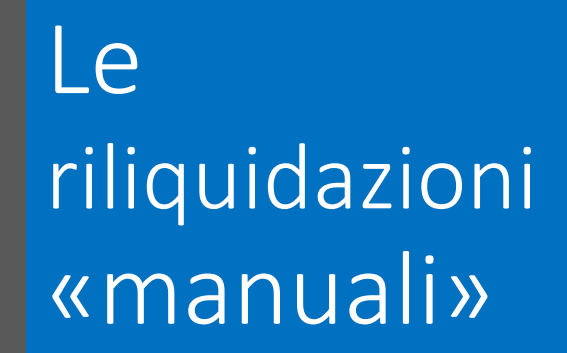

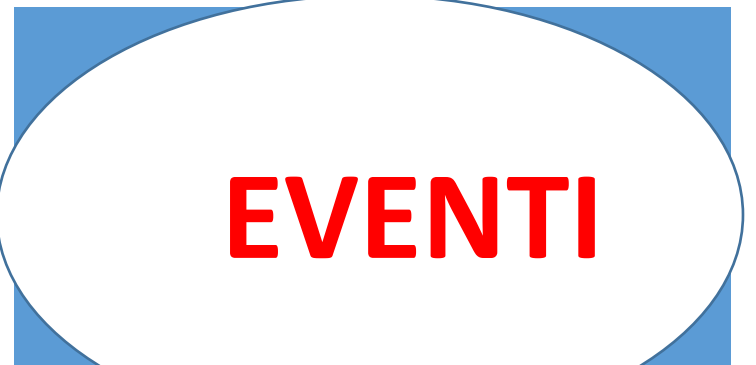

|     | ļ                                                                                                    |                                                                                                |                                                                                       |                                                                                |                                             |
|-----|----------------------------------------------------------------------------------------------------|------------------------------------------------------------------------------------------------|---------------------------------------------------------------------------------------|--------------------------------------------------------------------------------|---------------------------------------------|
| c   | Atti da<br>«gestione<br>contenzioso» 🖉                                                                        | Inserimento TFA                                                                                | Inserimento<br>«montante TFS»                                                         | Inserimento<br>Riscatto                                                        | Decesso del<br>dante causa tra<br>rate      |
|     | $\overline{\nabla}$                                                                                           |                                                                                                |                                                                                       |                                                                                |                                             |
| ~   | Dispositivo di<br>sentenza dopo<br>il pagamento<br>della<br>prestazione o<br>tra rate<br>PPT solo tra<br>rato | Trasferimento<br>fondo attivo<br>comunicato<br>dopo il<br>pagamento della<br>prestazione o tra | Montante TFS<br>comunicato<br>dopo il<br>pagamento della<br>prestazione o tra<br>rate | Riscatto<br>agganciato dopo<br>il pagamento<br>della prestazione<br>o tra rate | Decesso del<br>dante causa<br>solo tra rate |
| ~ / | rate<br>Cessione solo<br>tra-rate                                                                             | rate                                                                                           |                                                                                       |                                                                                |                                             |

**NPS** 

itituto Nazionale Previdenza Sociale

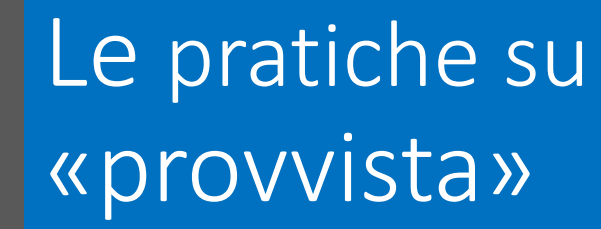

Prevideniza Sociali

Circolare n. 87 del 20/07/2018 e messaggio Hermes n. 3152 del 10/08/2018 Sono le uniche liquidazione e riliquidazioni che continuano ad essere impiantate a seguito di invio da parte dell'ammnistrazione datrice di lavoro di un modello TFR1

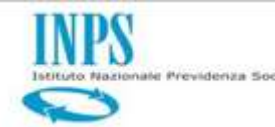

Nuovo Sistema Unico Gestione Iban (SUGI)

Prossimo rilascio

Attraverso questo nuovo strumento, il beneficiario della prestazione deve comunicare ovvero modificare l'Iban sul quale deve essere

eseguito il pagamento

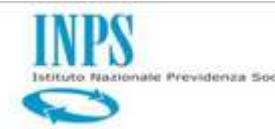

Nuovo Sistema Unico Gestione Iban (SUGI)

Il questa fase il sistema si collega al Controllo Unificato Pagamenti (SCUP) per effettuare: Il «controllo di titolarità» per verificare che il codice IBAN del conto corrente o dello strumento finanziario sul quale si sta richiedendo il pagamento della prestazione risulti intestato o cointestato al codice fiscale del richiedente

#### La verifica sulla presenza dell'IBAN nella black list dell'Istituto per bloccare il relativo pagamento

Prevideniza Social

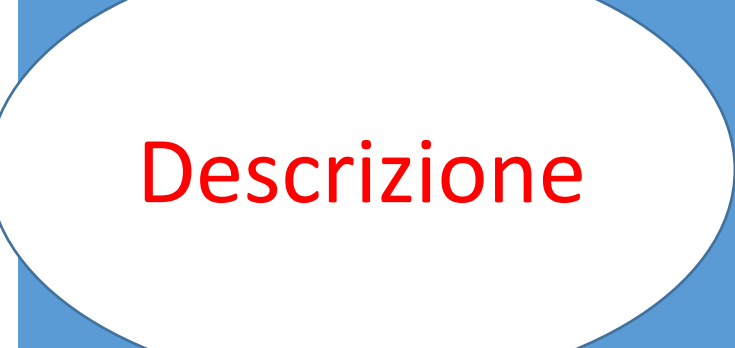

 E' stato creato un Cruscotto che consente ai cittadini o patronati (in possesso di opportuna delega per la consultazione delle posizioni retributive del cittadino), di consultare in tempo reale l'ammontare degli Accantonamenti TFR dei dipendenti pubblici.

 Accedendo al servizio è possibile visualizzare l'elenco dei periodi retributivi recuperati dagli archivi di Posizione Assicurativa e il relativo dettaglio dei dati utili al calcolo del TFR

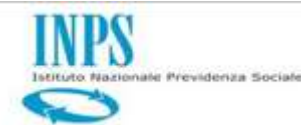

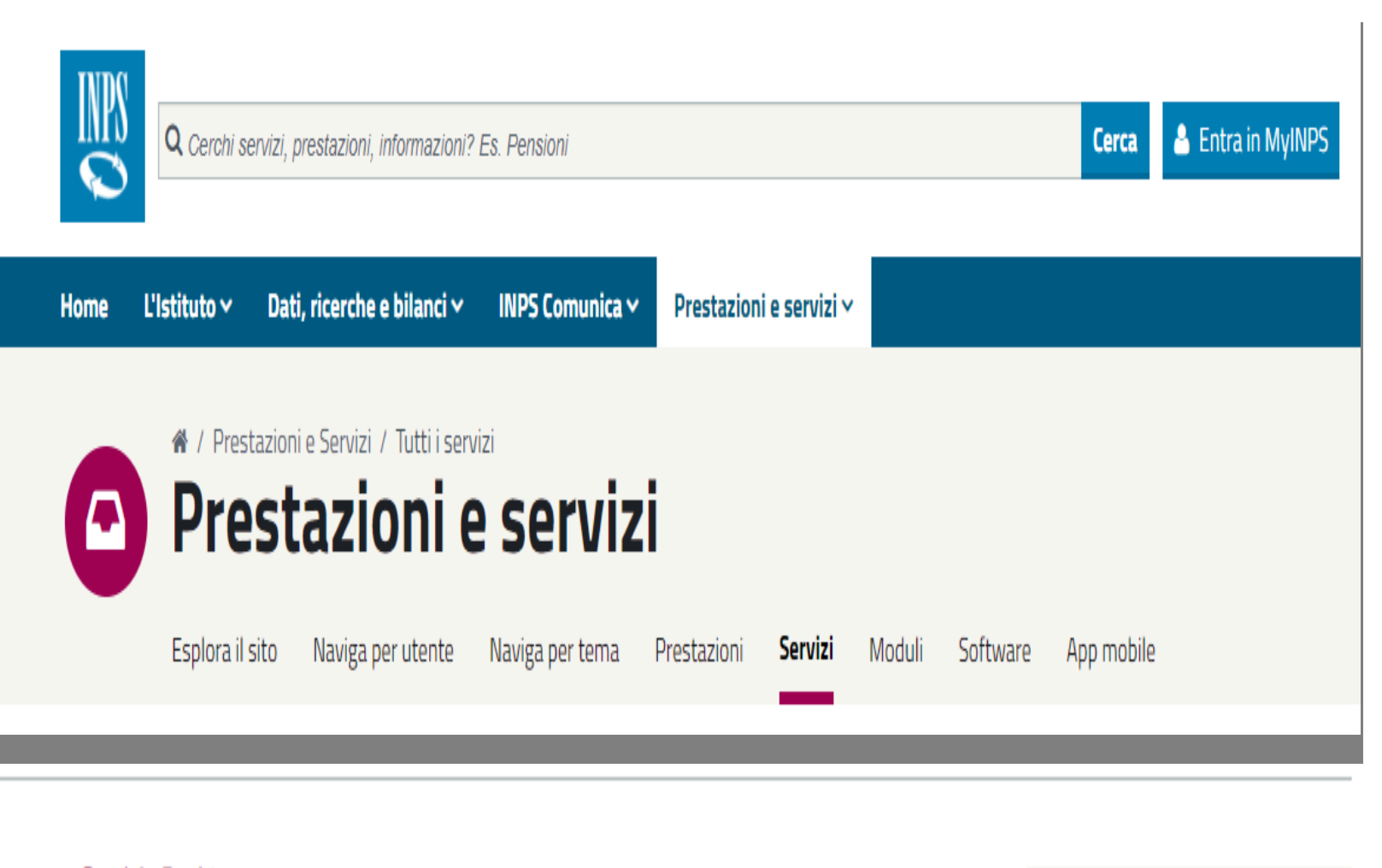

Il **servizio web** è accessibile direttamente dal Portale Istituzionale, visibile nell'elenco dei servizi (Prestazione e Servizi → Servizi)

Servizio Desktop Cruscotto Accantonamenti TFR Dipendenti Pubblici

Scheda prestazione

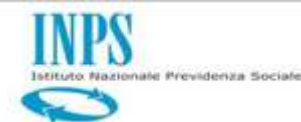

La schermata *Dati Retributivi* mostra l'elenco dei **periodi retributivi** restituiti da Posizione Assicurativa, privi di pratiche di TFR liquidate.

Il criterio di suddivisione dei periodi utili al calcolo del TFR rispetta la logica di interruzione del **periodo lavorativo**.

| lati Retributivi      |                                  |  |  |
|-----------------------|----------------------------------|--|--|
| Cambio Codice Fiscale | n                                |  |  |
|                       |                                  |  |  |
|                       |                                  |  |  |
|                       | Codice Fiscale: TMSMRA57L66i207B |  |  |
|                       |                                  |  |  |
|                       |                                  |  |  |

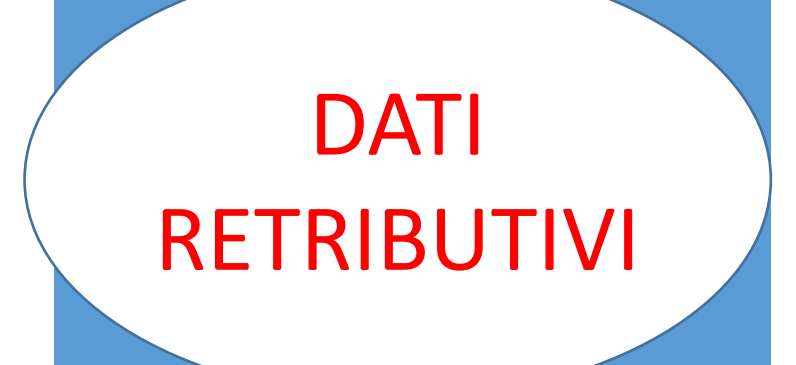

| Deta Inzio | Deta Fine  | Tipa Impiezo                                  | Tipo Senvizio      | Ente              | Regime Fine Servizio | Azlari |
|------------|------------|-----------------------------------------------|--------------------|-------------------|----------------------|--------|
| 01/01/2002 | 31/12/2004 | Contratto a tempo indeterminato (tempo pieno) | Servizio ordinario | COMUNE DI TREVISO | TFR                  | Q      |
| 21/06/2006 | 30/07/2006 | Contratto a tempo indeterminato (tempo pieno) | Servizio ordinario | COMUNE DI TREVISO | TFR                  | ٩      |
| 01/01/2007 | 30/06/2007 | Contratto a tempo indeterminato (tempo pieno) | Servizio ordinario | COMUNE DI TREVISO | TFR                  | ٩      |

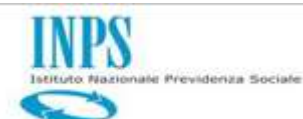

| INFORMAZIONI |
|--------------|
| AGGIUNTIVE   |

Accedendo al dettaglio del periodo, il cruscotto mostra le informazioni aggiuntive del periodo selezionato:

POSIZIONE ASSICURATIVA - MONTANTE TFS – TFA - PREVIDENZA COMPLEMENTARE - RISCATTI TFR

| C                           | odice Fiscale: TMSMRA57L65i2078 |                                           |                               |
|-----------------------------|---------------------------------|-------------------------------------------|-------------------------------|
|                             |                                 |                                           |                               |
| Data inizo periodo selezior | ato: 01/01/2002                 | Data fine periodo selecionato: 31/12/2004 | Mesi utili al calcolo TFR: 36 |

1 0

| Data Incio | Data Fine  | Tipo Implego                                  | Tipo Servizio      | Ente              | Regime Fine Servizio | Retribuzione Teorica | Retribucione Valutabile |
|------------|------------|-----------------------------------------------|--------------------|-------------------|----------------------|----------------------|-------------------------|
| 01-01-2002 | 31-12-2002 | Contratto a tempo indeterminato (tempo pieno) | Servizio ordinario | COMUNE DI TREVISO | TFR                  | 13.000,00            | 14.000,00               |
| 01-01-2003 | 31-12-2003 | Contratto a tempo indeterminato (tempo pieno) | Servizio ordinario | COMUNE DI TREVISO | TER                  | 14,000,00            | 15.000,00               |
| 01-01-2004 | 31-12-2004 | Contratto a tempo indeterminato (tempo pieno) | Servizio ordinario | COMUNE DI TREVISO | TER                  | 15.000,00            | 16.000,00               |
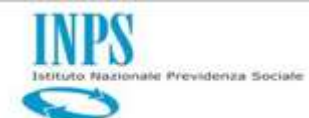

# Cruscotto accantonamenti

MOSTRA

accantonamento

A partire dal dettaglio di un periodo retributivo, l'utente potrà accedere alla maschera finale che mostra l'accantonamento TFR in tempo reale.

Premendo sul pulsante **Mostra Accantonamento TFR**, il sistema elabora in *real-time* i dati utili al calcolo.

Posizione Assicurativa Montante TFS TFA Previdenza Complementare Riscatti TFR

4 8

| Data Inzio | Data Fine  | Tipo Implego                                   | Tipo Servicio      | Eme                    | Regime Fine Servicio | Retributione Teorica | Retribuzione Valutabile |
|------------|------------|------------------------------------------------|--------------------|------------------------|----------------------|----------------------|-------------------------|
| 01-01-2003 | 31-12-2003 | Contratto a tempo indeterminato (tempo pieno)  | Servizio ordinario | MINISTERO DELLA SALUTE | TFR                  | 4.000,00             | 52,080,00               |
| 01-01-2004 | 31-12-2004 | Contratto a tempo indeterminato (tempo pieno)  | Servizio ondinario | MINISTERO DELLA SALUTE | TFR                  | 4.000,00             | 52.000,00               |
| 01-01-2005 | 31-12-2005 | Contratto a tempo indeterminato (tempo pieno)  | Servizio ordinario | MINISTERO DELLA SALUTE | TFR                  | 4.000,00             | 52.000,00               |
| 01-01-2306 | 31-12-2006 | Contratto a tempo indeterminato (tempo pieno)  | Servizio ordinario | MINISTERO DELLA SALUTE | TFR                  | 6.000,00             | 80.000,00               |
| 01-01-2007 | 31-12-2007 | Contratto a tempo indeterminato (tempo pieno)  | Servizio ordinario | MINISTERO DELLA SALUTE | TFR                  | 4.000,00             | 52.000,00               |
| 01-01-2008 | 31-12-2008 | Contratto a tempo indeterminato (tempo pieno)  | Servizio ordinario | MINISTERO DELLA SALUTE | TFR                  | 8.000,00             | 100,000,00              |
| 01-01-2009 | 31-12-2009 | Contratto a tempo indeterminato (tempo pieno)  | Servizio ordinario | MINISTERD DELLA SALUTE | TFR                  | 4.000,00             | 52,000,00               |
| 01-01-2010 | 20-12-2010 | Contratito a tempo indeterminato (tempo pieno) | Servizio ordinario | MINISTERO DELLA SALUTE | TFR                  | 4.000,00             | 52.000,00               |

Vista da 1 a 8 di 8 elementi

Precedente 1

🌐 Mostra Accantonamento TFR

104

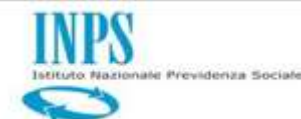

# Cruscotto accantonamenti

Dettaglio annualità/mensilità La maschera di accantonamento TFR mostra in automatico tutte le **annualità** disponibili per il periodo scelto.

Inoltre, viene ricostruito anche il **dettaglio mensile** di ciascun anno.

| Codice Fiscale:                            |                                           |                               |
|--------------------------------------------|-------------------------------------------|-------------------------------|
| Data inizo periodo selezionato: 01/01/2003 | Data fine periodo selezionato: 20/12/2010 | Mesi utili al calcolo TER: 96 |

#### 4 8

| Anno   | Ente                   | Retr. Valutabile | Retr Utile | Ristatti | Montante TFA | Montante TFS | Acc. TFR | Maturato Pre | Riv Lorda TFS | Riv Netta TFR | Maturato Finale |
|--------|------------------------|------------------|------------|----------|--------------|--------------|----------|--------------|---------------|---------------|-----------------|
| 003 🗘  | MINISTERO DELLA SALUTE | 52.000,00        | 52.000,00  | 0,00     | 0,00         | 0,00         | 3.593,20 | 0,00         | 0,00          | 0,00          | 3.593,20        |
| 2004 0 | MINISTERO DELLA SALUTE | 52.000,00        | 52.000,00  | 0,00     | 0,00         | 0,00         | 3.593,20 | 3.593,20     | 0,00          | 89,32         | 7.275,72        |
| 2005 🔿 | MINISTERO DELLA SALUTE | 52.000,00        | 52.000,00  | 722,22   | 0,00         | 0,00         | 3.593,20 | 7.275,72     | 0,00          | 191,20        | 11.782,35       |
| 2006 🗘 | MINISTERO DELLA SALUTE | 90,000,00        | 80,000,00  | 0,00     | 0,00         | 0,00         | 5.528,00 | 11.782,35    | 0,00          | 288,05        | 17.598,41       |
| 2007 😋 | MINISTERO DELLA SALUTE | 52.000,00        | 52.000,00  | 0,00     | 0,00         | 0,00         | 3.593,20 | 17.598,41    | 0,00          | 546,00        | 21.737,60       |
| 008 0  | MINISTERO DELLA SALUTE | 100.000,00       | 100.000,00 | 0,00     | 0,00         | 0,00         | 6.910,00 | 21.737,60    | 0,00          | 587,44        | 29.235,04       |
| 009 0  | MINISTERO DELLA SALUTE | 52.000,00        | 52.000,00  | 0,00     | 0,00         | 0,00         | 3.593,20 | 29.235,04    | 0,00          | 578,90        | 33.407,15       |
| 2010 🔾 | MINISTERO DELLA SALUTE | 52.000,00        | 53,333,33  | 0,00     | 0,00         | 0,00         | 3.685,33 | 33.407,15    | 0,00          | 872,92        | 37.965,40       |

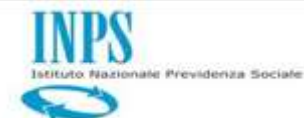

# Cruscotto accantonamenti

Aliquote di computo con adesione a Previdenza complementare L'accantonato TFR è calcolato secondo le seguenti regole: Per i **regimi TFR** viene calcolato il **6,91%** della retribuzione utile.

#### In caso di adesione alla **Previdenza Complementare**:

1. Adesione **completa** alla previdenza complementare al 6,91%: <u>l'accantonato TFR non è più visualizzato nel cruscotto, ma il montante accantonato continuerà a rivalutarsi negli anni</u>.

2. Per gli optanti l'accantonato viene sempre calcolato sulla base del 4,91% della retribuzione utile.

| Anno    | Ente                   | Retr. Valutabile | Retr Utile | Riscatti | Montante TFA | Montante TFS | Acc. TFR | Maturato Pre | Riv Lorda TFS | Riv Netta TFR | Maturato Finale |
|---------|------------------------|------------------|------------|----------|--------------|--------------|----------|--------------|---------------|---------------|-----------------|
| 2003 0  | MINISTERO DELLA SALUTE | 52.000,00        | 52.000,00  | 0,00     | 0,00         | 0,00         | 3.593,20 | 0,00         | 0,00          | 0,00          | 3.593,20        |
| 2004 🔿  | MINISTERO DELLA SALUTE | 52.000,00        | 52.000,00  | 0,00     | 0,00         | 0,00         | 3.593,20 | 3.593,20     | 0,00          | 89,32         | 7.275,72        |
| 2005 🗘  | MINISTERO DELLA SALUTE | 52.000,00        | 52.000,00  | 722,22   | 0,00         | 0,00         | 3.593,20 | 7.275,72     | 0,00          | 191,20        | 11.782,35       |
| 2006 🔾  | MINISTERO DELLA SALUTE | 80.000,00        | 80.000,00  | 0,00     | 0,00         | 0,00         | 5,528,00 | 11.782,35    | 0,00          | 288,06        | 17.598,41       |
| 2007 0  | MINISTERO DELLA SALUTE | 52,000,00        | 52.000,00  | 0,00     | 0,00         | 0,00         | 3.593,20 | 17.598,41    | 0,00          | 546,00        | 21.737,60       |
| 2008 () | MINISTERO DELLA SALUTE | 100.000,00       | 100.000,00 | 0,00     | 0,00         | 0,00         | 6.910,00 | 21.737,60    | 0,00          | 587,44        | 29.235,04       |
| 2009 🔾  | MINISTERO DELLA SALUTE | 52.000,00        | 52.000,00  | 0,00     | 0,00         | 0,00         | 3,593,20 | 29.235,04    | 0,00          | 578,90        | 33.407,15       |
| 2010 0  | MINISTERO DELLA SALUTE | 52.000,00        | 53.333,33  | G,00     | 0,00         | 0,00         | 3.685,33 | 33.407,15    | 0,00          | 872,92        | 37.965,40       |

106

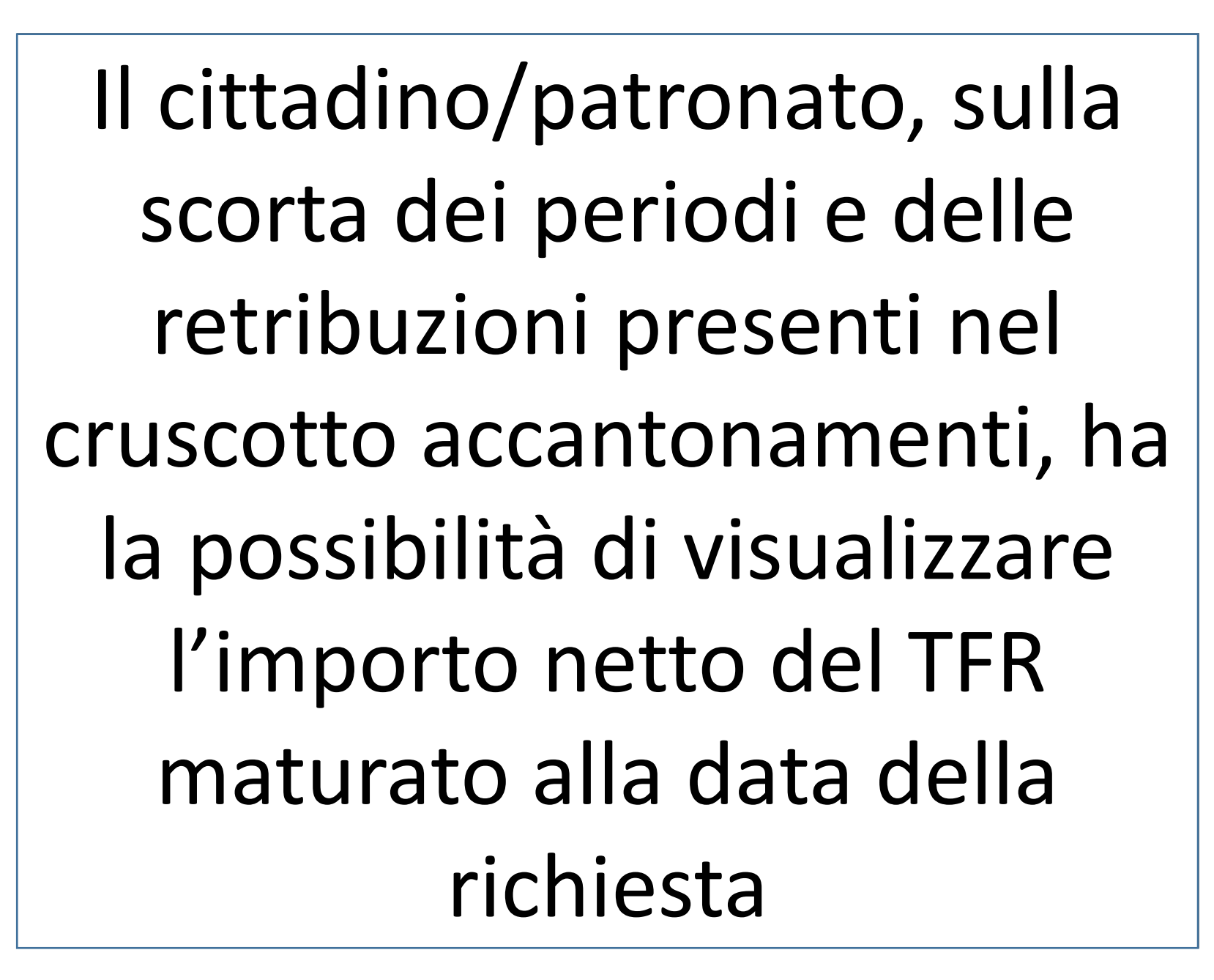

# SIMULATORE di PRESTAZIONE

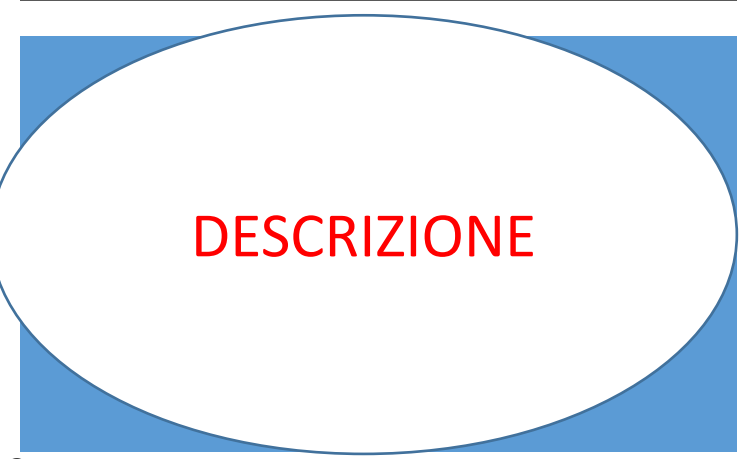

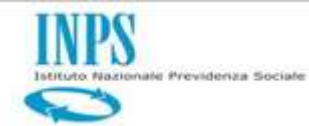

# SIMULATORE di PRESTAZIONE

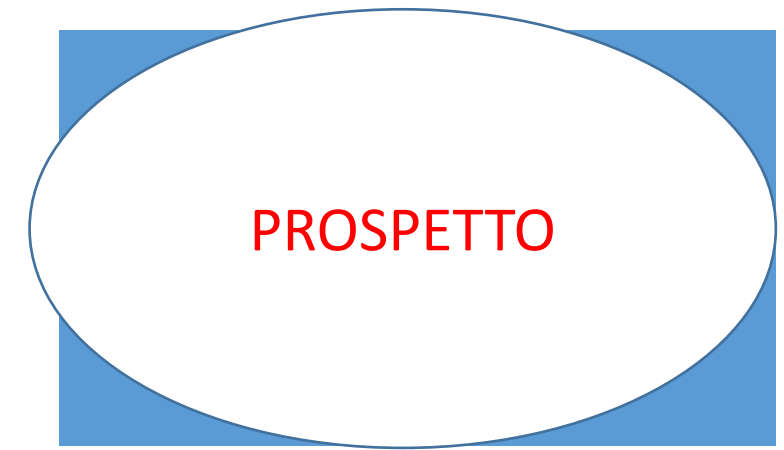

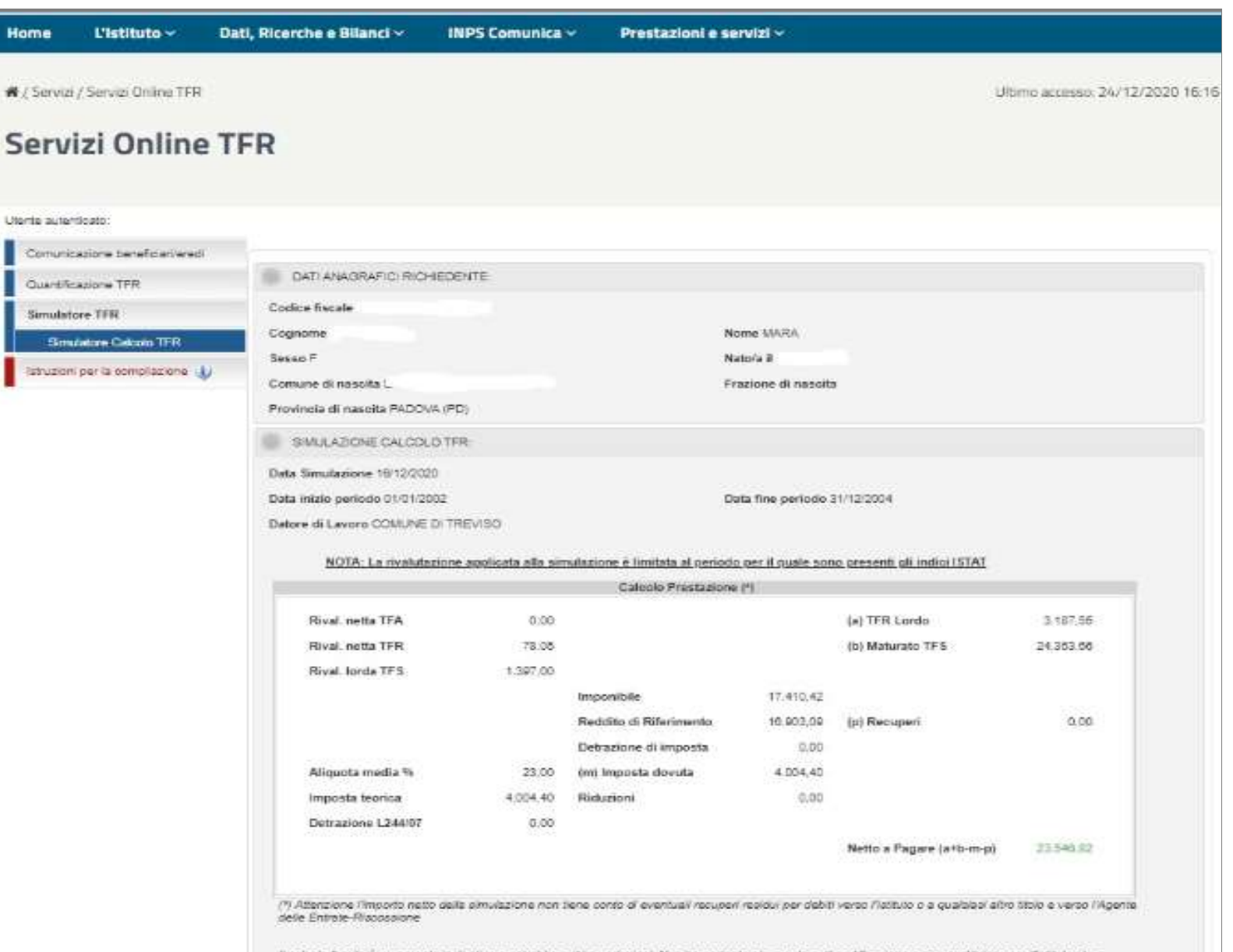

Il calcolo fomito è puramente indicativo e postebbe aubire variazioni. Non na pertante alcun valore di certificazione e non coatitulace per l'attuito alcun impegno ai fini dell'erogazione della prestazione maturata.

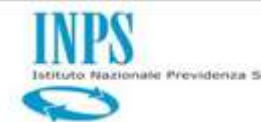

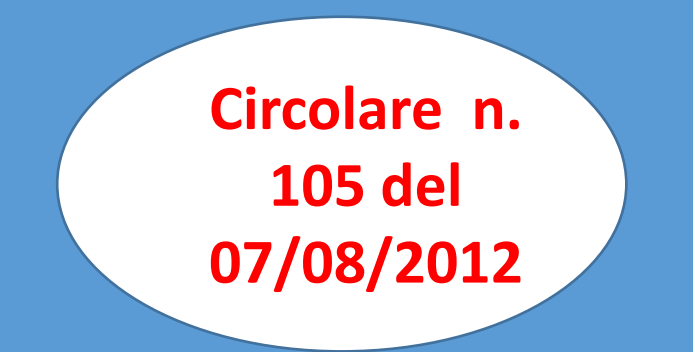

• Gestione e compilazione

delle denunce mensili ai sensi dell'art. 44, comma 9, del decreto legge 30 settembre 2003, n. 269, convertito nella legge 24 novembre 2003, n. 326

Modalità di comunicazione dei dati per la valorizzazione della posizione assicurativa

per il calcolo del dovuto contributivo e per la costituzione e alimentazione delle posizioni di previdenza complementare degli Enti ed Amministrazioni, Aziende iscritti alla Gestione ex INPDAP.

Confluenza della DMA 2 nel flusso UNIEMENS

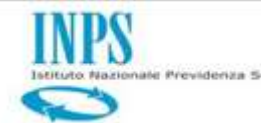

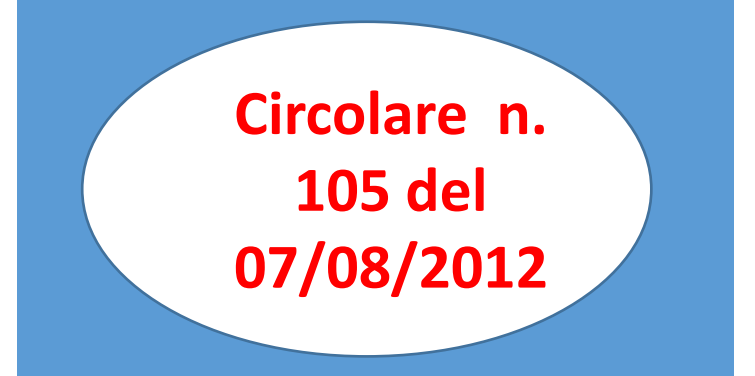

#### Generalizzazione del Principio di Cassa

Gli emolumenti corrisposti da ottobre 2012 devono essere dichiarati nel mese di erogazione anche se riferiti a periodi precedenti.

Nel caso di erogazioni a lavoratore Cessato/Sospeso e per specifici Cambi Tipo Impiego gli emolumenti devono essere dichiarati con V1 Causale 1 sull'ultimo periodo di servizio in cui sono evidenziate tali condizioni.

Eccezioni a tale Principio sono rappresentate da Regolarizzazioni da Sentenza e da Transazione che si dichiarano con gli elementi V1 Causale 7 CMU 3 e CMU 4

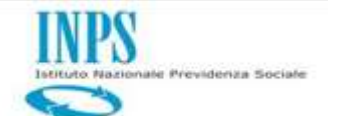

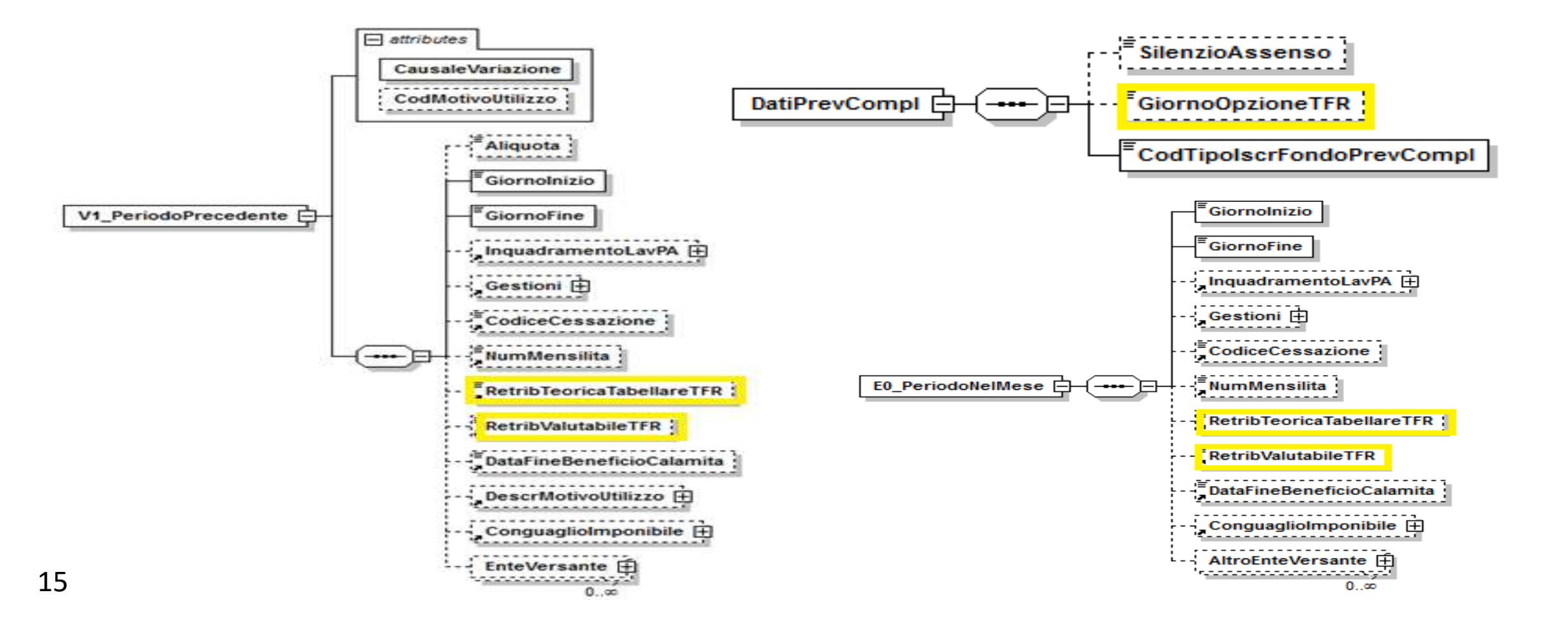

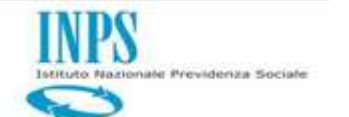

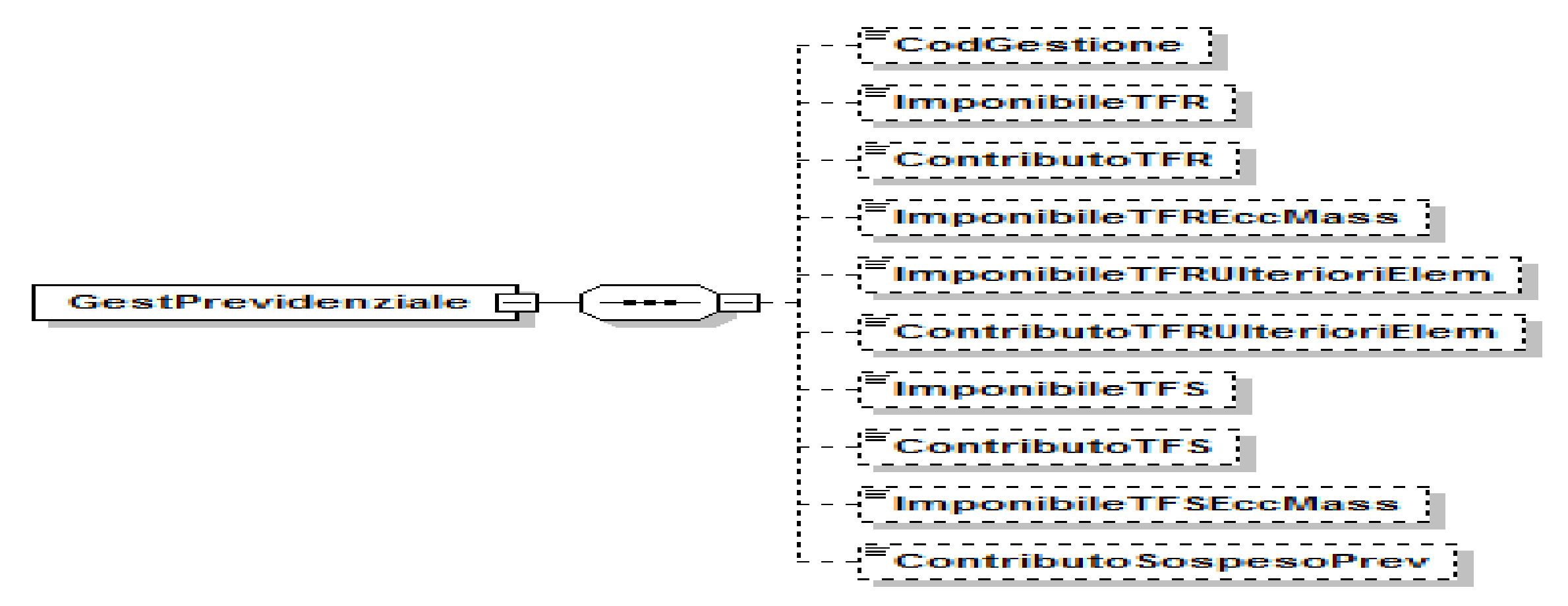

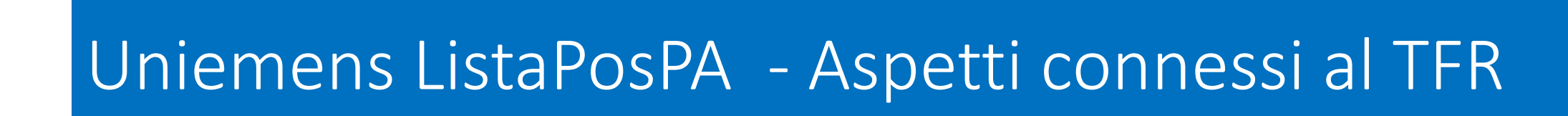

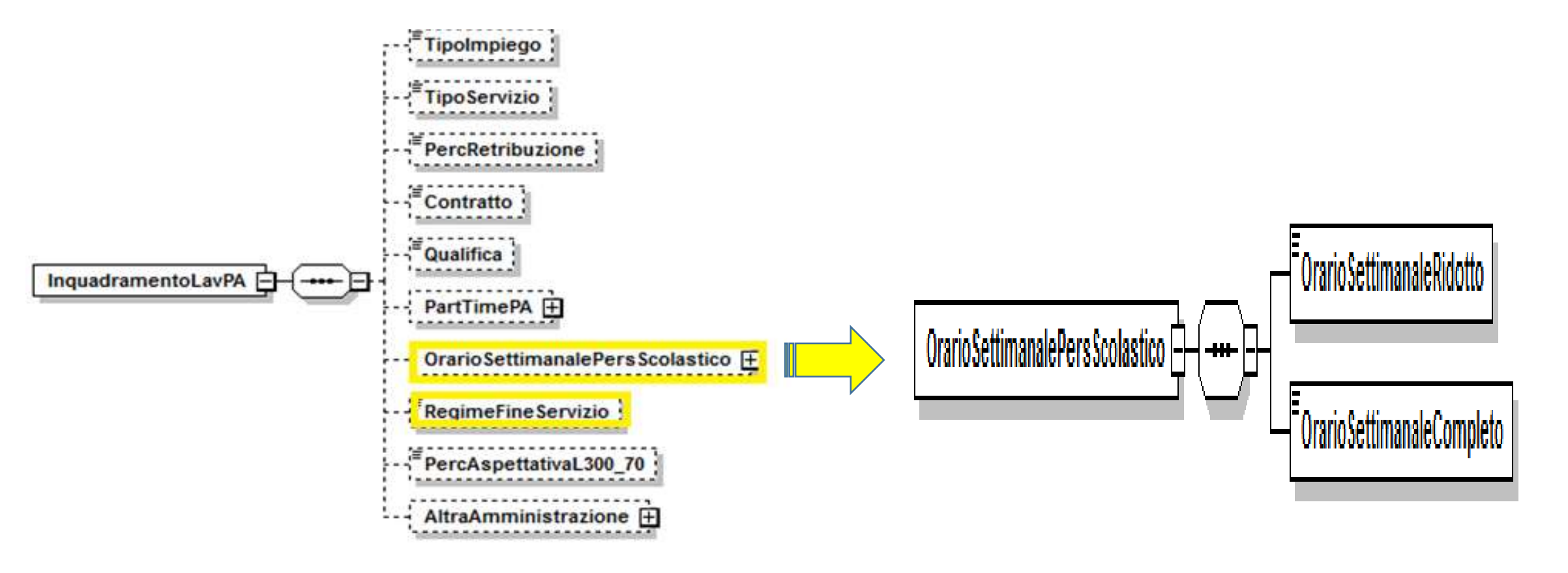

INPS

Istituto Nazionale Previdenza Sociale

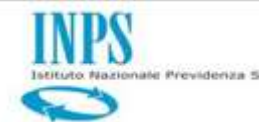

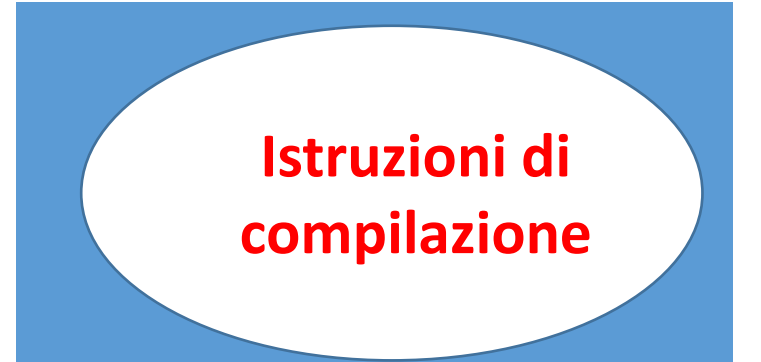

#### **Giorno Opzione TFR**

Va indicata la data di opzione per il TFR esercitata dal lavoratore, già in regime di TFS, nel corso del mese di denuncia. Per data di opzione si intende la data di sottoscrizione del modulo di adesione al fondo pensione. Per l'esatta individuazione della data di sottoscrizione, si deve fare riferimento alla data di apposizione del timbro e della firma da parte del rappresentante dell'amministrazione, senza le quali la domanda di adesione è priva di effetti. Eventuali diversi termini relativi alla data di sottoscrizione possono essere presenti negli statuti e nei regolamenti dei

vari fondi ai quali si fa rinvio.

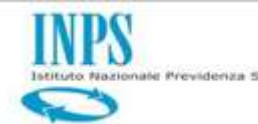

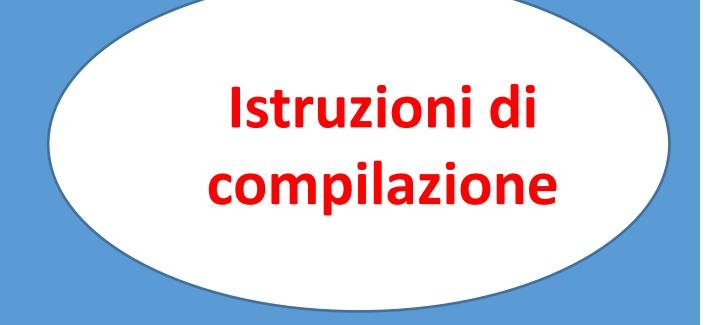

#### **Orario Settimanale Personale Scolastico**

#### **Orario settimanale ridotto**

Per il personale scolastico assunto a tempo determinato che effettua orario ridotto, indicare sempre l'orario settimanale effettivamente svolto. Ad ogni modifica dell'orario settimanale d'insegnamento ridotto deve essere fatta una nuova comunicazione del periodo lavorato.

#### **Orario Settimanale Completo**

Deve essere indicato l'orario pieno previsto dal contratto di riferimento

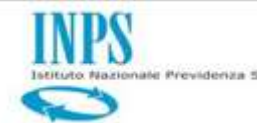

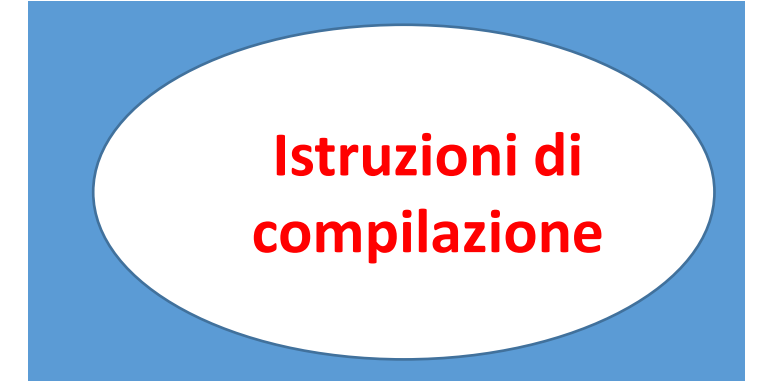

### **Retribuzione teorica tabellare TFR**

Va indicata la retribuzione teorica tabellare standard (che spetterebbe al lavoratore se avesse lavorato l'intero mese), prevista dal contratto per la tipologia del rapporto di lavoro denunciato (tempo pieno, part time etc.), senza abbattimento all'80% previsto per l'imponibile, senza tenere conto di eventuali decurtazioni per assenze non retribuite e senza rateo di tredicesima.

Nei casi di rapporto di lavoro part-time o a orario ridotto anche la retribuzione teorica deve essere proporzionata all'orario di lavoro definito nel contratto individuale. Si evidenzia che in generale la retribuzione teorica TFR è pari o superiore alla retribuzione valutabile ai fini TFR ad eccezione dei mesi in cui sono corrisposti i ratei di mensilità aggiuntive.

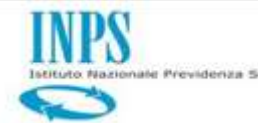

# Istruzioni di compilazione

### **Retribuzione valutabile ai fini TFR**

Deve contenere l'indicazione delle retribuzioni percepite dal dipendente per ogni periodo lavorato e che concorrono alla composizione della base di riferimento per il trattamento di fine rapporto, tenendo conto di eventuali variazioni legate allo stato di servizio del dipendente e senza abbattimento all'80% (cfr. Dpcm 20 dicembre 1999 e s.m., e circolari INPDAP emanate in materia e da ultimo circolare n. 30 del 01/08/2002).
La tredicesima mensilità va denunciata nel mese in cui viene corrisposta. In pratica la retribuzione da indicare è quella effettivamente percepita dal dipendente e valutabile ai fini TFR.

Si precisa che l'importo relativo alle assenze non retribuite (ad esempio sciopero) deve essere detratto, mentre la retribuzione deve essere riportata per intero nel caso di assenze parzialmente retribuite.

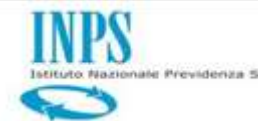

> Istruzioni di compilazione

### Regime fine servizio

In questo elemento deve essere indicata la posizione del lavoratore rispetto al regime delle prestazioni di fine servizio, utilizzando i codici della tabella "Codice regime fine servizio": 1 TFR 2 Optante 3 TFS

### Codice Gestione

L'elemento deve essere valorizzato utilizzando uno dei codici della tabella "Gestioni" allegata alle "Istruzioni Operative DMA 2"

### **Contributo TFR**

Indicare il totale dei contributi dovuti per l'imponibile di riferimento

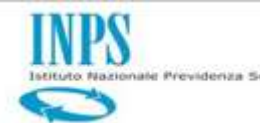

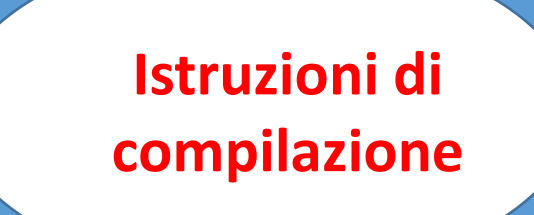

#### **Imponibile TFR**

Deve essere indicato l'imponibile contributivo ai fini del TFR che coincide con la base contributiva pari all'80% dello stipendio ed assegni utili a tal fine, indicati nell'art.4 dell'accordo quadro Aran Sindacati del 29 luglio 1999 (cfr. circolare n.30 dell'1/8/2002 ed informativa n.10 del 17/07/2003 della D.C. Trattamenti Fine Servizio e Previdenza Complementare).

In particolare l'imponibile è calcolato sull'80% delle voci stipendiali utili, determinate dai contratti collettivi di lavoro e della tredicesima mensilità indicata solo nel mese di effettiva corresponsione.

Tale valore è commisurabile alla retribuzione percepita dal dipendente e valutabile ai fini TFR.

Si precisa che l'importo relativo alle assenze non retribuite (ad esempio sciopero) deve essere detratto, mentre l'imponibile deve essere riportato per intero nel caso di assenze parzialmente retribuite.

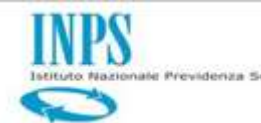

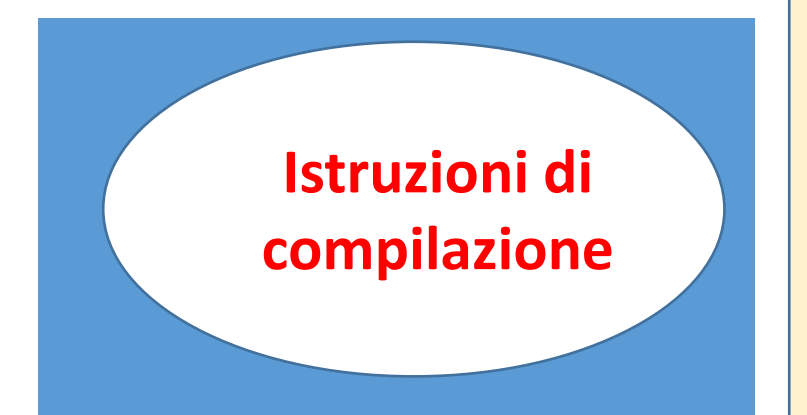

### **Imponibile TFR Eccedenza Massimale**

Quota di imponibile TFR che eccede il massimale nel periodo di riferimento di <E0\_PeriodoNelMese>, sulla quale non devono essere versati i contributi. Può essere indicato su denunce inviate successivamente al 31/03/2013. Massimale articolo 3, comma 7, del decreto legislativo 24 aprile 1997, n. 181, da valere per i direttori generali, amministrativi e sanitari delle aziende sanitarie locali e delle aziende ospedaliere di cui all'articolo 3bis, comma 11, del decreto legislativo 30 dicembre 1992, n. 502, e successive modificazioni

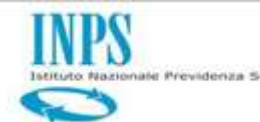

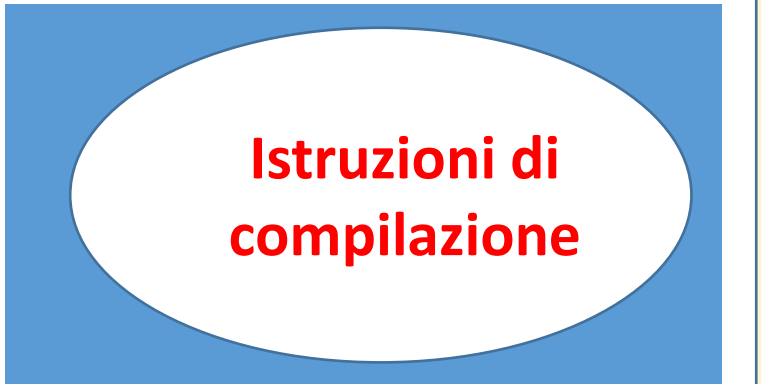

### Imponibile TFR Ulteriori Elementi

Elementi Retributivi ritenuti utili dalla contrattazione di comparto ai fini TFR in misura pari al 100% degli stessi relativi ad erogazioni da Ottobre 2019 (Messaggio n. 2440 del 01/07/2019)

### <u>Contributo TFR Ulteriori</u> <u>Elementi</u>

Dovrà essere indicato il totale dei contributi nella misura pari al 6,91% dell'Imponibile di riferimento indicato nell'elemento Imponibile TFR Ulteriori Elementi (Messaggio n. 2440 del 01/07/2019)

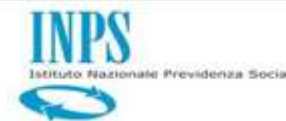

# Istruzioni di compilazione

#### **Imponibile TFS**

Deve essere indicata la retribuzione imponibile ai fini dell'indennità **premio** servizio ex INADEL, in conformità all'art. 11 della legge n.152 del 1968, ovvero la retribuzione imponibile ai fini della buonuscita ex ENPAS, di cui all'art. 2 della legge n. 75 del 1980. Il dato richiesto coincide con la base contributiva pari all'80% dello stipendio ed assegni utili a tal fine (circolare n. 11 del 12.3.2001 e successive modificazioni, informative n. 12 dell'11.6.2002, n. 5 del 18.3.2003 e n. 10 del 17/07/2003 della D.C. Trattamenti Fine Servizio e Previdenza Complementare). Solo nel mese di effettiva corresponsione della 13<sup>^</sup> mensilità all'importo della retribuzione mensile va sommato quello dell'intera 13<sup>^</sup>. Tale valore è commisurabile alla retribuzione percepita e/o che avrebbe percepito il dipendente in costanza di servizio (retribuzione virtuale) e valutabile ai fini TFS in quei casi riportati nella tabella dei tipo servizio. Si precisa che l'imponibile deve essere riportato per intero nel caso di alcune assenze parzialmente retribuite (vedi circolare Inpdap n.11 del 12.3.2001 e successive modifiche).

L'elemento va sempre valorizzato anche per il personale iscritto alle gestioni previdenziali (INADEL e ENPAS) che, aderendo ad un fondo di previdenza complementare, ha dovuto optare per la trasformazione del proprio TFS in TFR.

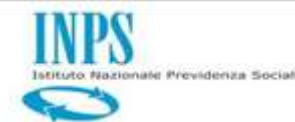

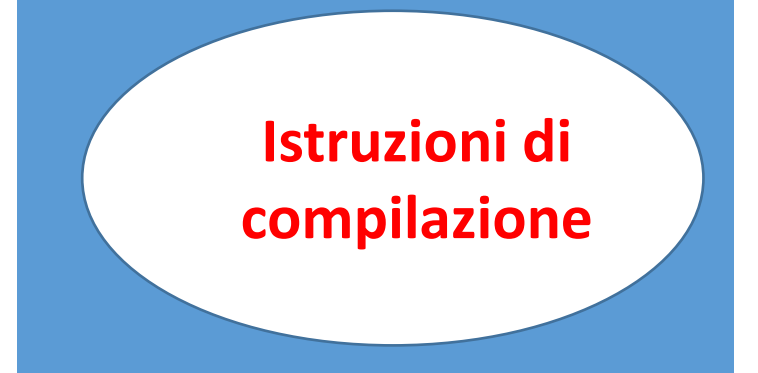

 Contributo previdenziale sospeso per eventi calamitosi Valorizzare con l'importo del contributo previdenziale di cui è stato sospeso il versamento per effetto del beneficio concesso

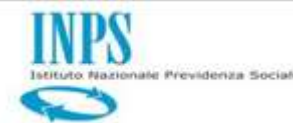

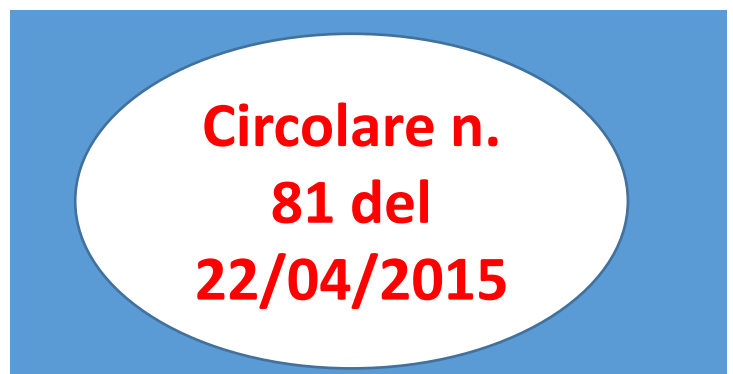

#### Aziende e Amministrazioni pubbliche iscritte alla gestione pubblica:

- modalità di elaborazione della ListaPosPA del flusso UniEmens ai fini della retribuzione figurativa da valorizzare nel conto individuale dell'iscritto e degli imponibili credito e Enpdep per riposi, permessi e congedi decreto legislativo 26 marzo 2001 n.151, legge 5 febbraio 1992 n.104, art.20, comma 2, decreto legge 25 giugno 2008 n.112.
- Le aspettative oggetto della Circolare 81/2015 (Successive implementazioni) devono essere dichiarate per periodi da Ottobre 2012 e periodi precedenti se comunicati o variati dopo tale data con l' elemento V1 Causale 7 CMU 8.
- Tale Elemento non contiene dati giuridici ed economici relativi alla Gestione Previdenziale e quindi anche quelli per Regime Fine Servizio TFR/Optante.
- Le informazioni relative a tale gestione si trovano nell'elemento E0/V1 Causale 1 e 5 che obbligatoriamente affianca l'elemento V1 Casuale 7 CMU 8.
- Nell'elemento V1 Causale 7 CMU 8 è presente il Codice Tipo Servizio che identifica il Tipo di Aspettativa (Codice Tipo Servizio)

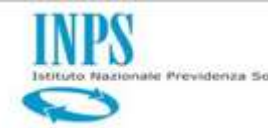

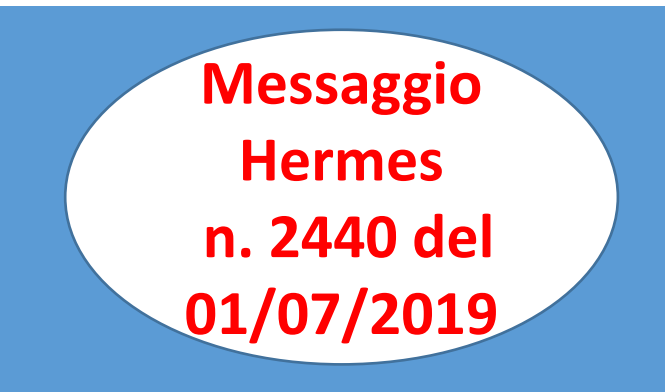

## • Voci retributive «Ulteriori Elementi TFR»

• Sulle ulteriori voci retributive individuate dalla contrattazione di comparto l'aliquota contributiva è pari al 6,91% del 100% della nuova voce retributiva utile

• La relativa valorizzazione, laddove necessaria, decorre per erogazioni dal 1° ottobre 2019 e può quindi riguardare periodi pregressi esclusivamente in caso di emolumenti corrisposti da tale data a lavoratori cessati in periodi precedenti la stessa.

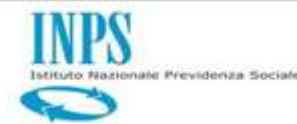

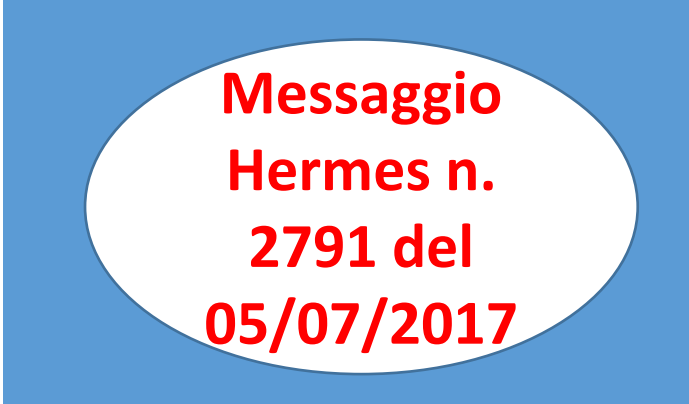

# •Flusso a Variazione

 Particolare Tipologia di Flusso utile per acquisire in modo più rapido dati pregressi

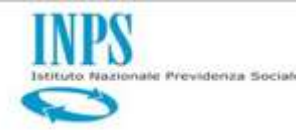

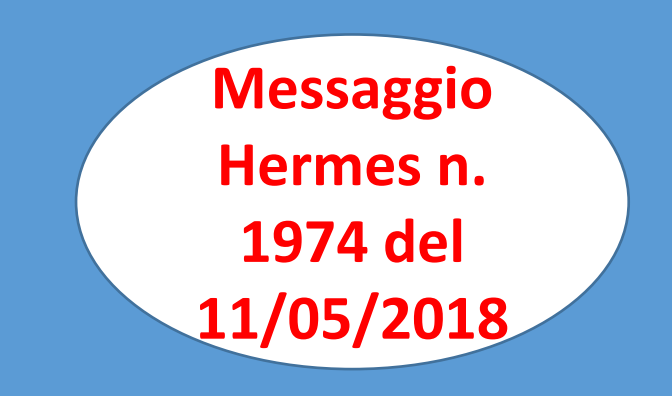

#### Modalità di compilazione della denuncia mensile UNIEMENS-ListaPosPA. Casi particolari

Erogazione di emolumenti di natura fissa e continuativa in periodi nei quali il dipendente si trova in uno stato di servizio non utile ai fini previdenziali (gestioni ex INADEL e ex ENPAS)

A decorrere dal mese di ottobre 2012 le retribuzioni erogate ai dipendenti devono essere dichiarate nel mese di corresponsione, anche se riferite a periodi precedenti, eccezion fatta per alcune fattispecie puntualmente individuate nelle circolari e nei messaggi riferiti alla compilazione della ListaPosPA.

Può accadere che nel mese in cui vengono erogate retribuzioni da assoggettare anche ai fini previdenziali il dipendente si trovi in uno stato di servizio non utile a tal fine; tale condizione si verifica, ad esempio, in occasione dell'erogazione di ratei di tredicesima maturati nell'anno, che avviene nel mese in cui il dipendente usufruisce interamente del congedo straordinario per assistenza ai soggetti con handicap grave, ai sensi dell'articolo 42, comma 5, del d.lgs. n. 151/2001, sostituito dall'articolo 4, comma 1, lett. b), del decreto legislativo 18 luglio 2011, n. 119.

Al verificarsi di tale evento gli emolumenti devono essere comunque denunciati nell'elemento EO del mese di corresponsione, valorizzando anche la gestione previdenziale alla quale il dipendente è iscritto (ex INADEL ovvero ex ENPAS) e il relativo regime (TFS ovvero TFR).

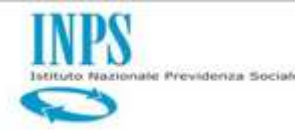

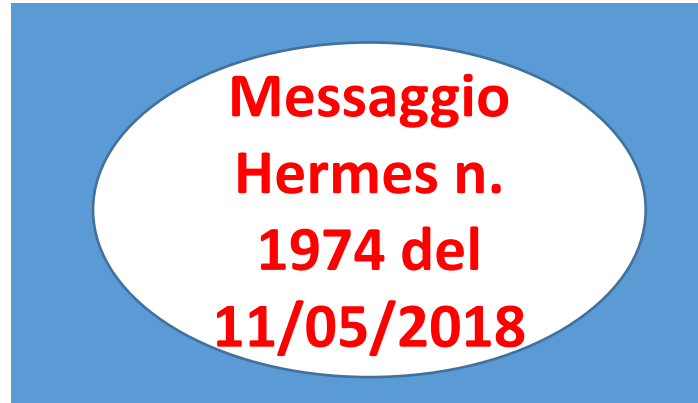

#### Modalità di compilazione della denuncia mensile UNIEMENS-ListaPosPA. Casi particolari

#### Erogazione della tredicesima mensilità al dipendente che nel corso dell'anno ha modificato il regime di fine servizio, passando da TFS a TFR

In occasione dell'erogazione della tredicesima mensilità ai lavoratori, che nel corso dell'anno hanno mutato il regime di fine servizio da TFS a TFR, è necessario che i ratei maturati nel periodo in cui il dipendente si trovava in regime TFS vengano ad esso attribuiti.

In questi casi si dovrà compilare, per la quota parte di tredicesima da attribuire al TFS, l'elemento V1, Causale 7, CMU 5, con "DataAtto" pari a quella del presente messaggio, "IdentAtto" uguale a 2, e "GiornoInizio" e "GiornoFine" riferiti all'ultimo periodo di servizio precedente il passaggio al TFR. In tale elemento si dovranno valorizzare nella Gestione Previdenziale i campi "CodGestione", "ImponibileTFS" e "ContributoTFS".

Non dovranno essere valorizzati gli elementi relativi alla Gestione Credito, poiché "Imponibile" e "Contributo" ad essa relativi devono essere comunque esposti nell'elemento E0 del mese di erogazione della tredicesima, in quanto commisurati alla retribuzione utile ai fini pensionistici.

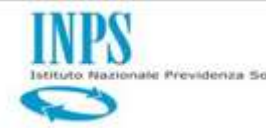

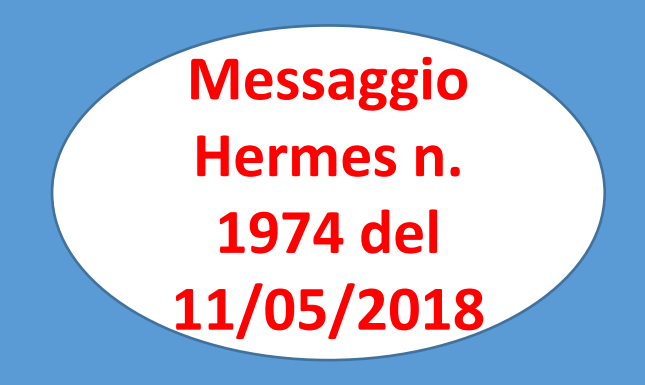

Modalità di compilazione della denuncia mensile UNIEMENS-ListaPosPA. Casi particolari Cessazione dell'attività lavorativa dopo un periodo di sospensione senza

rientro in servizione dell'attività lavorativa dopo un periodo di sospensione senza. rientro in servizio

La casistica riguarda i lavoratori che, dopo un periodo di sospensione dell'attività lavorativa (per i casi di sospensione di periodo lavorativo utile ovvero per aspettativa non retribuita per mandato politico elettivo o per motivi sindacali), cessano dal servizio.

Ai fini della comunicazione del solo giorno e motivo di cessazione, si dovrà compilare l'elemento V1, Causale 7, CMU 5, con "DataAtto" pari a quella del presente messaggio e "IdentAtto" pari a 3, valorizzando inoltre solo i seguenti elementi:

#### "GiornoInizio" con la data di cessazione;

"GiornoFine" con la stessa data già indicata nell'elemento "GiornoInizio"; "CodiceCessazione" con il valore che descrive la causa di cessazione di cui alla relativa tabella dell'Appendice B dell'Allegato Tecnico. Nessun altro elemento deve essere compilato.

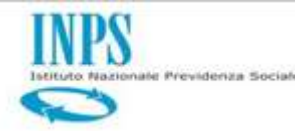

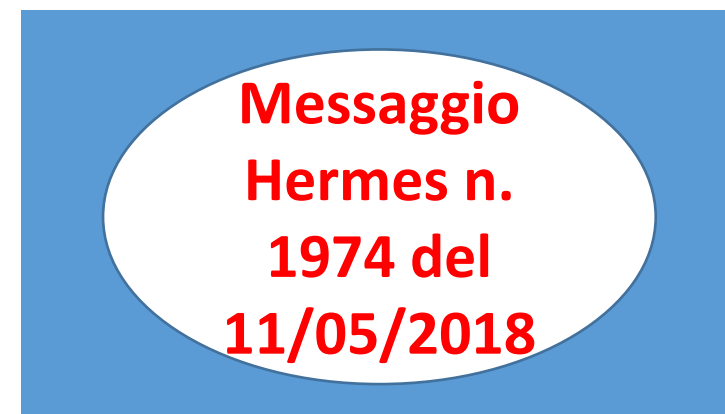

Modalità di compilazione della denuncia mensile UNIEMENS-ListaPosPA. Casi particolari

# Cessazione dell'attività lavorativa dopo un periodo di sospensione senza rientro in servizio

Al momento dell'acquisizione di tale elemento V1, Causale 7, CMU 5, saranno effettuati tutti i controlli atti a verificarne la corretta compilazione; in particolare, verrà effettuato il controllo sulla presenza, nell'ultimo periodo di servizio denunciato, di uno dei codici di sospensione che identificano le casistiche del presente paragrafo, nonché sull'assenza di periodi comunicati nei mesi che intercorrono tra la data di sospensione del periodo lavorativo utile e la data di cessazione.

Si evidenzia che eventuali emolumenti arretrati erogati durante il periodo di sospensione che precede la cessazione o successivamente a quest'ultima, devono essere comunicati con l'elemento V1, Causale 1, dove nel campo "GiornoInizio" e "GiornoFine" deve essere inserito l'ultimo periodo che precede la sospensione e non quello valorizzato nell'elemento V1, Causale 7, CMU 5, trasmesso ai soli fini dell'acquisizione della data di cessazione.

Anche nel caso di recupero della retribuzione al dipendente cessato, da comunicare dopo la cessazione con l'elemento V1, Causale 7, Codice Motivo Utilizzo 7, il periodo da valorizzare deve essere quello che precede la sospensione e non quello valorizzato nell'elemento V1, Causale 7, CMU 5. Si evidenzia che, solo per questa specifica fattispecie, si consentirà di valorizzare nell'elemento V1, Causale 7, CMU 7, il Codice Cessazione 32.

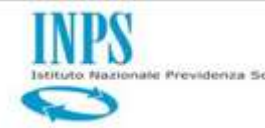

Nei casi in cui si debba variare con elementi V1 Causale 5 e 6 la condizione giuridica del lavoratore nel mese, rispetto a quanto precedentemente denunciato, si deve tener conto per erogazioni da ottobre 2012, del principio di Cassa, mantenendo quindi le retribuzioni effettivamente erogate per il periodo anche se lo stesso viene ad esempio successivamente modificato dichiarando parti di esso in cui il dipendente ha usufruito di aspettative senza retribuzione, parzialmente retribuite ovvero periodi non utili.

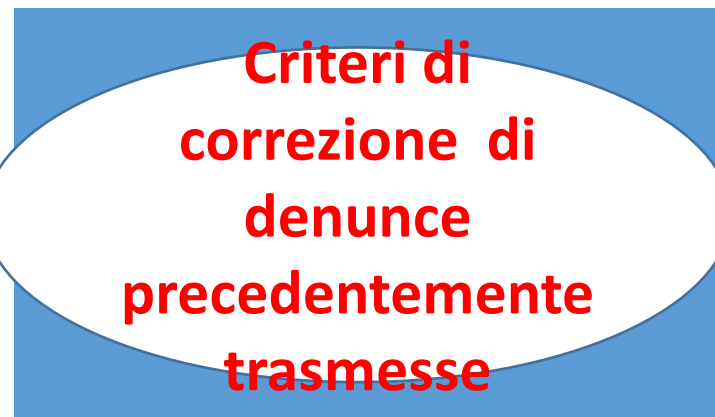

La regola generale della Correzione/Annullamento prevede che non è possibile frazionare un periodo precedentemente comunicato in forma cumulata ( intero mese per periodi da ottobre 2012 - periodi plurimensili per periodi ante ottobre 2012)

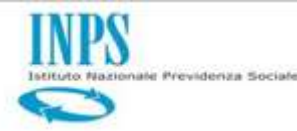

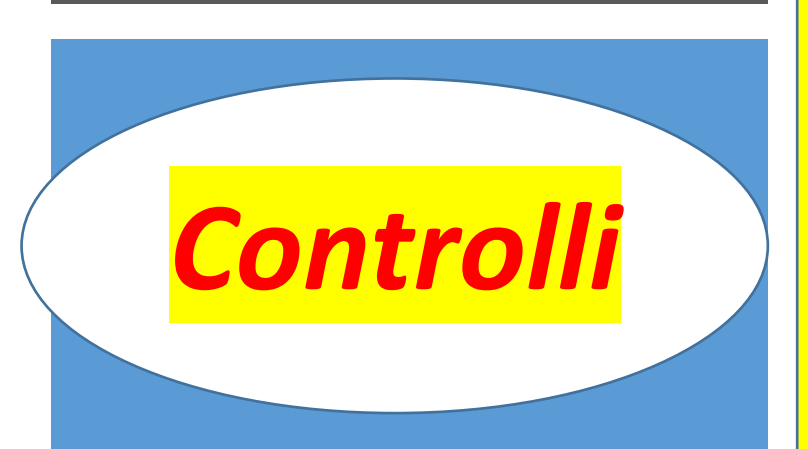

GiornoOpzioneTFR Se <RegimeFineServizio> = 1 non deve essere valorizzato Se <RegimeFineServizio> = 2 deve essere valorizzato e la data di "Inizio" del corrispondente periodo – sia che si tratti di un E0 che di un V1 – deve essere successiva alla "data di opzione" Se <RegimeFineServizio> = 3 può essere valorizzato ma la data di "Fine" del corrispondente periodo – sia che si tratti di un E0 che di un V1 – deve

essere non maggiore

della "data di opzione"

Giornolnizio – GiornoFine Se presente <GiornoOpzioneTFR> di <DatiPrevCompl>, E0 PeriodoNelMese -> Giornolnizio deve essere precedente o uguale a <GiornoOpzioneTFR> con <RegineFineServizio> = <u>'2'</u> E0 PeriodoNelMese -> Giornolnizio deve essere successivo a <GiornoOpzioneTFR> con <RegineFineServizio> = '?' E0 PeriodoNelMese -> GiornoFine deve essere precedente o uguale a <GiornoOpzioneTFR> con <RegineFineServizio> = '3'

**E0** PeriodoNelMese ->

**E0** PeriodoNelMese Se valorizzato < GiornoOpzioneTFR > di <DatiPrevCompl>, è obbligatorio che: Tutti i periodi con <RegineFineServizio > = '3' devono collocarsi entro il < GiornoOpzioneTFR > compreso. Tutti i periodi con <RegineFineServizio > = '2' devono collocarsi successivamente al < GiornoOpzioneTFR >.

**E0** PeriodoNelMese -> **CodiceCessazione** E' obbligatorio valorizzare il codice cessazione negli elementi E0 PeriodoNelMese se il giorno presente nella data di fine periodo è diverso dall'ultimo giorno del mese; in caso di più elementi E0, l'obbligo di valorizzare il codice Cessazione sorge solo sull'ultimo elemento E0 se non c'è interruzione di periodo tra i vari elementi, altrimenti su tutti gli elementi E0 PeriodoNelMese che interrompono il periodo continuativo, presenti all'interno della stessa denuncia. (Il Controllo riguarda anche V1 Causale 5 per periodi mai comunicati)

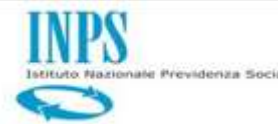

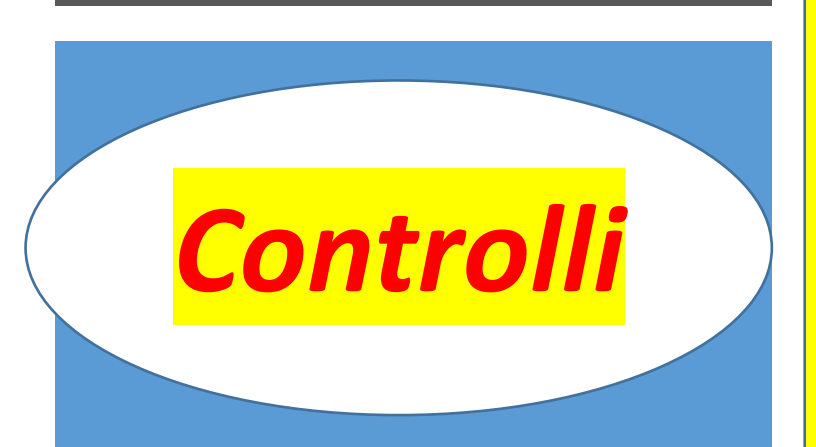

#### E0\_ PeriodoNelMese >RetribTeoricaTabellareTFR

L'elemento è obbligatorio nei seguenti casi: Se <CodGestione> di <GestPrevidenziale> è valorizzato e l'elemento <RegimeFineServizio> è pari a 1 o 2 e l'elemento <Imponibile> /<ImponibileTFRUIterioriElem> di <GestPrevidenziale> di <Gestioni> è valorizzato con un valore maggiore di zero; Se <CodGestione> di <GestPrevidenziale> non è valorizzato, l'elemento <CodTipolscrFondoPrevCompl> di <DatiPrevCompl> di <D0\_DenunciaIndividuale> è pari a 2 o 3 e l'elemento <RegimeFineServizio> è pari a 1 o 2.

Al di fuori dei casi precedentemente elencati, l'elemento <RetribTeoricaTabellareTFR> non puo' mai essere valorizzato. In particolare, non DEVE essere valorizzato se presente l'elemento <RegimeFineServizio> con un valore = '3'. Al contrario, deve essere SEMPRE presente se valorizzata <RetribValutabileTFR>.

Se <RetribTeoricaTabellareTFR> è presente, deve essere maggiore o uguale a zero. (il controllo sarà aggiornato rendendolo obbligatorio anche in assenza di Imponibili)

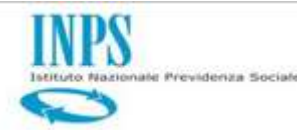

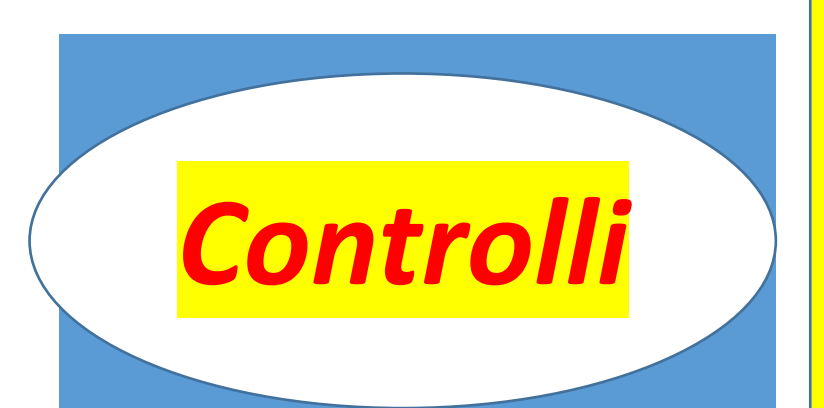

#### E0\_PeriodoNelMese>RetribValutabileTFR

L'elemento è obbligatorio nei seguenti casi: Se <CodGestione> di <GestPrevidenziale> è valorizzato e l'elemento <RegimeFineServizio> è pari a 1 o 2 ed è valorizzato <ImponibileTFR>/<ImponibileTFRUlterioriElem> di <GestPrevidenziale> di <GestPrevidenziale> di <Gestioni> Se <CodGestione> di <GestPrevidenziale> non è valorizzato, l'elemento <CodTipolscrFondoPrevCompl> di <DatiPrevCompl> di <D0\_DenunciaIndividuale> è pari a 2 o 3 e l'elemento <RegimeFineServizio> è pari a 1 o 2. Al di fuori dei casi precedentemente elencati, non può mai essere valorizzato. In particolare, non DEVE essere valorizzato se presente l'elemento

<RegimeFineServizio> con un valore = '3'.
Se l'elemento è presente, deve essere maggiore o uguale a zero.

L'elemento <RetribTeoricaTabellareTFR> deve essere sempre presente se valorizzata <RetribValutabileTFR>

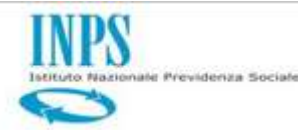

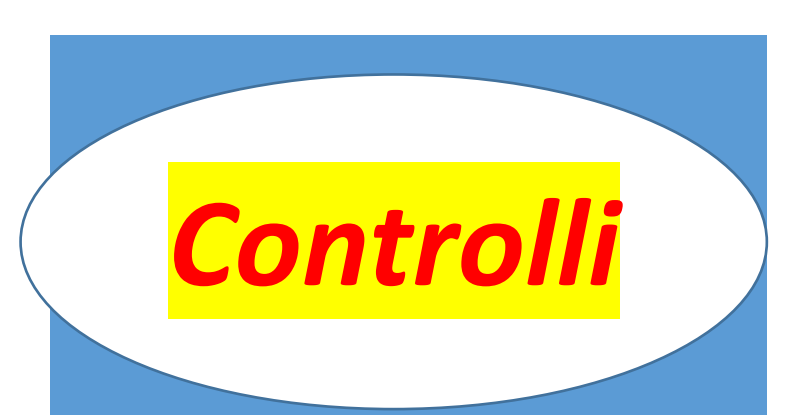

#### RegimeFineServizio

Codice regime fine servizio. Obbligatorio anche se <CodGestione> di <GestPrevidenziale> non è impostato e se <CodTipolscrFondoPrev Compl> di <DatiPrevCompl> di <D0\_DenunciaIndividual e> è pari a 2 o 3, e non può assumere valore 3.

Gestioni -> GestPrevidenziale

L'elemento NON deve essere valorizzato per Tipo Impiego = '38'.

seguenti condizioni: E' presente il <contributoTFR> E' presente il <contributoTFS> Se presente **RegimeFineServ** e contemporaneamente se <CodTipoIscrFondoPre vCompl> di <DatiPrevCompl> è uguale ad '1'. L'elemento NON deve essere valorizzato se <CodTipoIscrittoFondo PrevCompl> ='2' o '3'.

Gestioni -> GestPrevidenziale -> >GestPrevidenziale ->

CodGestione

E' obbligatorio se si

verifica una delle

Gestioni -> GestPrevidenziale -> ImponibileTFR

DEVE essere valorizzato SOLO se è presente <CodGestione> e l'elemento <RegimeFineServizio> uguale ' 1' o '2' e <RetribValutabileTFR> contiene un valore maggiore di zero. Se presente deve contenere un valore maggiore di zero.

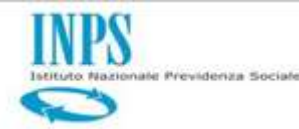

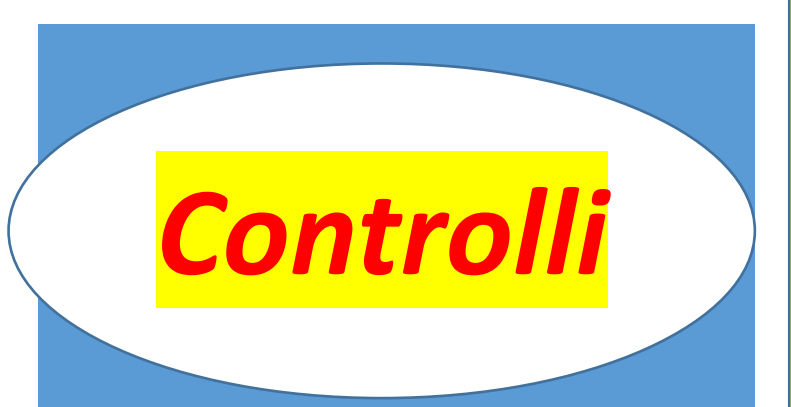

Gestioni ->GestPrevidenziale -> ContributoTFR

Non deve essere valorizzato se presente l'elemento <ContributoTFS> Obbligatorio se presente l'elemento <ImponibileTFR> e deve essere maggiore di zero e minore dell'elemento <ImponibileTFR Gestioni -> GestPrevidenziale -> ImponibileTFS

E' obbligatorio se presenti contemporaneamente gli elementi <CodGestione> e <ImponibileTFR> di GestPrevidenziale e <RegimeFineServizio> di <InquadramentoLavPA> con il valore '2'; non deve MAI essere valorizzato se <RegimeFineServizio> è pari a '1'. V1\_PeriodoPrecedente -> Giorno Inizio - GiornoFine,

Se presente <GiornoOpzioneTFR> di <DatiPrevCompl>, V1 PeriodoPrecedente -> Giornolnizio deve essere precedente o uguale a <GiornoOpzioneTFR> con <RegineFineServizio> = '3' V1 PeriodoPrecedente -> Giornolnizio deve essere successivo a <GiornoOpzioneTFR> con <RegineFineServizio> = '2' V1 PeriodoPrecedente -> GiornoFine deve essere precedente o uguale a <GiornoOpzioneTFR> con <RegineFineServizio> = '3'

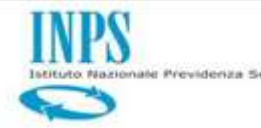

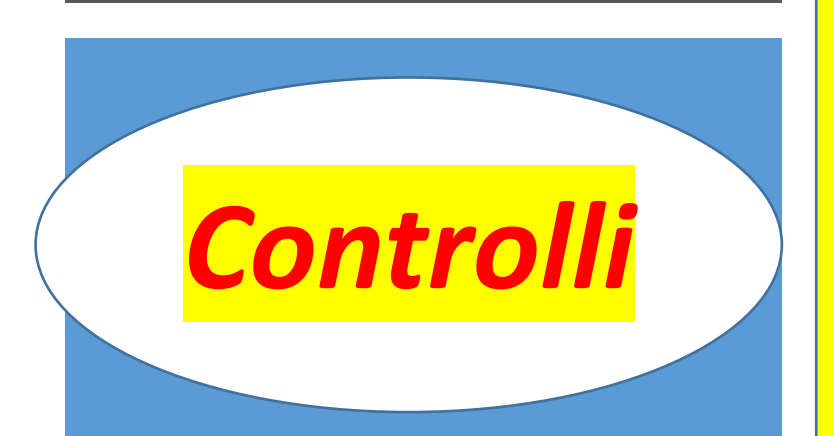

#### V1\_Periodo Precedente -> RetribValutabileTFR,

L'elemento è obbligatorio nei seguenti casi: Se <CodGestione> di <GestPrevidenziale> è valorizzato e l'elemento <RegimeFineServizio> è pari a 1 o 2 ed è valorizzato <ImponibileTFR> /<ImponibileTFRUIterioriElem> di <GestPrevidenziale> di <Gestioni> Se <CodGestione> di <GestPrevidenziale> non è valorizzato, l'elemento <CodTipoIscrFondoPrevCompl> di <DatiPrevCompl> di <D0\_DenunciaIndividuale> è pari a 2 o 3 e l'elemento <RegimeFineServizio> è pari a 1 o 2. Può assumere valori negativi qualora Causale Variazione di <V1\_PeriodoPrecedente> sia uguale a 7 con CMU 3 4 6 7 Al di fuori dei casi precedentemente elencati, non può mai essere valorizzato. In particolare, non DEVE essere valorizzato se presente l'elemento <RegimeFineServizio> con un valore = '3'.

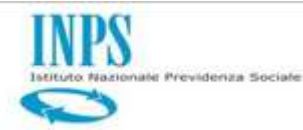

> Alimentazione Sottosistemi da ListaPosPA

- Posizione Assicurativa
- Gestione Contributi
- Piani di Ammortamento
- Previdenza Complementare

| Quadro EO Altro Ente Versante Elenco Sgravi                               | Elenco Altre Indennita Denuncia E                                       | Benco Errori Informazione Di Sistema                                                       | a                                |                           |
|---------------------------------------------------------------------------|-------------------------------------------------------------------------|--------------------------------------------------------------------------------------------|----------------------------------|---------------------------|
| ITUAZIONE ALIMENTAZIONE SOTTOSISTENI                                      |                                                                         |                                                                                            |                                  |                           |
| osizione Assicurativa                                                     |                                                                         |                                                                                            |                                  |                           |
| Disponibile per l'alimentazione                                           |                                                                         |                                                                                            |                                  |                           |
| SCRITTO                                                                   |                                                                         |                                                                                            |                                  |                           |
| itato Iscriito                                                            | 🔘 Da Attribuire                                                         | Corrente                                                                                   | Obsoleto                         | () Annullato              |
| Disponibile per la Gestione dei Certificati Medici                        |                                                                         |                                                                                            |                                  |                           |
| Controlli in corso                                                        | 🧧 Controlli Completati                                                  |                                                                                            |                                  |                           |
| <b>Errori Gravi Anagrafica Iscritto</b> (quadro DO)                       |                                                                         |                                                                                            |                                  |                           |
| Frrori Warning Anagrafica Iscritto (quadro DO)                            |                                                                         |                                                                                            |                                  |                           |
| DENUNCIA                                                                  |                                                                         |                                                                                            |                                  |                           |
| Stato Denuncia                                                            | 🕖 Da Attribuire                                                         | Corrente                                                                                   | 🕐 Obsoleta                       | O Annullata               |
| itato Elaborazione Denuncia                                               | 🚺 In fase di Caricamento: Accolta                                       | In fase di Caricamento: Acquisita<br>Disponibile per la Gestione dei<br>Certificati Medici | 🖲 Controlli Completati           | 🕻 Elaborazioni Completate |
| lumero iscritti correnti                                                  | 3830 di 3830                                                            | contract method                                                                            |                                  |                           |
| Errori Gravi sul Frontespizio della Denuncia                              |                                                                         | 🖗 Errori Gravi Anagrafica Iscritto                                                         | 🖗 Errori Gravi sui Quadri        |                           |
| Errori Warning sul Frontespizio della Denuncia                            |                                                                         | Errori Warning Anagrafica Iscritto                                                         | 🖗 Errori Warning sui Quadri      |                           |
| SITUAZIONE ALIMENTAZIONE SOTTOSISTEMI                                     |                                                                         |                                                                                            |                                  |                           |
| Posizione Assicurativa                                                    | Gestione Contributi                                                     | Piani di Ammortamento                                                                      | Previdenza Complementare         |                           |
| <ul> <li>Informazione valida per la denuncia, cioè per il raci</li> </ul> | proporte per ramifentazione<br>proporte di cui l'invio selezionato fa r | parte                                                                                      | - propositione per rominentation | -                         |

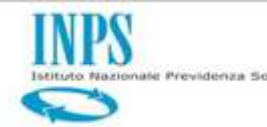

Posizione Assicurativa

□Piani di Ammortamento

□Previdenza Complementare

#### SOLO QUADRI CORRENTI

Alimentazione Sottosistemi da ListaPosPA

Gestione Contributi

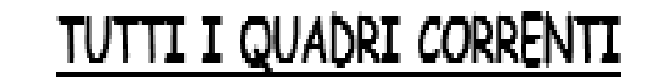